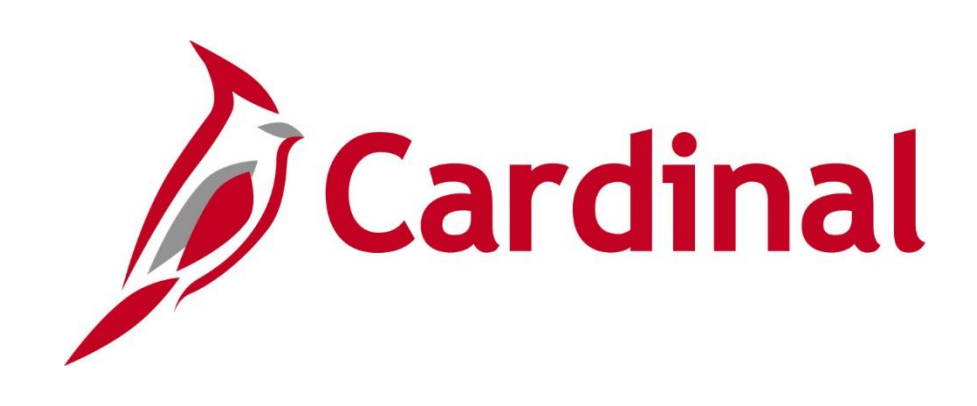

# BN361 Benefit Enrollment and Maintenance

**Instructor Led Training** 

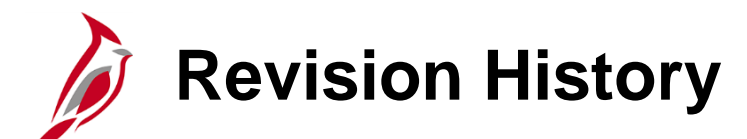

| <b>Revision Date</b> | Summary of Changes                                                                                                    |
|----------------------|----------------------------------------------------------------------------------------------------|
| 5/19/2025            | Per OHB, updated the number of days for employees to submit supporting documentation for dependents added to the coverage from 60 days to 30 days. |
| 1/8/2025             | Updated the ACA Lesson based on 2024 ACA Forum                                                                                                    |

# Welcome to Cardinal Training

This training provides participants with the skills and information necessary to use Cardinal and is not intended to replace existing Commonwealth and/or agency policies.

The following HCM training materials are located on the Cardinal website (<u>www.cardinalproject.virginia.gov</u>) under Learning:

- Job Aids on topics across all functional areas
- Functional process and instructional videos

The Cardinal HCM Reports Catalogs are located on the Cardinal website under Resources.

The system screenshots included in the Cardinal HCM training courses show system pages and processes that some users may not have access to due to security roles and/or how specific responsibilities relate to the overall transaction or process being discussed.

• For a list of available roles and descriptions, see the Statewide Security Handbook on the Cardinal website in the Security section under Resources.

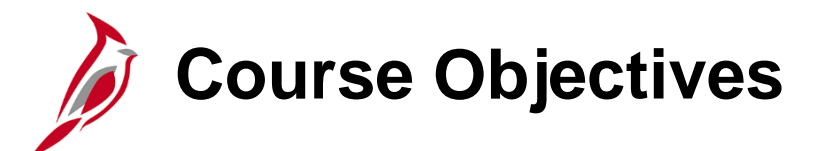

After completing this course, you will be able to:

Understand Cardinal and the Benefits Functional Area

Know the Key Concepts related to Benefit Events and Programs

Know how to navigate within the Cardinal Benefits Functional Area

Know how process New Hire Enrollments

Know how to process Transfers

Know how to process Manual Benefit Events (Life Events, Open Enrollment, QMCSO, etc.)

# Course Objectives (continued)

Know how to view Employee and Dependent Benefits information

Know how to complete the Health Benefits Reconciliation

Understand how to administer the Affordable Care Act (ACA) reconciliation

Understand how to process Retirement Plan Enrollments

Understand how to process ORP and VRS Retirements

Understand how to complete the VRS Billing Reconciliation

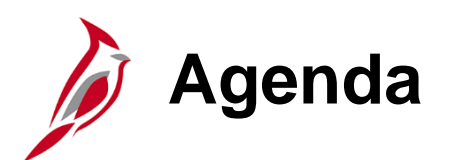

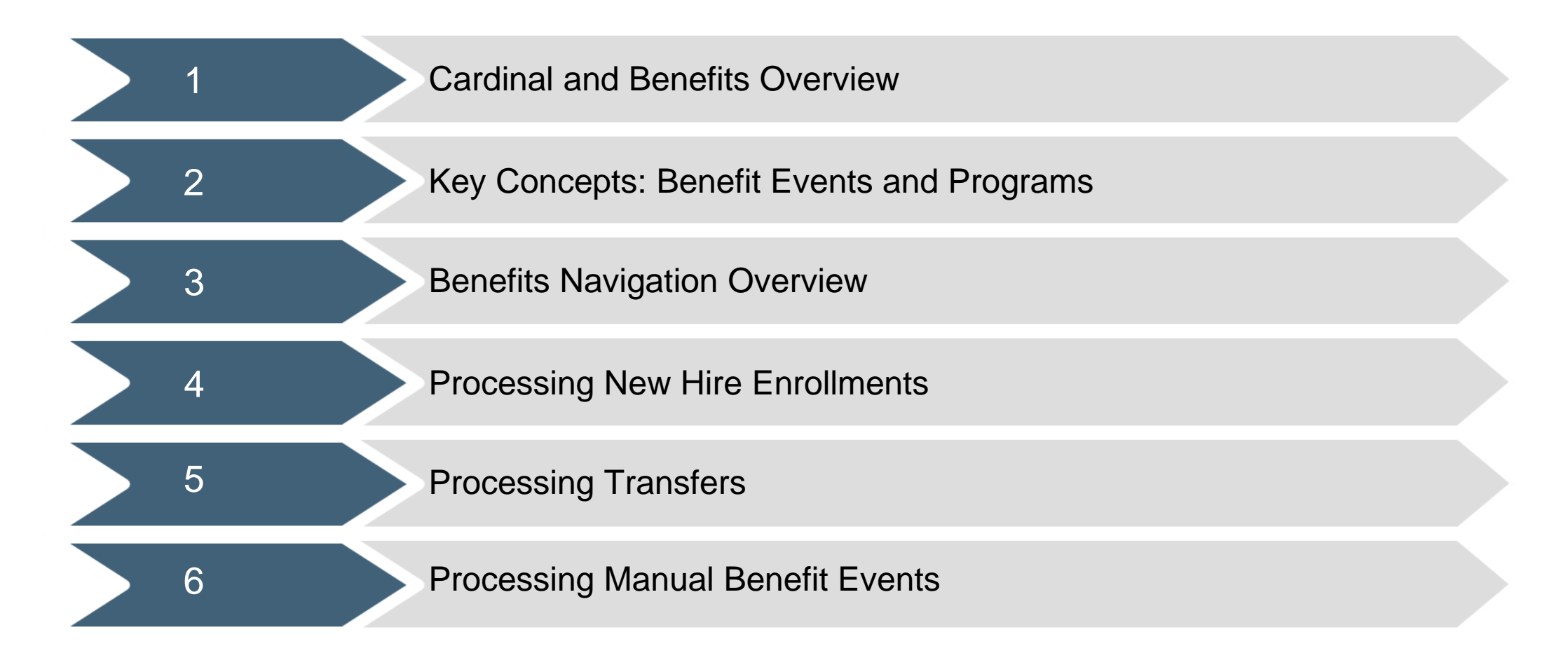

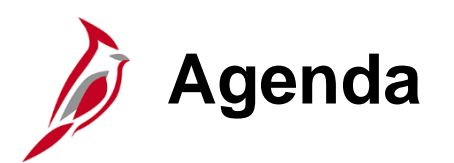

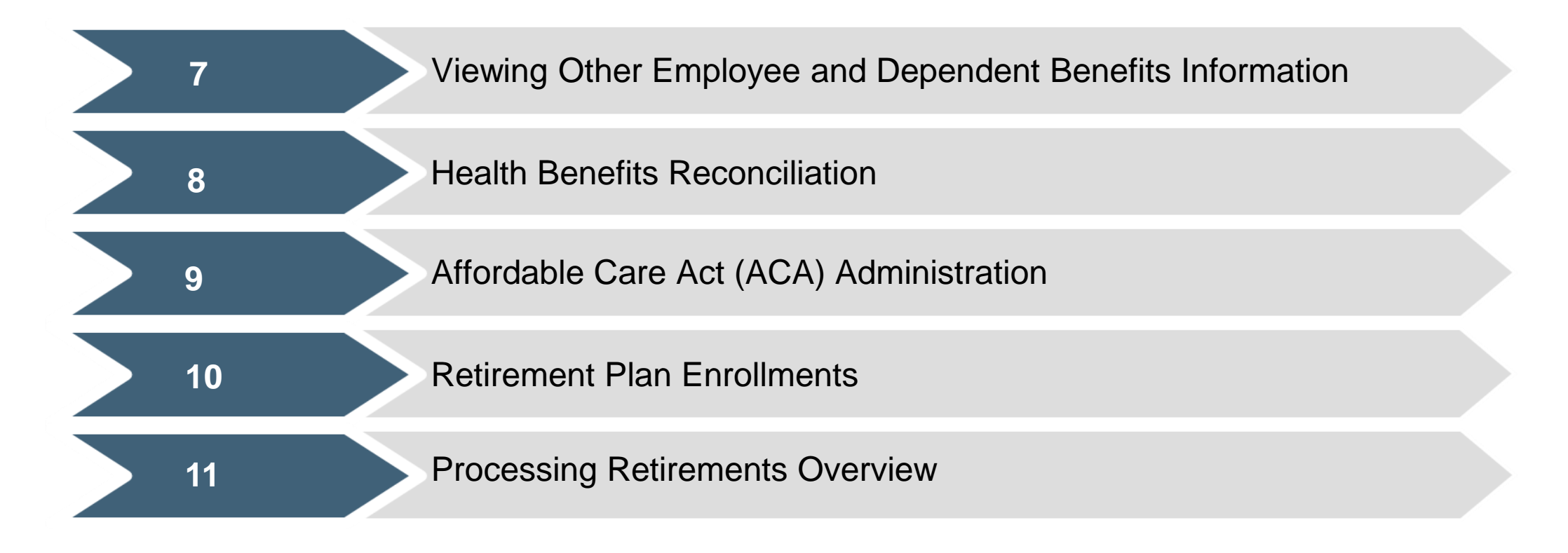

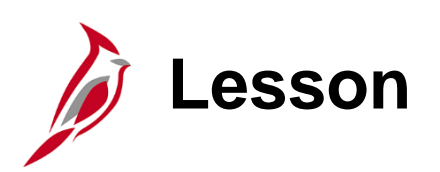

Cardinal and Benefits Overview

This lesson covers the following topics:

Overview of Cardinal

1

- Cardinal HCM Responsibilities and Relationships
- Overview of the Benefits Functionality

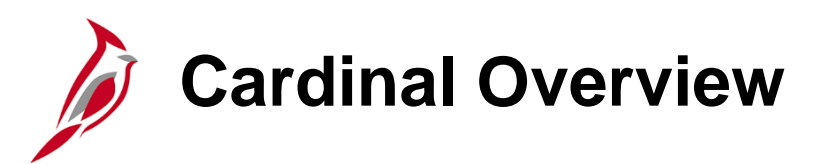

Cardinal provides better access to essential business functions and improved single sign-on technology.

The Cardinal system is comprised of two applications: Human Capital Management (HCM) and Financials (FIN).

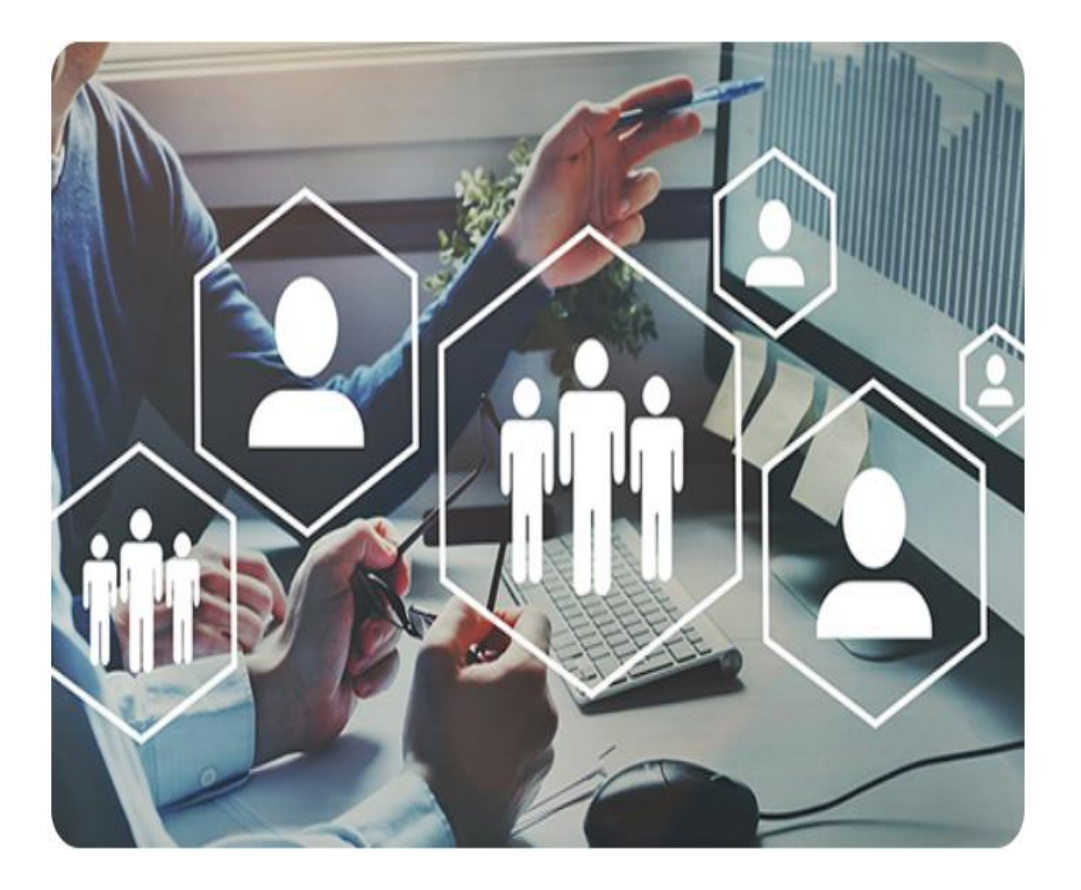

### Cardinal Human Capital Management (HCM)

In Cardinal HCM, HR Administrators, BN Administrators, TL Administrators, Payroll Administrators, and State Payroll Operations (SPO) work together so that all employees are paid on time and accurately and are benefited properly.

All these roles and their unique responsibilities flow to one another in order to ensure that all employee records are accurate and up-to-date.

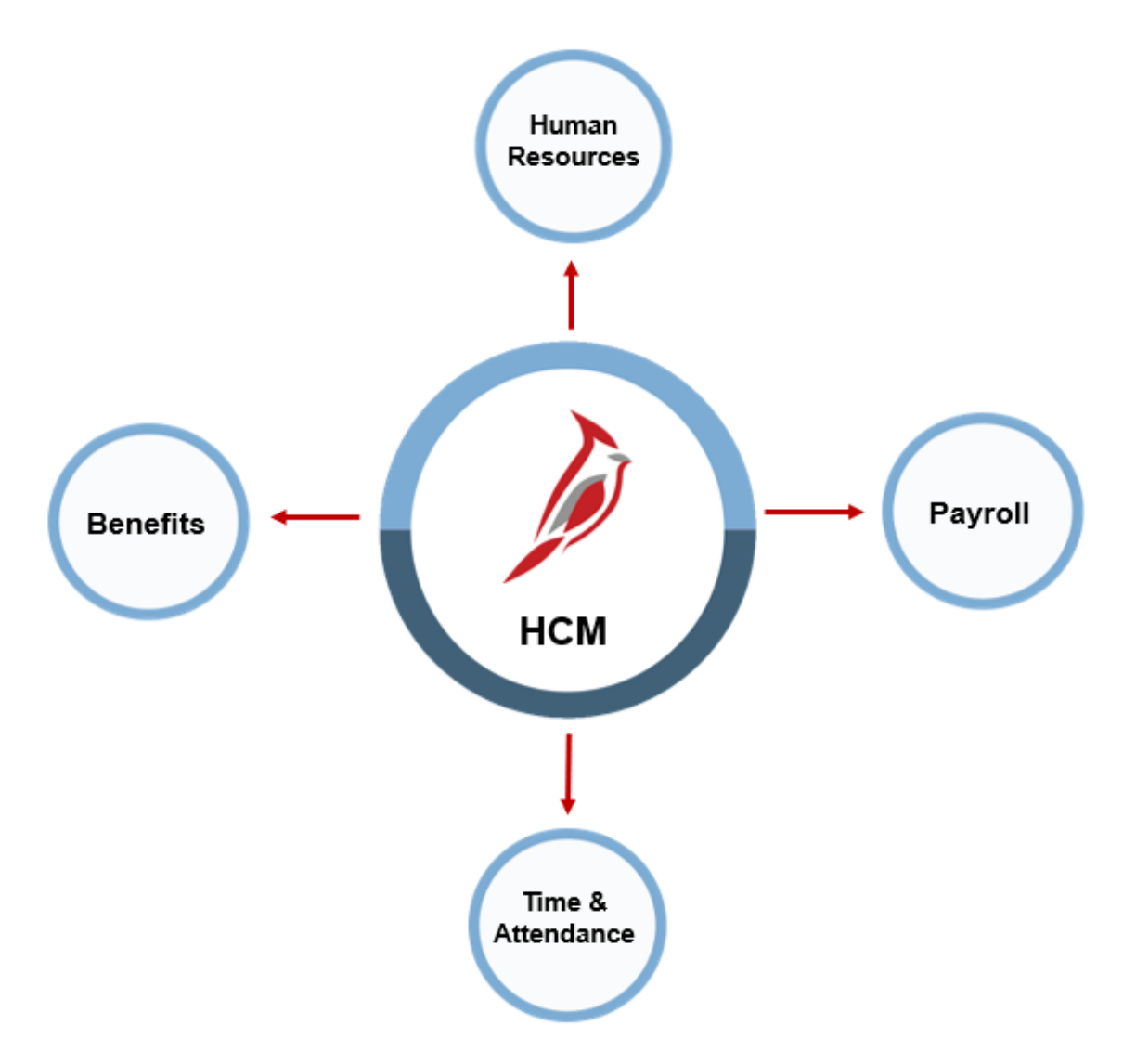

### Cardinal HCM Responsibilities and Relationships

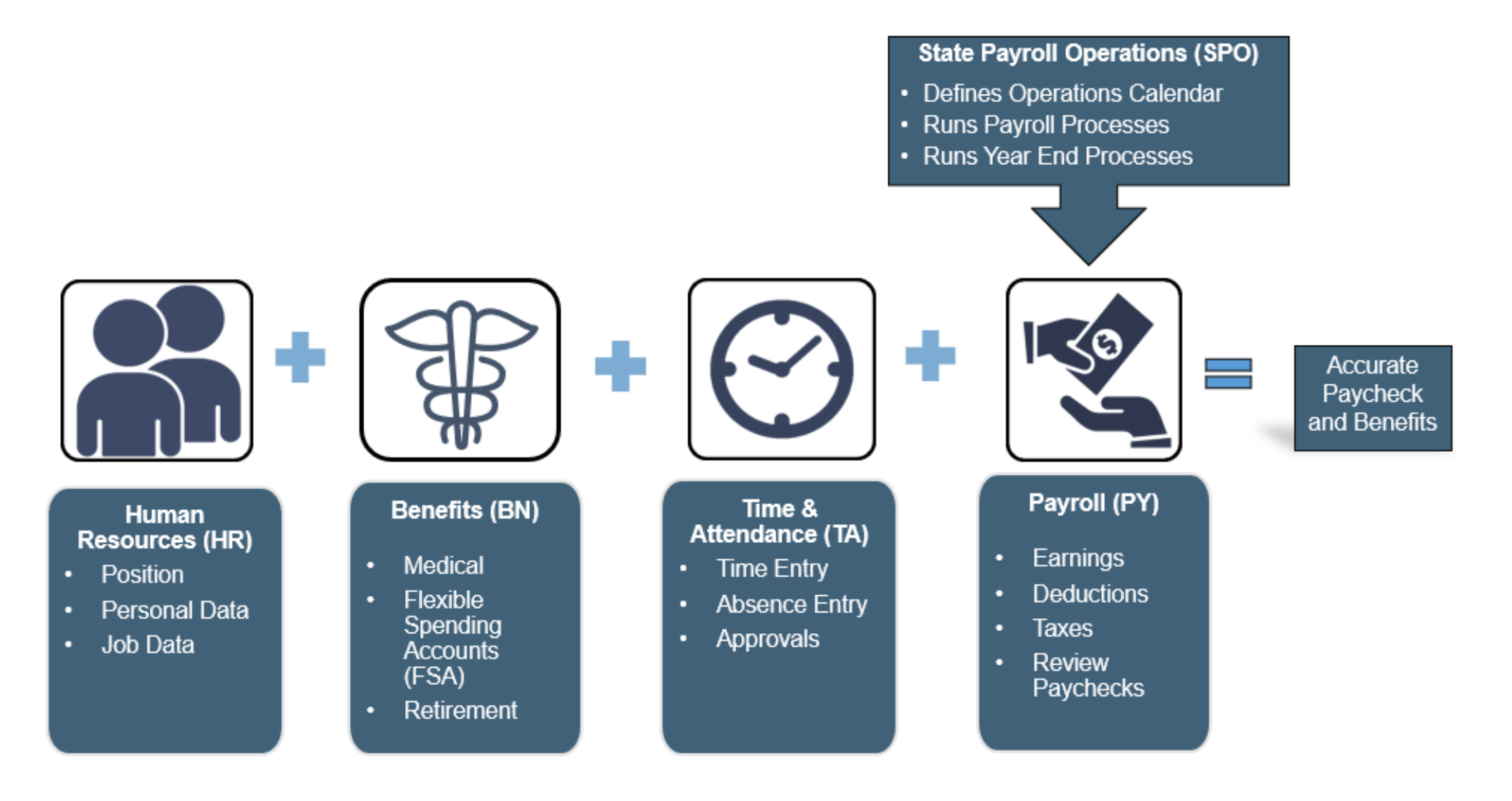

## Overview of the Benefits Functionality

The Benefits functional area includes all processes and sub-processes required for maintaining benefits for the organization's employees and their dependents.

The Benefits processes and sub-processes are:

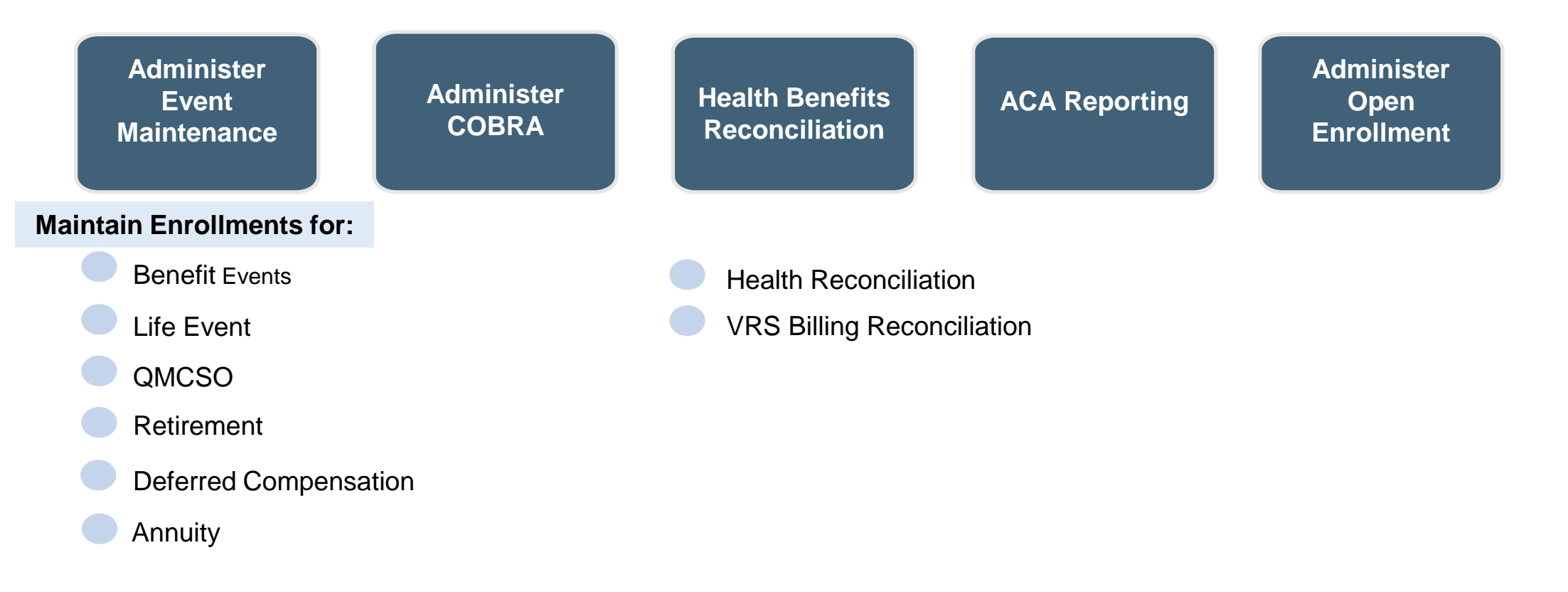

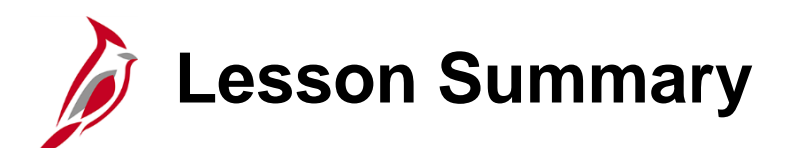

Cardinal and Benefits Overview

In this lesson, you learned:

1

- An Overview of Cardinal
- About the Cardinal HCM Responsibilities and Relationships
- An Overview of the Benefits Functionality

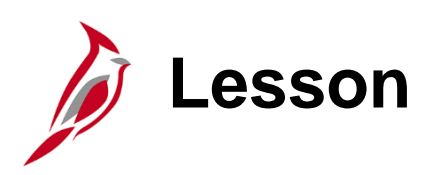

Key Concepts: Benefit Events and Programs

This lesson covers the following topics:

• Key Concepts pertaining to:

2

- Benefit Events
- Lifecycle of a Benefit Event

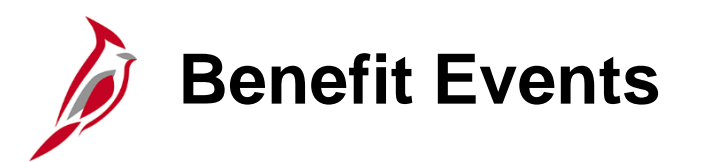

Benefit Events evaluate or reevaluate an employee's benefit eligibility and provide the employee with the opportunity to update their enrollment as needed.

All benefit enrollments or changes are made through a Benefit Event. The types of Benefit Events include:

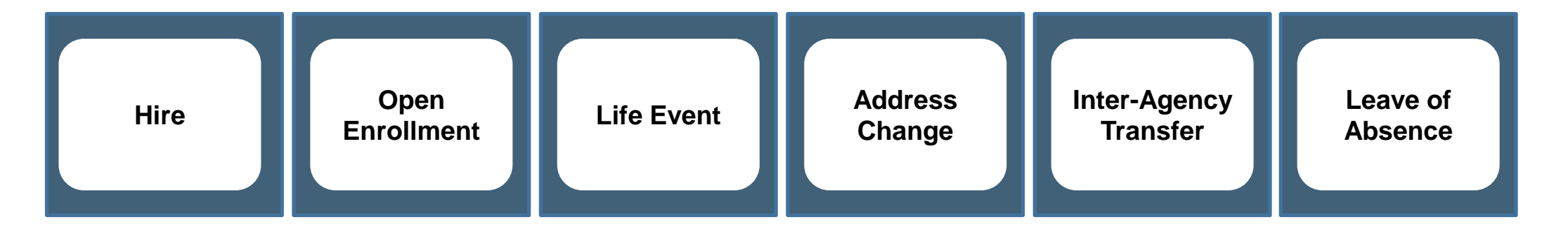

Only one Benefit Event can be in an "Open for Processing" status at any time. It is extremely important that open events are monitored and processed as soon as possible.

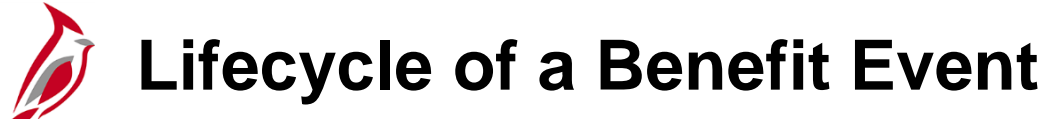

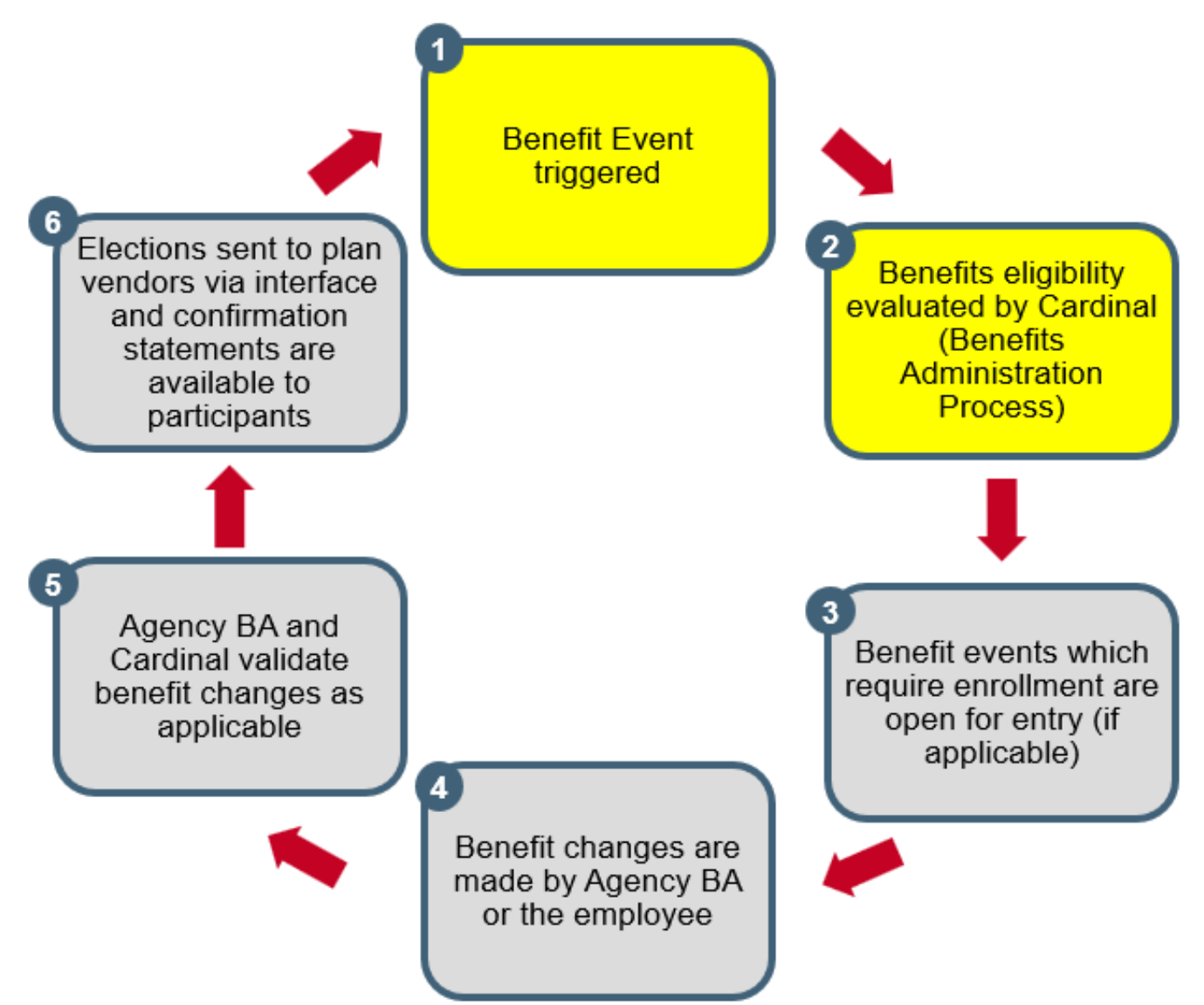

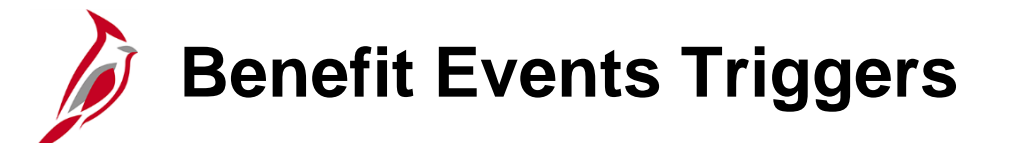

Benefit Events can be triggered in three different ways:

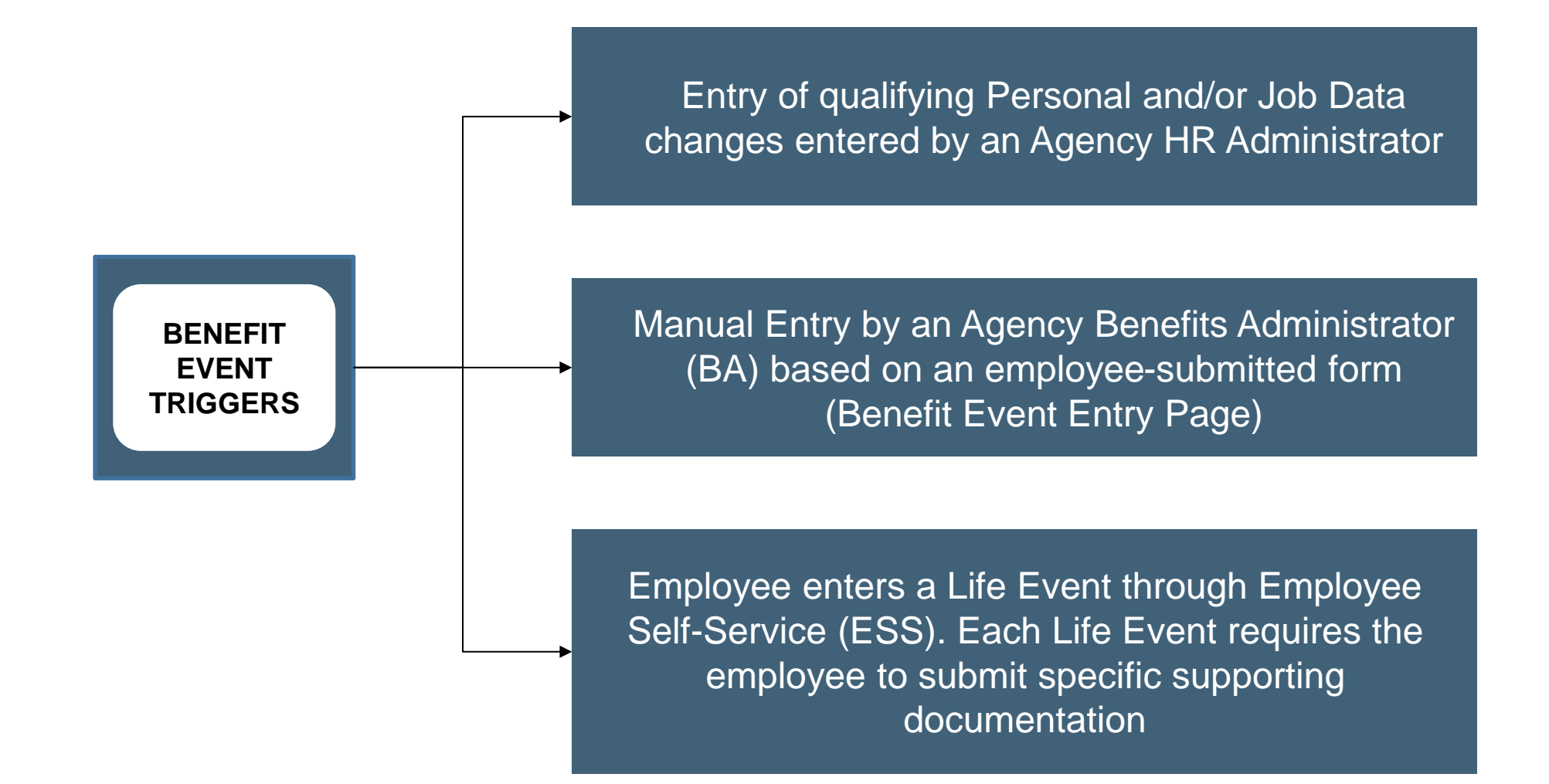

# Eligibility Determination (Benefits Administration Process)

Most Job Data changes will trigger a Benefit Event. All Benefit Events are evaluated by the Benefit Administration process. However, many are immediately closed because no benefits eligibility change exists (e.g., supervisor change).

Changes that would make the employee eligible to update their benefits include the following:

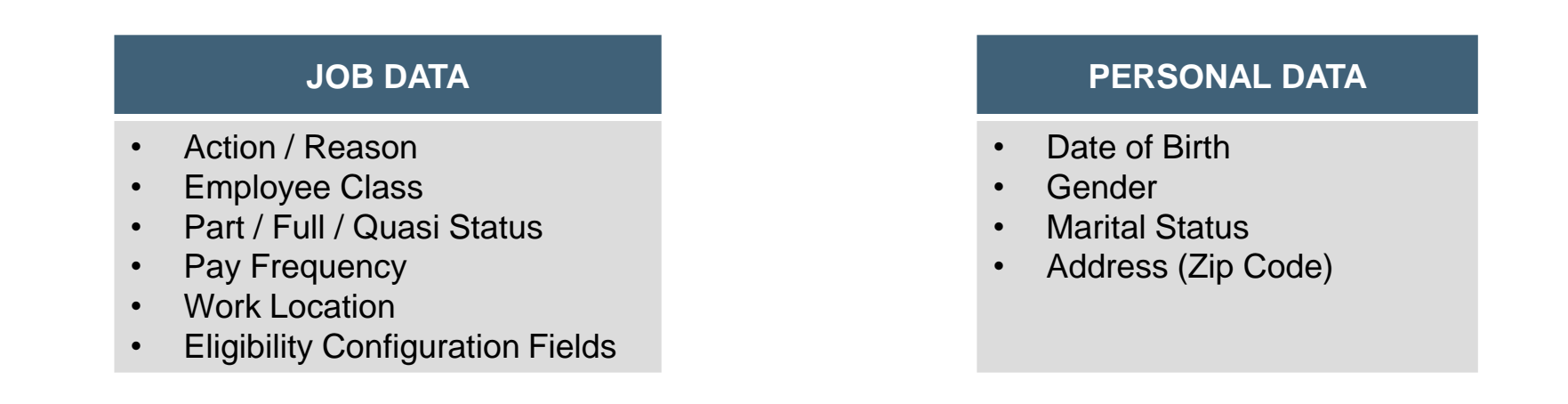

Note: The Benefits Administration Process runs nightly.

#### Lifecycle of a Benefit Event (continued.)

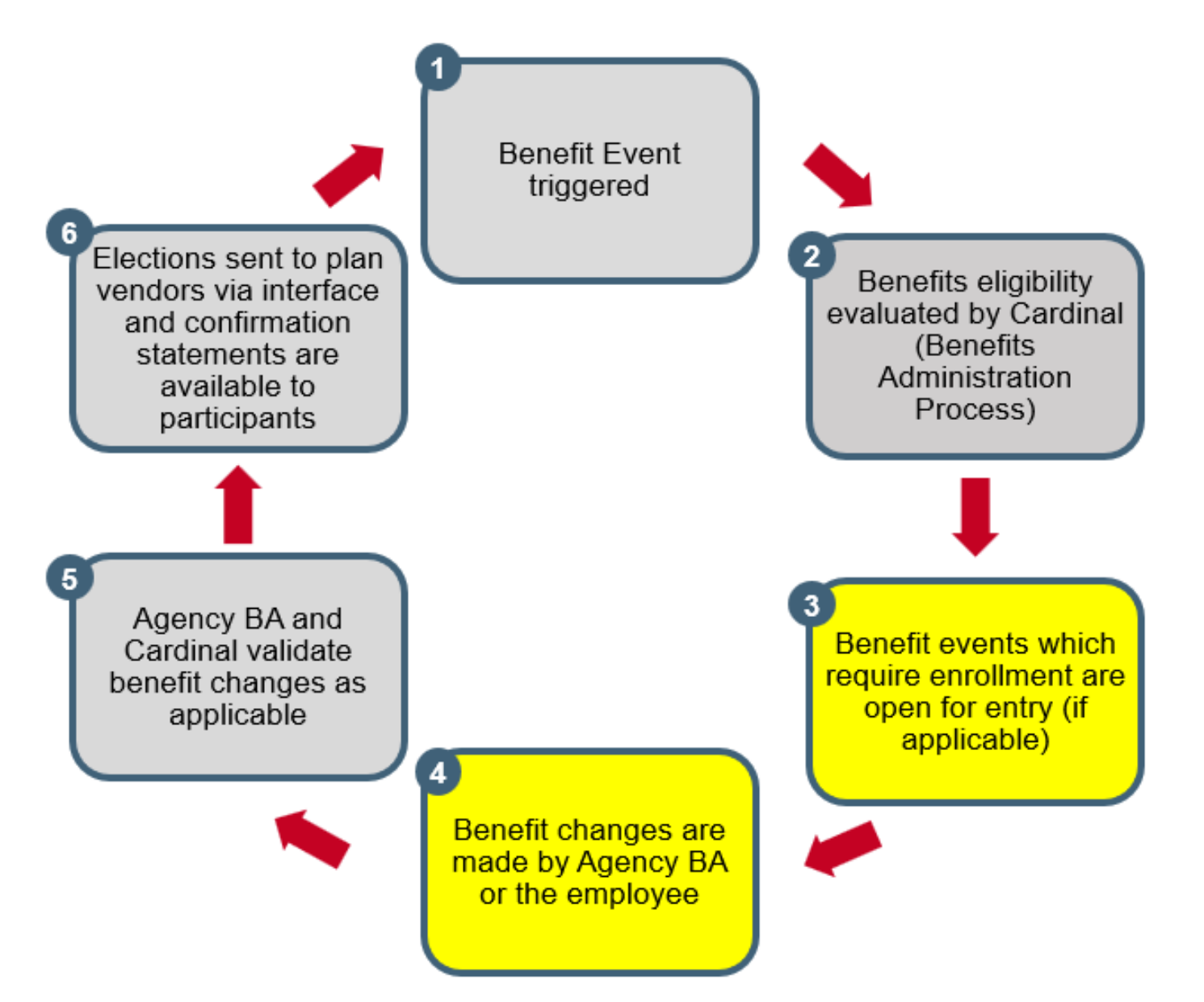

# Benefit Program Selection Example

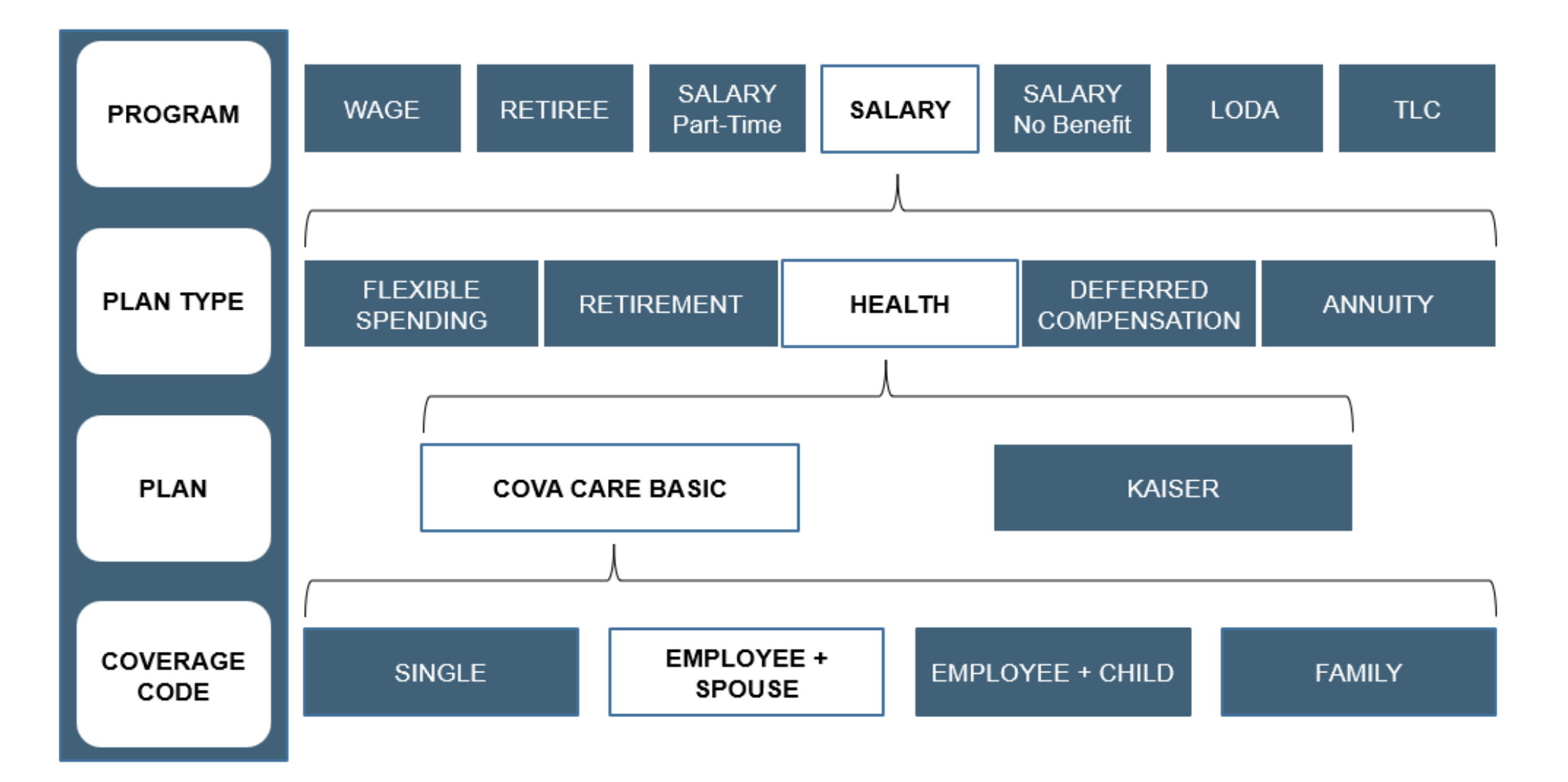

Note: There are also Tricare specific Coverage Codes.

#### Lifecycle of a Benefit Event (continued..)

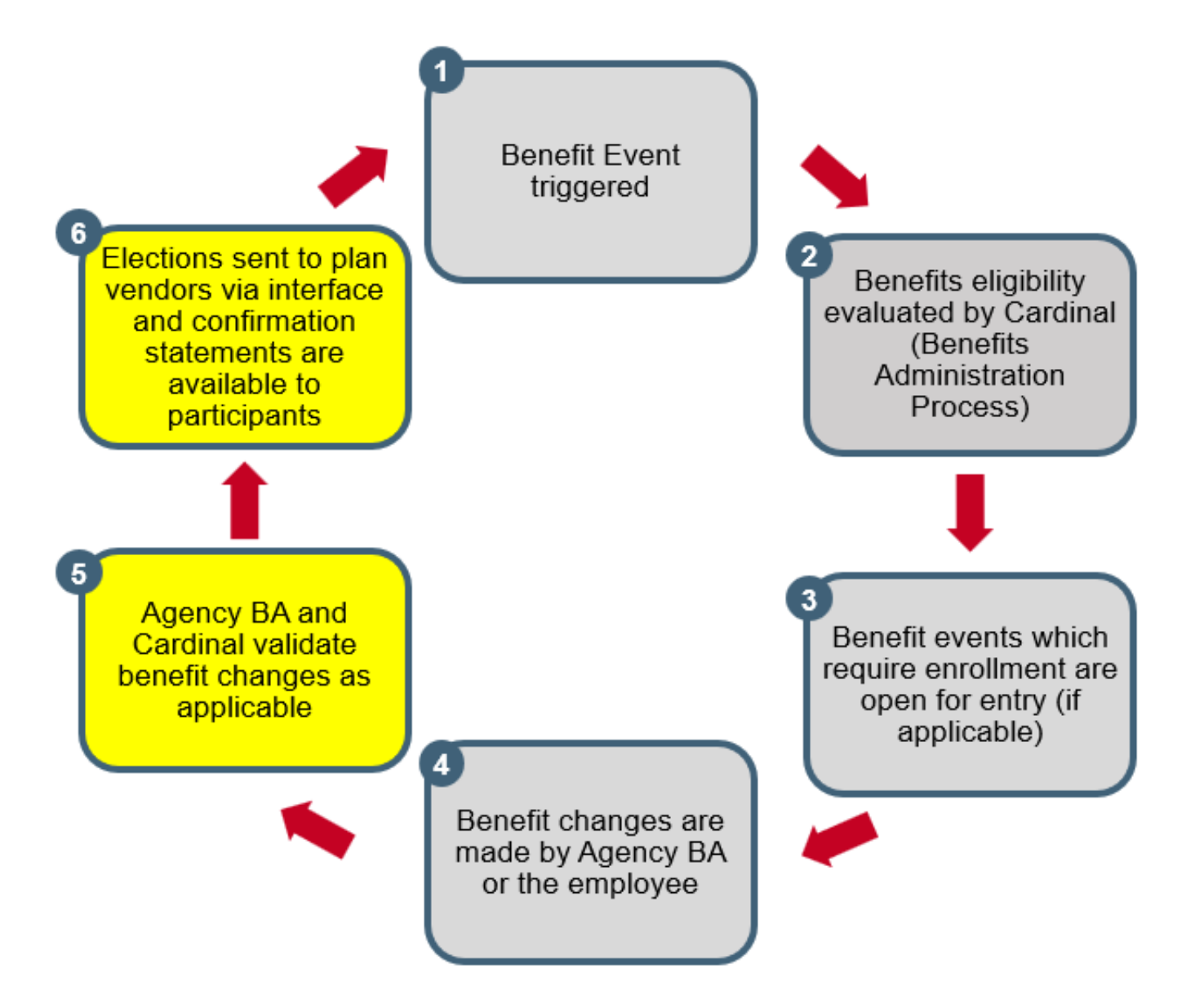

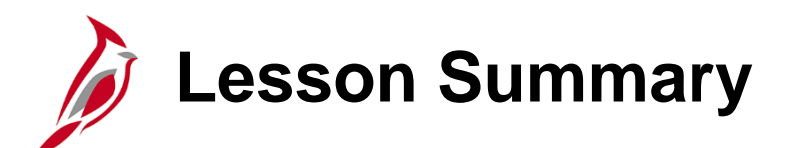

Key Concepts: Benefit Events and Programs

In this lesson, you learned

2

- The Key Concepts pertaining to:
  - Benefit Events
  - Benefit Event Triggers
  - Lifecycle of a Benefit Event

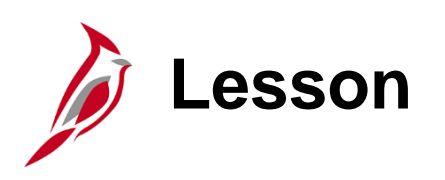

Benefits Navigation Overview

This lesson covers the following topics:

Benefits Navigation Overview

3

• Overview of the Benefits Administrator Page Menu

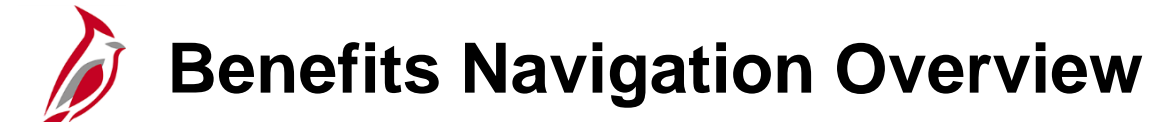

Accessing the various Benefits pages, reports, and queries is completed through both:

- Benefits Administrator tile
- NavBar > Menu > Benefits

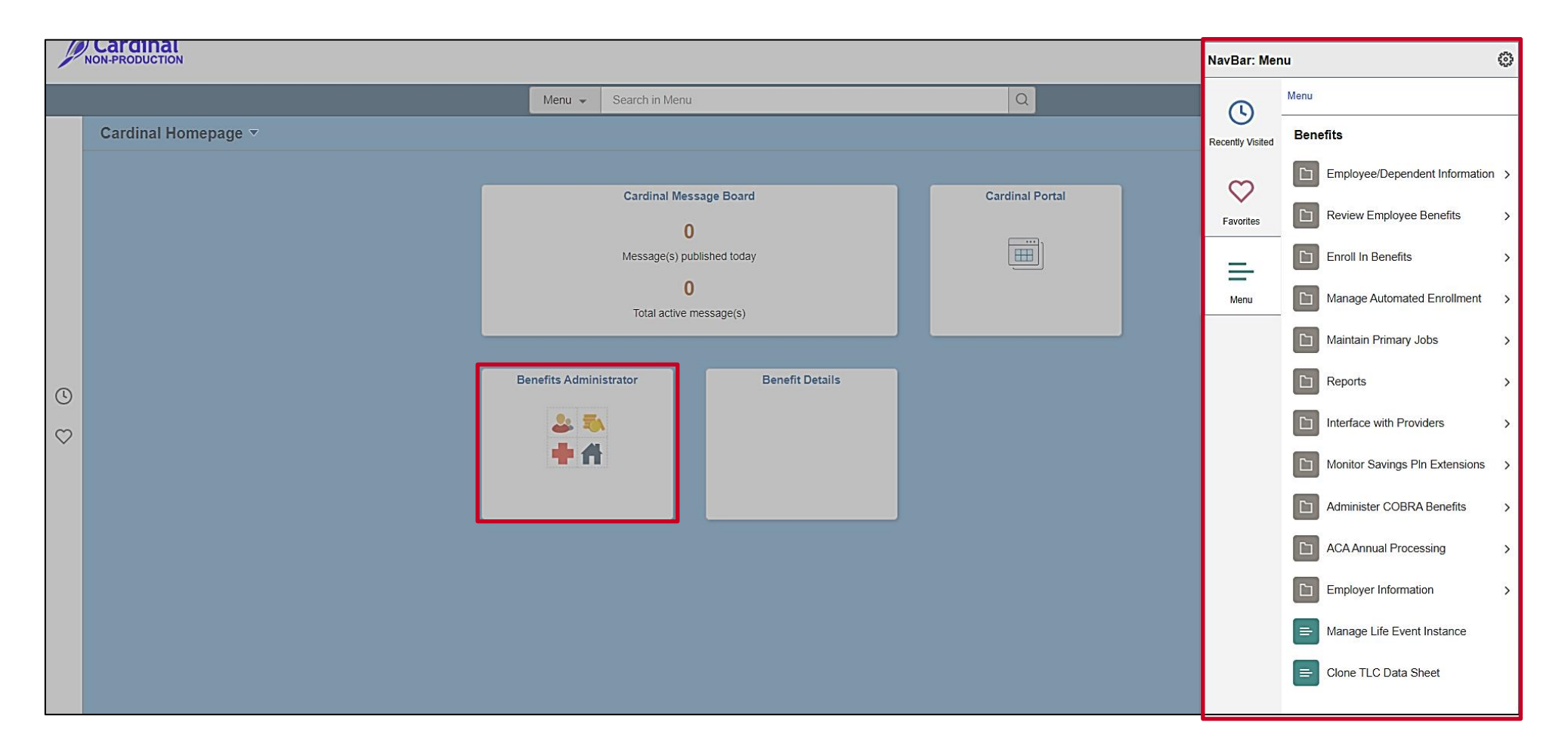

# **Benefits Administrator Page Menu Overview**

The **Benefits Administrator Page Menu** is used to access some of the Benefits pages that are utilized to:

- Update/View Employee and Dependent information
- Perform Benefit Enrollments
- Review Employee Benefits information
- Process Benefit Events

| 🔇 Ca         | ardinal Homepage             |                                                 | Benefits Administrator                                                                        |  |  |  |  |  |  |
|--------------|------------------------------|-------------------------------------------------|-----------------------------------------------------------------------------------------------|--|--|--|--|--|--|
| 👸 Em<br>Info | ployee/Dependent<br>ormation | ^                                               | Update Dependent/Beneficiary                                                                  |  |  |  |  |  |  |
| Up           | date Dependent/Beneficiary   |                                                 | Enter any information you have and click Search. Leave fields blank for a list of all values. |  |  |  |  |  |  |
| Ma           | intain Certifications        |                                                 | Find an Existing Value                                                                        |  |  |  |  |  |  |
| 🛐 Enr        | roll in Benefits             | ~                                               | ▼ Search Criteria                                                                             |  |  |  |  |  |  |
| 🜏 Rev        | view Employee Benefits       | ~                                               | Empl ID begins with 🗸                                                                         |  |  |  |  |  |  |
| 🛟 Ber        | nefits Management            | ~                                               | Name begins with                                                                              |  |  |  |  |  |  |
|              |                              |                                                 | Last Name begins with 🗸                                                                       |  |  |  |  |  |  |
|              |                              |                                                 | Second Last Name begins with 🖌                                                                |  |  |  |  |  |  |
|              |                              |                                                 | Alternate Character Name begins with 🗸                                                        |  |  |  |  |  |  |
|              |                              |                                                 | Middle Name begins with                                                                       |  |  |  |  |  |  |
|              |                              | Include History Correct History Case Sensitive  |                                                                                               |  |  |  |  |  |  |
|              |                              | Limit the number of results to (up to 300): 300 |                                                                                               |  |  |  |  |  |  |
|              |                              |                                                 | Search Clear Basic Search 🖾 Save Search Criteria                                              |  |  |  |  |  |  |

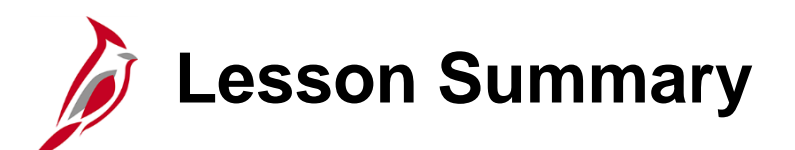

Benefits Navigation Overview

In this lesson, you learned

3

- Benefits Navigation Overview
- Overview of the Benefits Administrator Page Menu

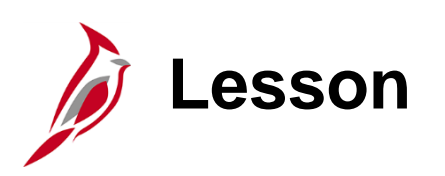

Processing New Hire Enrollments

This lesson covers the following topics:

4

- General Information about New Hire Enrollments
- Processing a New Hire Enrollment
- Viewing employee Benefits information (current)
- Re-opening and reprocessing Benefit Events
- Viewing employee Confirmation Statements

# New Hire Enrollments General Information

**Reminder**: All benefit enrollments or changes are made through a Benefit Event.

New Hire Benefit Events are triggered when an Agency Human Resources (HR) Administrator processes a "New Hire" action:

- **HR2**: This event will automatically enroll the eligible employee in the Imputed Life Insurance Income Plan after the Benefits Administration process runs. The Benefits Administration process runs nightly on a schedule. The event will automatically close after the Benefits Administration process runs. This event must be processed before completing the employee's other enrollments via the HIR Benefit Event and can be processed manually as needed if the Benefits Administration process has not run
- **HIR**: This event is processed by an Agency BN Admin to complete the employee's enrollment elections (Medical, FSA, etc.)

The Event Date for both events is driven based on the Effective Date of the "New Hire" action completed by HR.

# New Hire Enrollments General Information (continued)

New Hire employees can make their initial plan elections through Employee Self-Service (ESS) if the Agency utilizes ESS. Agency BN Administrators will need to approve any dependents and complete the Benefit Event if the employee elects their plans through ESS.

The Coverage Begin Date for the Imputed Life Insurance Income Plan will be the first day of the month in which the employee was hired

The Coverage Begin Date for all other elected plans will be the first day of the month following employee's hire date. (ex: employee hired on 10/25/2024, Coverage Begin Date for elected plans will be 11/1/2024)

The Deduction Begin Date for all elected plans will be the same as the coverage begin date for New Hire Benefit Events.

Plan elections are transmitted to the Vendor nightly (Monday – Friday excluding holidays).

Confirmation Statements will be available after the Benefits Administration process runs.

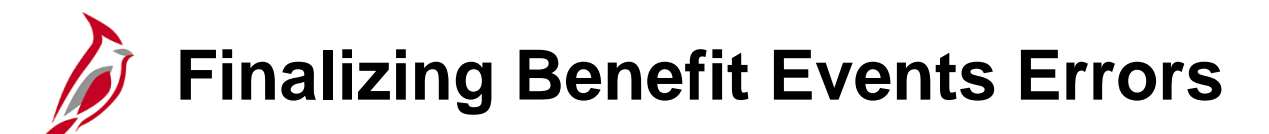

The system performs validations when the **Validate/Finalize** button is clicked. These validations include:

- Validating dependent eligibility
- COVA systematic rules pertaining to valid elections/transactions

If any errors are identified, they will display as a numeric value (1, 2, 3, etc.) in the **Errors** field to the right of the **Validate/Finalize** button. The corrective action will vary based on the actual error received.

### Viewing an Employee's Benefits Enrollments Information

The Benefits enrollment information for an employee can be viewed on the following pages at any time. These page include current, historical, and future dated benefit enrollments for the employee. Therefore, review of these pages is recommended after any Benefit Event is processed to ensure accuracy (New Hire, Life Event, etc.):

Health Benefits page: Health Benefit enrollments NavBar > Menu > Benefits > Enroll in Benefits > Health Benefits

Simple Benefits page: Premium Reward and Flex Spending Admin Fee enrollments NavBar > Menu > Benefits > Enroll in Benefits > Simple Benefits

Life and AD/D Benefits page: Imputed Life Insurance Income Plan enrollment NavBar > Menu > Benefits > Enroll in Benefits > Life and AD/D Benefits

Spending Accounts page: Flex Spending Medical Plan and Flex Spending Dependent Care Plan enrollments NavBar > Menu > Benefits > Enroll in Benefits > Spending Accounts

#### Viewing an Employee's Benefits Enrollments Information (continued)

Pages continued:

Savings Plans page: Savings Plan enrollments NavBar > Menu > Benefits > Enroll in Benefits > Savings Plans

Retirement Plans page: Retirement Plan enrollments NavBar > Menu > Benefits > Enroll in Benefits > Retirement Plans

# Viewing an Employee's Current Benefits Enrollments and Deductions

The current Benefits information for an employee can be viewed on the **Current Benefits Summary** page at any time. This page does not include any historical or future dated benefit elections data for the employee. As the elections are quite frequently effective on the first of the following month, this is not recommended as a means to ensure accuracy after any Benefit Event is processed (New Hire, Life Event, etc.). Navigate to the **Current Benefits Summary** page using the following path:

NavBar > Menu > Review Employee Benefits > Current Benefits Summary

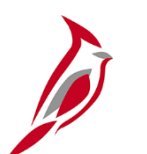

#### **Re-Opening a Benefit Event**

If any updates/corrections need to be made after processing a Benefit Event, the Benefit Event can be re-opened for edits and then reprocessed. Benefit Events must also be re-opened once the applicable supporting documentation is received in order to update the dependent(s) from "Unapproved" to "Approved".

Benefit Events are re-opened on the **BenAdmin Event Status Update** page. Navigate to this page using the following path:

#### **On-Demand Event Maintenance page > Events Status Update button**

| Ben           | Record 0                                                                                                    | Helj                                                 |
|---------------|----------------------------------------------------------------------------------------------------|------------------------------------------------------|
|               | Q I I 10f1 ~ > >                                                                                                    |                                                      |
| Print Option  | <ul> <li>Address Eligibility Changed</li> <li>MultiJob Indicator Changed</li> <li>Job Eligibility Changed</li> <li>Event Out of Sequence</li> <li>Finalize/Apply Defaults</li> <li>Print Both Forms </li> </ul> |                                                      |
| *Process      | Re-Enter 🗸                                                                                                    |                                                      |
| *Event Status | Open for Processing                                                                                                    |                                                      |
|               | Ben<br>Print Option<br>"Process<br>"Event Status                                                                                                    | Ben Record 0 Q I I I I I I I I I I I I I I I I I I I |

## **Confirmation Statements General Information**

The Agency BA can view and print Confirmation Statements. Each Benefit Event creates a new Confirmation Statement. When an employee performs Benefit Enrollments and/or submits a Life Event, the Agency BA can review the employee's Confirmation Statements.

- Confirmation Statements are created and run as batch jobs
- The Agency BA has access to view/print their employees' Confirmation Statements
- The Benefit Confirmation Statements list the participants' recent benefit elections and the perpay-period costs
- The participant submits a marked-up Confirmation Statement to the Agency BA for review if any changes are required The Agency BA would update the enrollment to have a new statement generated
- Federally mandated health benefit notice language is included in the printed Confirmation Statements

Confirmation Statements are viewed/printed from the **Review Employee Statements** page. Navigate to this page using the following path:

#### **Benefits Administrator tile > Review Employee Benefits > Review Employee Statements**

#### Email Notification Sent to Employee

|      | Benefits Confirmation Available D Indoxx                                                                                                    |                      |   |   |   |  |  |
|------|----------------------------------------------------------------------------------------------------|----------------------|---|---|---|--|--|
| 0 fl | PeopleSoft@peoplesoft.com<br>to me -                                                                                                    | Tue, Feb 4, 11:06 AM | ☆ | * | : |  |  |
|      | This email is to confirm that the Benefits Department has confirmed your benefits enrollment. Your Benefits Confirmation Statement has been posted on th<br>Employee Self Service website. |                      |   |   |   |  |  |
|      | Employee ID:                                                                                                    |                      |   |   |   |  |  |
|      | View Online Statement                                                                                                    |                      |   |   |   |  |  |
|      | ★ Reply Forward                                                                                                    |                      |   |   |   |  |  |
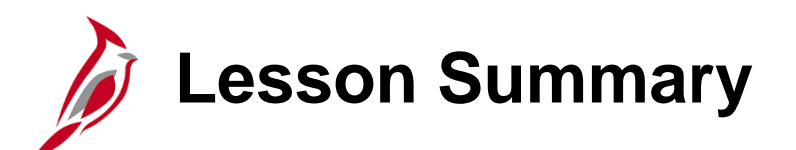

**Processing New Hire Enrollments** 

In this lesson, you learned

4

- General Information about New Hire Enrollments
- How to process a New Hire Enrollment
- How to view employee benefits information (current and historical)
- How to re-open and reprocess Benefit Events
- How to view an employee's Confirmation Statement

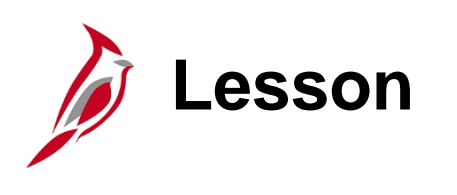

Processing Transfers Overview

This lesson covers the following topics:

5

• Overview of the Inter-Agency Transfer Process

### Processing Inter-Agency Transfers Overview

When employees transfer from one Commonwealth of Virginia Agency to another Commonwealth of Virginia Agency, this is known as an Inter-Agency Transfer. This process must be completed correctly in order to ensure that there is no break in service or interruption of benefits for the employee.

#### **General Guidelines:**

- There are two Agencies involved in this process; the Sending Agency (employee leaving from) and the Receiving Agency (employee going to)
- The two Agencies must coordinate the effective date for the HR transactions in order to ensure that there is no break in service or interruption of benefits for the employee (same effective date on both HR transactions)
- The Sending Agency must complete the Transfer Out HR transaction <u>before</u> the Receiving Agency can complete the Transfer In HR transaction
- The Agency where the employee is employed on the first of the month is responsible for the entire month's employer paid premium

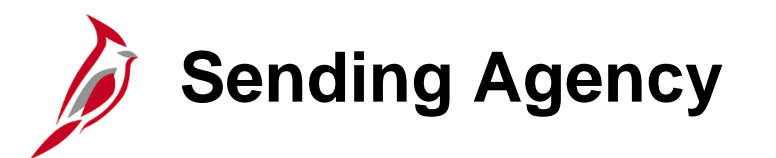

No action is required by the Sending Agency BN Administrator.

The Sending Agency HR Administrator completes a "Termination: Transfer Out" transaction with an effective date equal to the date last worked at the Agency by the employee.

This transaction must be completed by the Sending Agency **<u>before</u>** the Receiving Agency HR Administrator processes the "Hire: Transfer In" transaction.

This transaction triggers an "XFO" Benefit Event. This Benefit Event will automatically process and close once the Benefits Administration process runs and completes the following:

- Carries over the eligible\* employee's Health Insurance, Premium Rewards, Imputed Life, and FSA enrollments with no gap
- Any Deferred Compensation, Annuity, and VRS Retirement Plans the employee is enrolled in will be terminated
- \* This is not applicable if the employee is transferring from one Agency as an hourly employee (no benefits) and transferring into an Agency with a salaried position (eligible for benefits)

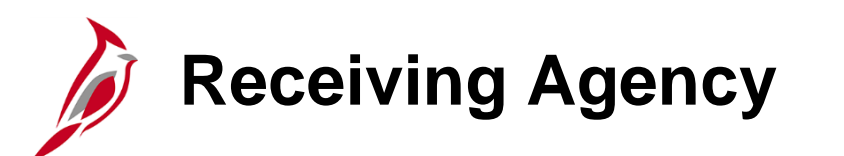

The Receiving Agency HR Administrator completes a "Hire: Transfer In" transaction with an effective date equal to the date last worked at the previous Agency by the employee (to avoid break in service).

This transaction must be completed by the Receiving Agency <u>after</u> the Sending Agency HR Administrator processes the "Termination: Transfer Out" transaction.

This transaction triggers an "XFR" Benefit Event. This Benefit Event will automatically process and close after 29 days.

Generally, this Benefit Event does not allow the employee to make changes to their enrollments. However, this Benefit Event remains open for 29 days for instances where the employee was enrolled in an HMO plan that they are no longer eligible for a the new Agency based on region (Northern VA or rest of VA).

Once this Benefit Event closes (after 29 Days), the employee will receive a Confirmation Statement.

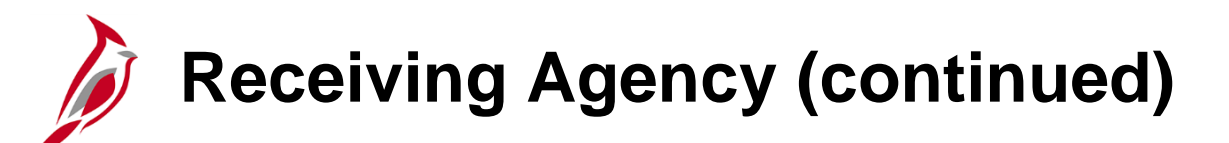

The Receiving Agency BN Administrator must complete the following:

- Monitor for open "XFR" Benefit Events. The Benefit Event Status Report should be generated and reviewed regularly to monitor all open Benefit Events to include "XFR" Benefit Events
- Review the employee's benefits information to ensure that the employee's Health Insurance, Premium Rewards, Imputed Life, and FSA enrollments carried over with no gap
- If the employee was enrolled in an HMO Plan that they are no longer eligible for, inform the employee to complete a new Benefit Enrollment form and then complete their new election via the "XFR" Benefit Event (within 29 days)
- If the employee was previously enrolled in a Deferred Compensation or Annuity Plan, advise the employee to re-enroll via the Vendor's website. VRS Retirement Plans will feed back into Cardinal from VNAV as applicable

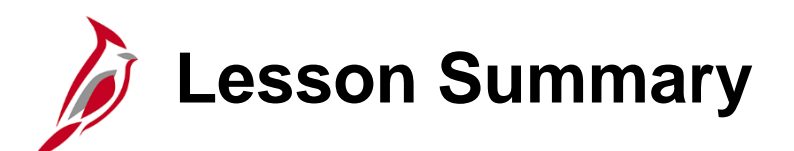

Processing Transfers Overview

In this lesson, you learned

5

• An overview of the Inter-Agency Transfer Process

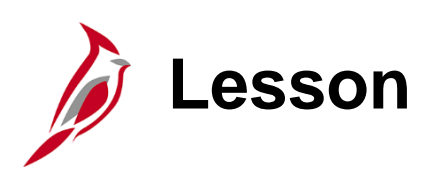

Processing Manual Benefit Events

This lesson covers the following topics:

- Manual Benefit Events Overview
- Life Events Overview

6

- Overview of the Benefit Event Entry Page
- Processing Life Events
- QMCSO Overview
- Processing QMCSO Benefit Events

### Manual Benefit Events General Information

**Reminder**: All benefit enrollments or changes are made through a Benefit Event.

Manual Benefit Events are triggered when any of the following occur:

- A Personal and or Job Data change is entered by an Agency HR Administrator (some of these triggered Benefit Events will automatically close if the Personal or Job Data change does not make the employee eligible to update their Benefit enrollments)
- Employee submits a Benefit enrollment form and the Benefits Administrator creates an Event on the Benefit Event Entry page
- Employee enters a Life Event or Open Enrollment through Employee Self-Service (ESS)
- A QMCSO Order is received (Event created on the Benefit Event Entry page)

## Manual Benefit Events General Information (continued)

The date of the Benefits enrollment is driven based on the Event Date (Life Event, QMSCO Order received).

The Event Date is systematically generated based on the information entered on the Benefit Event Entry page.

For Life Events, employees have 30 days\* to either:

- Submit a Benefits form with the applicable supporting documentation or
- Initiate the Life Event through ESS and then submit the applicable supporting documentation

\* **Note**: Enrollment can still be processed after 30 Days, however, OHB approval will be required in these cases.

### Manual Benefit Events General Information (continued.)

The coverage begin and deduction begin dates will vary based on the specific type of Life Event. Some examples include:

| Life Event | Coverage Begin and Deduction Begin Date                  |
|------------|----------------------------------------------------------|
| Marriage   | 1 <sup>st</sup> Day of the Month after the marriage date |
| Birth      | Immediately on date of birth                             |
| Divorce    | 1 <sup>st</sup> Day of the Month after the divorce date  |

Plan elections are transmitted to the Vendor nightly (Monday – Friday excluding holidays).

Confirmation Statements will be available after the Benefits Administration process runs.

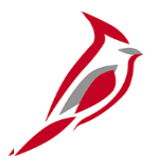

# Life Events

# **Life Events General Information**

Life Events are a type of Benefit Event and are also referred to as Qualifying Mid-Year Events.

There are various types of Life Events to include:

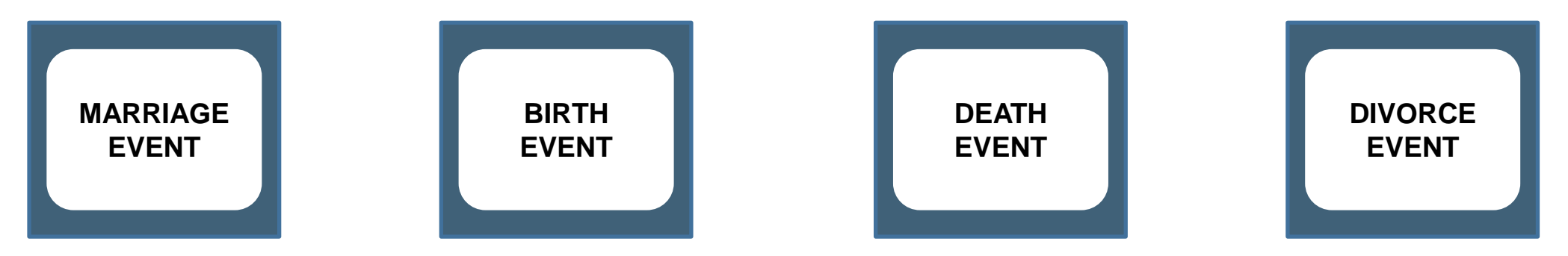

**Reminder**: Employees have 30 Days to initiate a Life Event after the event date. Enrollment can still be processed after 30 Days, however, OHB approval will be required in these cases.

### Key Benefit Dates Related to Life Events

| Benefit Enrollment Field | Definition                                                                                                    |
|--------------------------|----------------------------------------------------------------------------------------------------|
| ELECTION DATE            | The date the employee elects their benefits. This is typically the date the coverage changes are entered into the system.                              |
| BAS ACTIVITY EVENT DATE  | The date used for entry when performing manual Benefit Events.<br>This is based on the date the Life Event occurred.                                   |
| COVERAGE BEGIN DATE      | The date the coverage starts.                                                                                                    |
| DEDUCTION BEGIN DATE     | The date the deduction begins for the employee. This will be the<br>Pay Period start date for the Pay Period that the coverage begin<br>date falls in. |

Life Event Example: Marriage

**Scenario:** An employee got married on 11/15. This is a Qualifying Mid-Year Event which allows the employee to update their Benefit enrollments. On 11/17, the spouse was added as a dependent with an event date of 11/15. The employee elected to change their benefit plan from "SINGLE" to "EMPLOYEE + SPOUSE" and the enrollment was completed on 11/17. In this scenario, the following dates apply:

- **ELECTION DATE** = 11/17
- BAS ACTIVITY EVENT DATE = \_\_\_\_?
- COVERAGE BEGIN DATE = \_\_\_\_?

### Life Event Example: Marriage (continued)

**Scenario:** An employee got married on 11/15. This is a Qualifying Mid-Year Event which allows the employee to update their Benefit enrollments. On 11/17, the spouse was added as a dependent with an event date of 11/15. The employee elected to change their benefit plan from "SINGLE" to "EMPLOYEE + SPOUSE" and the enrollment was completed on 11/17. In this scenario, the following dates apply:

- **ELECTION DATE** = 11/17/2024
- **BAS ACTIVITY EVENT DATE** = <u>11/15/2024</u>
- COVERAGE BEGIN DATE =  $\frac{12}{12024}$

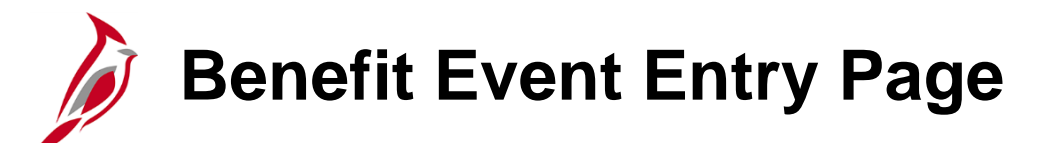

The **Benefit Event Entry** page simplifies the creation of Benefit Events.

This page performs the following functions:

- Captures Life Event details
  - Life Event Date
  - Paperwork Receipt Date
  - Prior and Future Coverage Levels
  - Type of Benefit Change
- Calculates correct Benefit Event Dates
- Automatically selects the correct Benefit Class
- Creates the Benefit Event

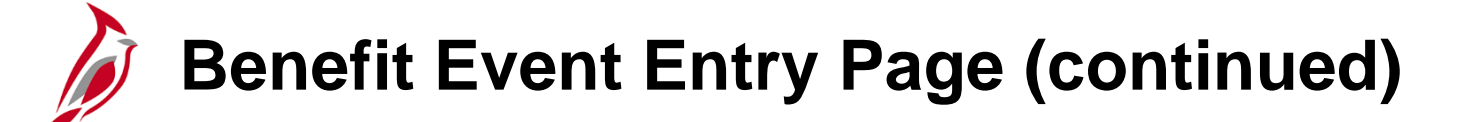

| Cardinal Homepage                   | Benefit Event                                  | 1 | <u>ጉ</u> | ۵     | : 0        |
|-------------------------------------|------------------------------------------------|---|----------|-------|------------|
| Benefit Event Detail                | New Windo                                      | w | Help     | Perso | nalize Pag |
|                                     |                                                |   |          |       |            |
| Jason Witten En                     | nployee ID 00136680400 Benefit Record Number 0 |   |          |       |            |
| Life Event                          | Q I I I I I I I I View All                     |   |          |       |            |
| Life Event                          | ✓                                              |   |          |       |            |
| Life Event Date                     | Paperwork Receipt Date                         |   |          |       |            |
| Health Change                       | FSA Change                                     |   |          |       |            |
| Health Change Needed:               | ▼ FSA Change Needed: ▼                         |   |          |       |            |
| Current Cov. Level:                 | Future Cov. Level:                             |   |          |       |            |
| Change:                             | Change:                                        |   |          |       |            |
| Special Processing Message (Health) |                                                |   |          |       |            |
| Special Processing Message (FSA)    |                                                |   |          |       |            |
| Save Return to Search               |                                                |   |          |       |            |

### Viewing an Employee's Historical Benefits Information

Historical benefits information can be viewed on the **Health Benefits** page at any time. Navigate to the **Health Benefits** page using the following path:

#### **Benefits Administrator tile > Enroll in Benefits > Health Benefits**

|                           |                                                                                                    |                                                                            |                              |                                                   |                                                                           |            |               | New Wir        |
|---------------------------|----------------------------------------------------------------------------------------------------|----------------------------------------------------------------------------|------------------------------|---------------------------------------------------|---------------------------------------------------------------------------|------------|---------------|----------------|
| alth Benefits             |                                                                                                    |                                                                            |                              |                                                   |                                                                           |            |               |                |
| omas Jones30              | Employee                                                                                                    | e                                                                          | ID                           | 00858056800                                       | Benefit Record Number 0                                                   |            |               |                |
| lan Type                  |                                                                                                    |                                                                            |                              |                                                   |                                                                           | Q          | I I∢ ◀ 1 of 1 | 1 ♥ ▶ I View A |
|                           | Plan Type                                                                                                    | 10 Medical                                                                 |                              |                                                   |                                                                           | + -        | -             |                |
| Coverage                  |                                                                                                    |                                                                            |                              |                                                   |                                                                           | QI         | 1 of 1        | View All       |
|                           |                                                                                                    |                                                                            |                              |                                                   |                                                                           | 1          |               |                |
| *Cove                     | erage Begin Date 1                                                                                            | 1/01/2022                                                                  |                              | *Deduction                                        | Begin Date 11/01/2022 ::::                                                |            |               |                |
| *Cove                     | erage Begin Date 1                                                                                            | 1/01/2022 🗰 🥠                                                              |                              | *Deduction I                                      | Begin Date 11/01/2022                                                     | 4          |               |                |
| *Cove                     | erage Begin Date 1                                                                                            | 1/01/2022 🛗 🥠                                                              |                              | *Deduction                                        | Begin Date 11/01/2022 🛄                                                   | <i>п</i> р |               | <b>T</b>       |
| *Cove<br>Coverage Electio | erage Begin Date 1<br>on<br>O Waive                                                                           | 1/01/2022 🔝 🥠                                                              | ¢                            | *Deduction l                                      | Begin Date 11/01/2022 III   ection Date 12/13/2022 III                    | ] ¢        |               | <b>T</b>       |
| *Cove<br>Coverage Electio | erage Begin Date 1                                                                                            | 1/01/2022<br>○ Terminate<br>SalBenProm                                     | ిళ                           | *Deduction l                                      | Begin Date 11/01/2022                                                     | ] ¢        |               | <b>T</b>       |
| *Cove<br>Coverage Electio | erage Begin Date 1<br>on<br>O Waive<br>Benefit Program<br>Benefit Pla                                         | 1/01/2022 IIII ↔                                                           | ¢                            | *Deduction l<br>*El                               | ection Date 12/13/2022                                                    | ] ¢        |               | <b>T</b>       |
| *Cove<br>Coverage Electio | erage Begin Date 1                                                                                            | Terminate                                                                  | COVA Care + Prev E           | *Deduction l<br>*El                               | Begin Date 11/01/2022 III<br>ection Date 12/13/2022 III<br>Option Code 25 | ]<br>]     |               | <b>T</b>       |
| *Cove<br>Coverage Electio | erage Begin Date 1<br>on<br>O Waive<br>Benefit Program<br>Benefit Plan<br>Coverage Code                       | 1/01/2022 IIII ↔<br>○ Terminate<br>SalBenPrgm<br>ACC0 Q<br>I Q<br>I Q      | COVA Care + Prev E<br>Single | *Deduction l<br>*Ek                               | Begin Date 11/01/2022 III<br>ection Date 12/13/2022 III<br>Option Code 25 | ]          |               | <b>T</b>       |
| *Cove<br>Coverage Electio | erage Begin Date 1<br>ON<br>OWaive<br>Benefit Program<br>Benefit Plau<br>Coverage Code<br>Health Provider ID  | Terminate<br>SalBenPrgm<br>ACC0 Q<br>1 Q                                   | COVA Care + Prev E<br>Single | *Deduction  <br>*Ele<br>Pental<br>Previously Seen | Begin Date 11/01/2022 III<br>ection Date 12/13/2022 III<br>Option Code 25 | ]          |               |                |
| *Cove<br>Coverage Electio | erage Begin Date 1<br>on<br>O Waive<br>Benefit Program<br>Benefit Play<br>Coverage Code<br>Health Provider ID | 1/01/2022 iii)<br>C Terminate<br>SalBenPrgm<br>ACC0 Q<br>a 1 Q<br>s Active | COVA Care + Prev E<br>Single | *Deduction  <br>*El                               | ection Date 12/13/2022 iii                                                | ]          |               | T –            |

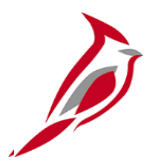

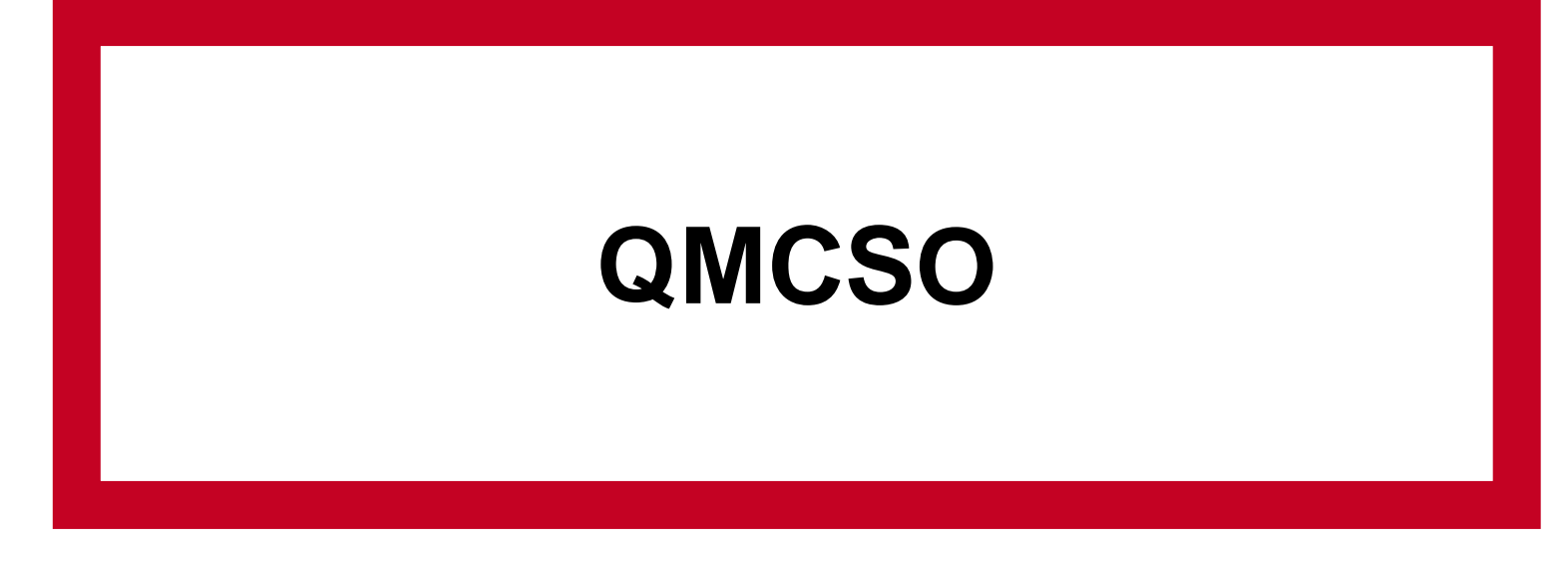

# Qualified Medical Court Support Order (QMCSO) General Information

**Reminder**: All benefit enrollments or changes are made through a Benefit Event.

A Qualified Medical Court Support Order (QMCSO) requires the employer group health plan to extend health coverage to a child of an eligible participant. A QMCSO can be in the form of either a Medical Child Support Order or a National Medical Support Notice (NMSN). In Cardinal, the term QMCSO is used to represent both of these types.

The QMCSO Participants Query (V\_BN\_PARTIC\_QMCSO) can be used to view all employees and their dependent(s) that are currently associated with a QMCSO. For more information and instructions on how to run this query, refer to the HCM Reports Catalogs. The HCM Reports Catalogs are located on the Cardinal Website in **Reports Catalogs** under <u>Resources</u>.

**QMCSO** General Information

When a QMCSO is received, the following actions need to be taken by the Agency BA outside of Cardinal before processing a QMCSO Benefit Event:

Review the QMCSO and determine:

- Confirm that the employee (participant) is employed within the Agency
- Verify with Agency payroll that the required employee contribution to extend health coverage to the child can be withheld without violating applicable Federal and State withholding limitations or withholding prioritization laws
  - If approved, send notification to the Court or Issuing Agency and the employee (participant)
  - If denied, send notification to the Court or Issuing Agency and the employee (participant) that the QMCSO is not qualified and provide an explanation for denial (ex; employee terminated, defective or missing information, violates withholding limitations or withholding prioritization laws)\*
- \* Court or Issuing Agency may submit a new or revised QMCSO

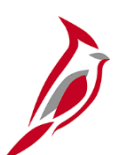

### Key Benefit Dates Related to QMCSO Benefit Events

| Benefit Enrollment Field | Definition                                                                                                    |
|--------------------------|----------------------------------------------------------------------------------------------------|
| ELECTION DATE            | The date the QMCSO Order is added and the enrollments completed by the BN Administrator.                                                               |
| BAS ACTIVITY EVENT DATE  | The date used for entry when performing manual Benefit Events.<br>This is the date the QMCSO Order was received.                                       |
| COVERAGE BEGIN DATE      | The date the coverage starts.                                                                                                    |
| DEDUCTION BEGIN DATE     | The date the deduction begins for the employee. This will be the<br>Pay Period start date for the Pay Period that the coverage begin<br>date falls in. |

The BAS Activity Event Date will be systematically calculated when the Manual Benefit Event is created on the **Benefit Event Entry** page.

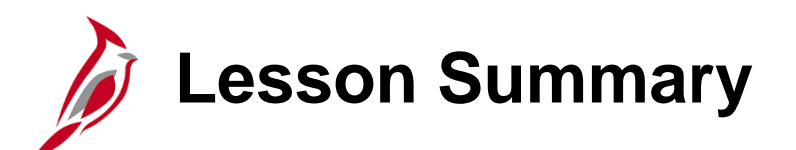

**Processing Manual Benefit Events** 

In this lesson, you learned

6

- An Overview of Manual Benefit Events
- An Overview of Life Events
- An Overview of the Benefit Event Entry Page
- How to process Life Events
- A QMCSO Overview
- How to process QMCSO Benefit Events

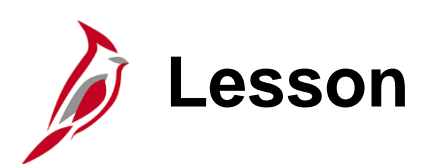

#### Viewing Other Employee and Dependent Benefits Information

This lesson covers the following topics:

• Viewing Dependent Information

7

- Viewing and Creating Disability Certifications
- Monitoring Employee/Dependent Eligibility Information
- Viewing Spending Account Information
- Premium Reward Overview
- Viewing Premium Reward Information

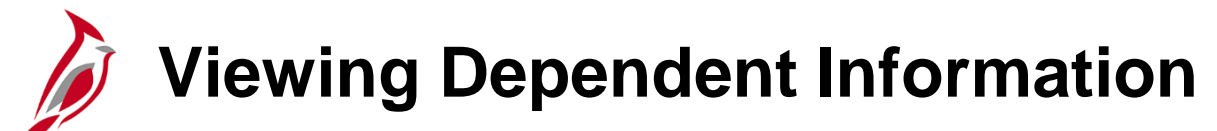

Benefits Administrators have the ability to view and or update dependent information on the **Update Dependent/Beneficiary** page. This page is accessed using the following navigation path:

#### NavBar > Menu > Benefits > Employee/Dependent Information > Update Dependent/Beneficiary

The key information available to review/update on this page for each dependent includes:

 Name, Address, Contact Information (Phone and Email), Date of Birth, Dependent Beneficiary Type (Approved or Unapproved Dependent), Gender, Marital Status, Disability Status, Student Status, and QMCSO Rider/Order Status

**Note**: All dependents, regardless of whether they are currently enrolled in a Benefits Plan, will display and be available to view on this page. This data is maintained within Cardinal for cases where the dependent may need to be re-enrolled in a Benefits Plan in the future.

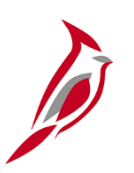

### Viewing and Creating Disability Certifications

The ability for employees to continue coverage for child dependents up to the age of 26 is based on their student status.

Employees can only continue coverage for child dependents after the age of 26 when the dependent has a documented disability. In this case, a Benefits Administrator must create a Disability Certification for the employee and associate it with the corresponding dependent.

Reviewing existing Disability Certifications and creating new Disability Certifications is completed on the **Maintain Certifications** page. This page is accessed using the following navigation path:

#### NavBar > Menu > Benefits > Employee/Dependent Information > Maintain Certifications

Note: Disability Certifications must be re-certified every 2 years.

# Monitoring Employee/Dependent Eligibility Information

The Benefit Eligibility Audit reports are used to monitor and identify employees or dependents meeting specific criteria which may require the Benefits Administrator to take action. The Benefits Eligibility Audit reports are generated using the following navigation path:

#### Menu > Benefits > Reports > Audits > Benefit Eligibility Audits

The user will then have the option to generate one or more of the following Reports:

- Dependent Waiting Approval Report
- Retired, Tricare and TLC Employees Approaching 65 Report
- Dependent of Retirees/Tricare/TLC employees Approaching 65
- Dependent Child Approaching 26
- Disabled Over-Age Dependent Child

For more information and instructions on how to run these Reports, refer to the HCM Reports Catalogs. The HCM Reports Catalogs are located on the Cardinal Website in **Reports Catalogs** under **Resources**.

### Viewing an Employee's Spending Account Information

Spending Account information can be viewed on the **Spending Accounts** page at any time. Navigate to the **Spending Accounts** page using the following path:

#### Menu > Benefits > Enroll in Benefits > Spending Accounts

The employee's current and historical Spending Account information can be viewed on this page.

### Premium Reward General Information

Eligible employees can receive a Premium Reward in order to offset the cost of their medical premium.

Premium Rewards are centrally processed and established based on the following:

- Participants are included in the Premium Rewards file received by Cardinal if they satisfy the requirements to earn the premium reward
- The Premium Rewards file is automatically uploaded, and the participant is enrolled in the Simple Benefit plan
- An additional pay is established to offset the cost of the medical premium
- If the Additional Pay needs to be manually updated for an employee, reach out to an HR Administrator to make the adjustments necessary
- In the scenario that a Premium Reward for an employee needs to be manually updated, the Agency BA will create a manual event (FSC BAS Action) on the Benefit Event Entry page to open the enrollment options and make the necessary changes

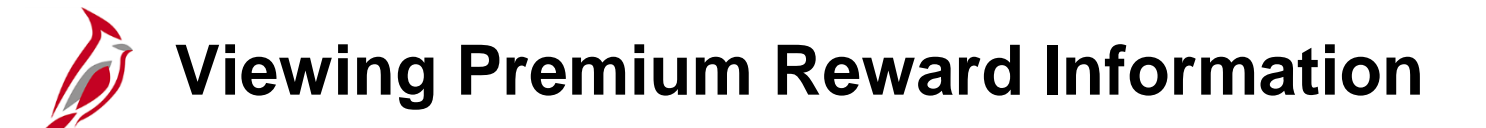

Premium Reward information can be viewed on the **Simple Benefits** page at any time. Navigate to the **Simple Benefits** page using the following path:

#### Menu > Benefits > Enroll in Benefits > Simple Benefits

The employee's current and historical information can be viewed on this page. Flex Spending Medical Fees are also available for review on this page.

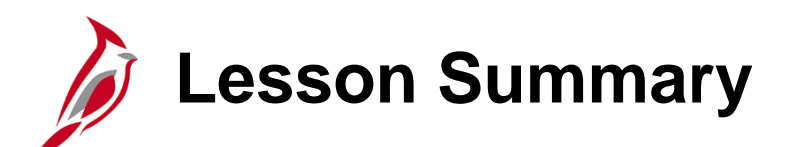

Viewing Other Employee and Dependent Benefits Information

In this lesson, you learned

7

- How to View Dependent Information
- How to View and Create Disability Certifications
- How to Monitor Employee/Dependent Eligibility Information
- How to View Spending Account Information
- Premium Reward Overview
- How to View Premium Reward Information

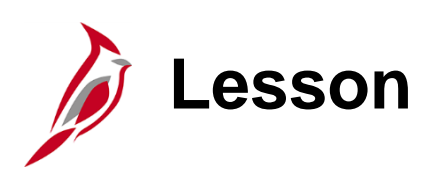

Health Benefits Reconciliation

This lesson covers the following topics:

8

- Overview of the Health Benefits Reconciliation Process
- Generating and Reviewing Health Benefits Reconciliation Reports

### Health Benefit Reconciliation Overview

The Health Benefit Reconciliation process is completed in order to identify differences between the expected contributions and the amounts collected in Cardinal Payroll for health benefits.

- This reconciliation is completed on a monthly basis by an Agency BN or PY Administrator
- This process is only completed by Payroll Agencies. For Agencies supported by the Payroll Service Bureau (PSB), PSB will complete the reconciliation

### Health Benefits Reconciliation Process Flow

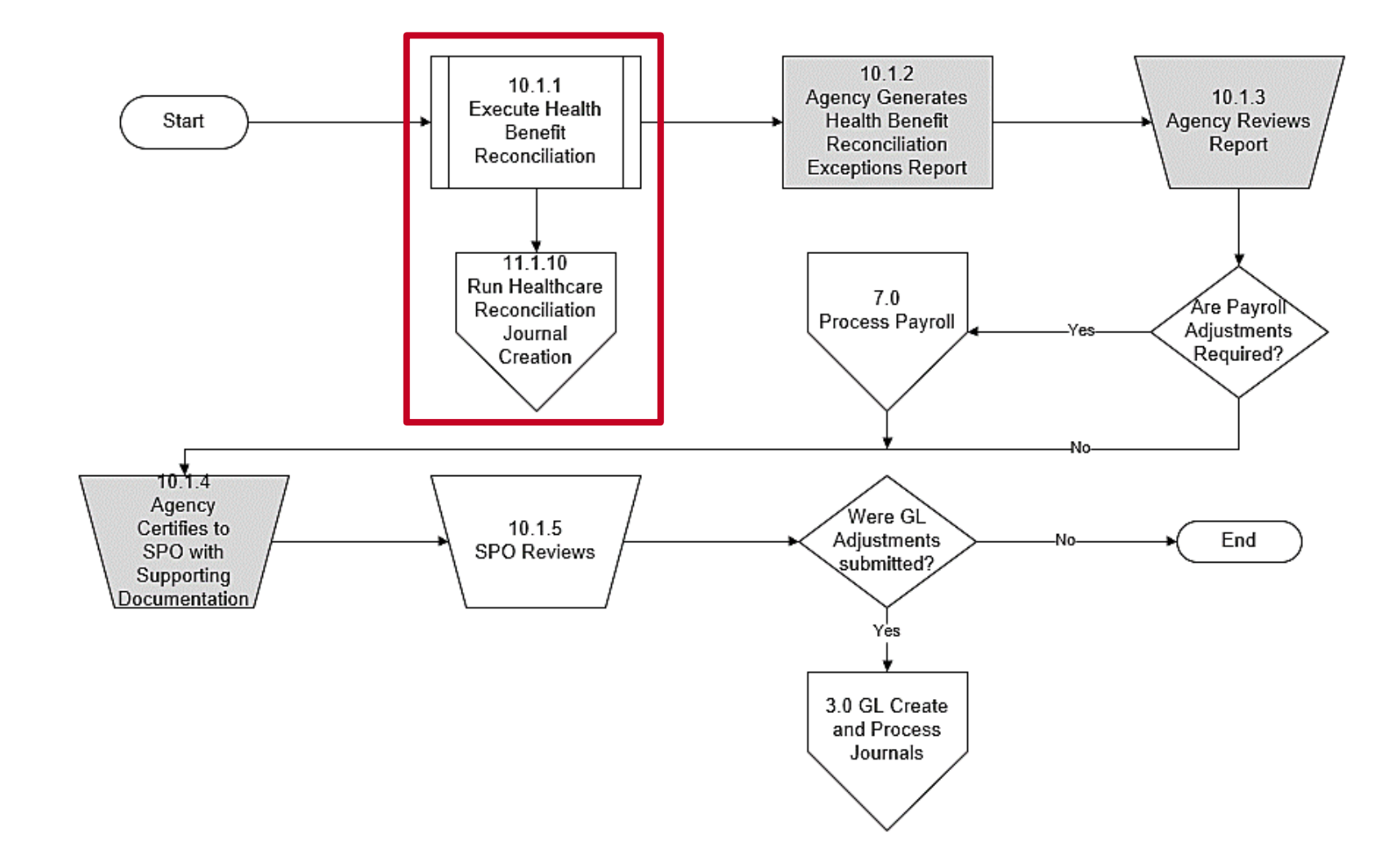

### Health Benefit Reconciliation Overview (continued)

The Health Benefit Reconciliation Program is run monthly by the Cardinal PPS Team. This program:

- Automatically compares Cardinal effective dated health benefit enrollments with payroll deductions to determine and report variances in the health benefit premium
- This program does not include retroactive adjustments for previous months
- Automatically generates General Ledger Journals (Healthcare Reconciliation Journal Creation Program) to refund overpayments and charge under collections to the Agencies. This program is run by the Cardinal PPS Team
## Health Benefits Reconciliation Process Flow (continued)

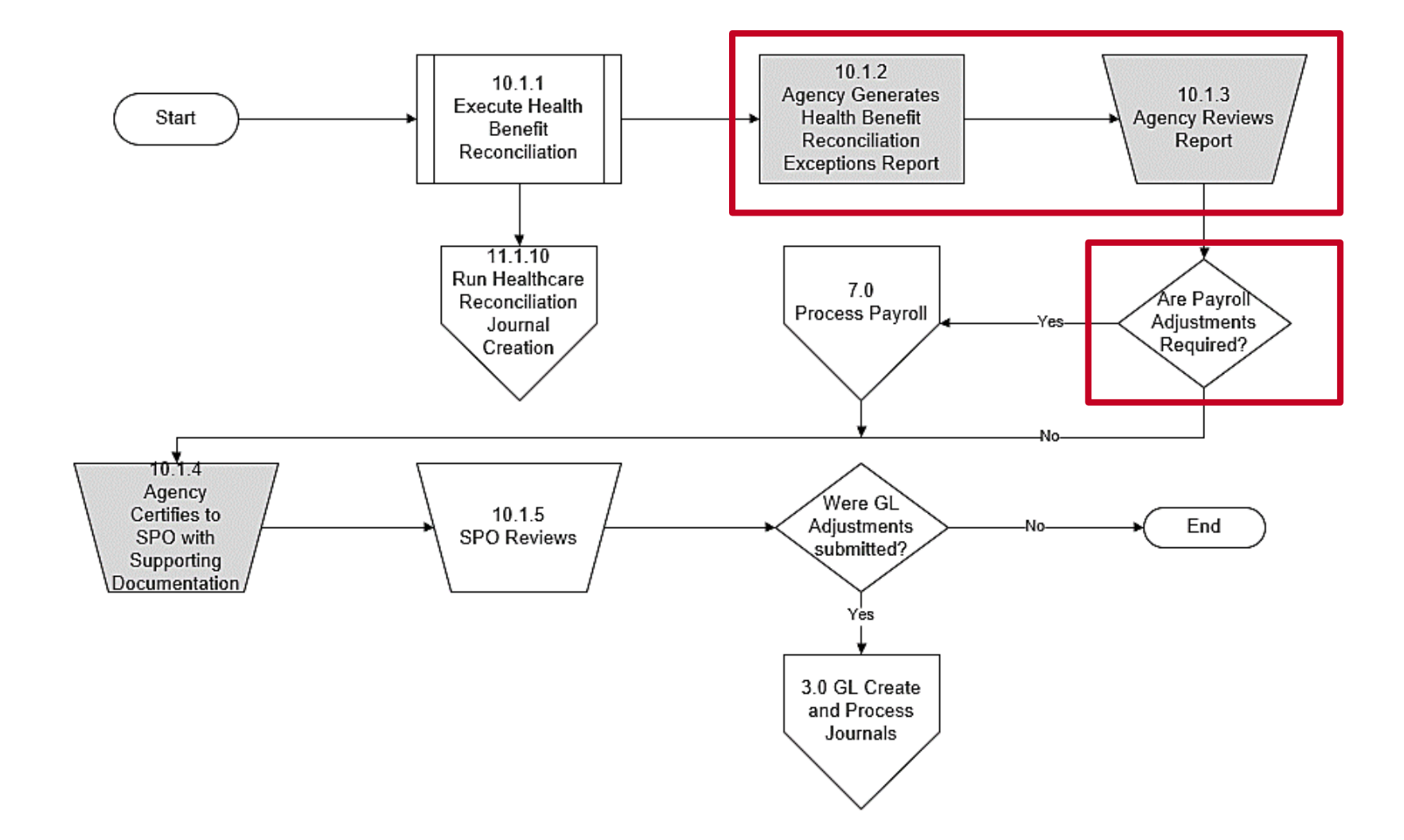

**Note**: For Agencies supported by DHRM Shared Services, the steps in gray will be completed by DHRM, not the Agency BA.

# Reviewing Health Benefit Reports

After the Health Benefit Reconciliation Program is run and the payroll schedule posts, Agency personnel (Benefits Administrators and Payroll Administrators) generate and review the following reports:

Health Benefit Reconciliation Exception Report

NavBar > Menu > Benefits > Reports > Health Benefit Recon Exception

• Benefit Contribution Register

NavBar > Menu > Benefits > Reports > Contributions and Deductions > Benefit Contribution Register

## Reviewing Health Benefit Reports (continued)

#### Health Benefit Reconciliation Exception Report:

- Lists variances between monthly payroll contributions and the enrollment records (i.e., discrepancies between employee premiums, employer premiums, and total premiums)
- Lists variances between the expected amount and payroll amount for Premium Rewards

Agency personnel use this report to identify required General Ledger adjustments and contact SPO accordingly.

For more information and instructions on how to run these reports, refer to the HCM Reports Catalogs. The HCM Reports Catalogs are located on the Cardinal Website in **Reports Catalogs** under **Resources**.

# Reviewing Health Benefit Reports (continued.)

### **Benefit Contribution Register:**

- Lists the employee and employer benefit contributions for all Benefit Plans (summarizes the benefit contributions made in payroll (Cardinal Payroll only) by the employee and the employer)
- Contribution amounts for the current period and the year-to-date are included in this report
- Access is based on Agency Level Security in order to limit the information available for review by a specific user

Agency Benefit Administrators use this report to review the employee and employer benefit contributions.

For more information and instructions on how to run these reports, refer to the HCM Reports Catalogs. The HCM Reports Catalogs are located on the Cardinal Website in **Reports Catalogs** under **Resources**.

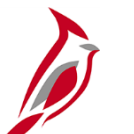

Howard, Ryan

### **Sample Health Benefits Recon Exceptions Report (1)**

| Report   | ID: RHR070                 | Run Date: 01/06/2023<br>Run Time: 02:04 00 |                |           |               |           |                |          |           |           |                       |
|----------|----------------------------|--------------------------------------------|----------------|-----------|---------------|-----------|----------------|----------|-----------|-----------|-----------------------|
| Busines  | s Unit: 50100 - VA Dept of | Pa                                         | ge No. 1 of 14 |           |               |           |                |          |           |           |                       |
|          |                            |                                            |                | c         | overage Year: | 2022      | Coverage Month | : August |           |           |                       |
|          |                            |                                            |                |           |               |           | GL Actvy       |          |           |           |                       |
| Health   |                            |                                            | Cvg            | Ded       | Expected      | Collected | Charge         | Ded Not  | Arrears   | Refunds   | Possible              |
| Plan     | Employee Name              | EMPLID                                     | Cd             | <u>C1</u> | Premium       | Premium   | (Credit)       | Taken    | Paid Back | Processed | Action Required       |
| Deductio | on: CoVA Care              |                                            |                |           |               |           |                |          |           |           |                       |
| ACC5     | Beesley, Pam               | 00151588300                                | 2              | в         | 350.00        | 0.00      | 350.00         | 0.00     | 0.00      | 0.00      | Add1 premium required |
|          | Beesley, Pam               | 00151588300                                | 2              | N         | 1,268.00      | 0.00      | 1,268.00       | 0.00     | 0.00      | 0.00      | Add1 premium required |
|          | ACC5 Total                 |                                            |                |           |               |           | 1,618.00       |          |           |           |                       |
|          | Deduction: CoVA Care Tota  | 1                                          |                |           |               |           | 1,618.00       |          |           |           |                       |
| DOT1000  | 1 Group Total              |                                            |                |           |               |           | \$ 1,618.00    |          |           |           |                       |
| Deductio | on: COVA Health Aware      |                                            |                |           |               |           |                |          |           |           |                       |
| CHA2     | Scott, Michael             | 00523416500                                | 4              | в         | 139.00        | 0.00      | 139.00         | 0.00     | 0.00      | 0.00      | Add1 premium required |
|          | Scott, Michael             | 00523416500                                | 4              | N         | 1,856.00      | 0.00      | 1,856.00       | 0.00     | 0.00      | 0.00      | Add1 premium required |
|          | CHA2 Total                 |                                            |                |           |               |           | 1,995.00       |          |           |           |                       |
|          | Deduction: COVA Health Aw  | are Total                                  |                |           |               |           | 1,995.00       |          |           |           |                       |
| 0071000  | 4 Group Total              |                                            |                |           |               |           | \$ 1,995.00    |          |           |           |                       |
| Deductio | on: COVA Health Aware      |                                            |                |           |               |           |                |          |           |           |                       |
| CHA2     | Halpert, Jim               | 00690858500                                | 4              | в         | 139.00        | 0.00      | 139.00         | 0.00     | 0.00      | 0.00      | Add1 premium required |
|          | Halpert, Jim               | 00690858500                                | 4              | N         | 1,856.00      | 0.00      | 1,856.00       | 0.00     | 0.00      | 0.00      | Add1 premium required |
|          | CHA2 Total                 |                                            |                |           |               |           | 1,995.00       |          |           |           |                       |
|          | Deduction: COVA Health Aw  | are Total                                  |                |           |               |           | 1,995.00       |          |           |           |                       |
| 0071000  | 6 Group Total              |                                            |                |           |               |           | \$ 1,995.00    |          |           |           |                       |
| Deductio | on: COVA Health Aware      |                                            |                |           |               |           |                |          |           |           |                       |
| CHA2     | Hannon, Erin               | 00847114900                                | 4              | в         | 139.00        | 208.50    | (69.50)        | 0.00     | 0.00      | 0.00      | May be owed a refund  |
|          | Hannon, Erin               | 00847114900                                | 4              | N         | 1,856.00      | 2,784.00  | (928.00)       | 0.00     | 0.00      | 0.00      | May be owed a refund  |
|          | CHA2 Total                 |                                            |                |           |               |           | (997.50)       |          |           |           |                       |
|          | Deduction: COVA Health Aw  | are Total                                  |                |           |               |           | (997.50)       |          |           |           |                       |
| DOT1001  | 1 Group Total              |                                            |                |           |               | (         | \$ 997.50)     |          |           |           |                       |
| Deductio | on: COVA Health Aware      |                                            |                |           |               |           |                |          |           |           |                       |
| NOENRL   | Howard, Ryan               | 00352384600                                | N/A            | в         | 0.00          | 30.00     | (30.00)        | 0.00     | 0.00      | 0.00      | May be owed a refund  |
|          | Noward, Ryan               | 00352384600                                | N/A            | N         | 0.00          | 347.50    | (347.50)       | 0.00     | 0.00      | 0.00      | May be owed a refund  |

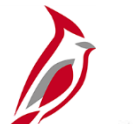

### Sample Health Benefits Recon Exceptions Report (2)

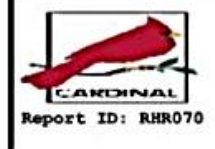

Commonwealth of Virginia

HEALTH BENEFITS RECON EXCEPTIONS REPORT

Run Date: 01/06/2023 Run Time: 02:04 00

Page No. 13 of 14

Business Unit: 50100 - VA Dept of Transportation

Coverage Year: 2022

Coverage Month: August

Employee Health Premium Reward Variances between Benefits and Payroll

|                    |             | Expected | Payroll |            |                                                                                    |
|--------------------|-------------|----------|---------|------------|------------------------------------------------------------------------------------|
|                    |             | Premium  | Premium | Prem Rvd   | Possible                                                                           |
| Employee Name      | EMPLID      | Reward   | Reward  | Difference | Action Required                                                                    |
| Brady Tom          | 00765410800 | 17.00    | 8.50    | 8.50       | Employee did not receive correct Premium Reward. Pay difference on next pay period |
| Bogers Aeron       | 00736240700 | 0.00     | (8.50)  | 8.50       | Employee did not receive correct Premium Reward. Pay difference on next pay period |
| Tappehill Ryan     | 00242406000 | 0.00     | (17.00) | 17.00      | Employee did not receive correct Premium Reward. Pay difference on next pay period |
| Smith Geno         | 00575794000 | 0.00     | 17.00   | (17.00)    | Employee Premium Reward incorrect. Collect difference on next pay period           |
| Wilson, Russell    | 00283377300 | 0.00     | (8.50)  | 8.50       | Employee did not receive correct Premium Reward. Pay difference on next pay period |
| Stafford, Matthew  | 00458558600 | 0.00     | (17.00) | 17.00      | Employee did not receive correct Premium Reward. Pay difference on next pay period |
| Dalton, Andy       | 00641845400 | 0.00     | (8.50)  | 8.50       | Employee did not receive correct Premium Reward. Pay difference on next pay period |
| Roethisberger, Ben | 00290851700 | 17.00    | 0.00    | 17.00      | Employee did not receive correct Premium Reward. Pay difference on next pay period |
| Flacco, Joe        | 00245015000 | 0.00     | 17.00   | (17.00)    | Employee Premium Reward incorrect. Collect difference on next pay period           |
| Farve, Brett       | 00609324300 | 0.00     | (8.50)  | 8.50       | Employee did not receive correct Premium Reward. Pay difference on next pay period |
| Manning, Peyton    | 00255999700 | 17.00    | 34.00   | (17.00)    | Employee Premium Reward incorrect. Collect difference on next pay period           |
| Montana, Joe       | 00436151900 | 0.00     | (8.50)  | 8.50       | Employee did not receive correct Premium Reward. Pay difference on next pay period |
| Aikman, Troy       | 00482524000 | 0.00     | (17.00) | 17.00      | Employee did not receive correct Premium Reward. Pay difference on next pay period |
| Newton, Cam        | 00294468600 | 34.00    | 51.00   | (17.00)    | Employee Prenium Reward incorrect, Collect difference on next pay period           |
| Driskel, Jeff      | 00682129700 | 0.00     | (17.00) | 17.00      | Employee did not receive correct Premium Reward, Pay difference on next pay period |
| Keenum, Case       | 00219329200 | 0.00     | (8.50)  | 8.50       | Employee did not receive correct Premium Reward. Pay difference on next pay period |
| Foles, Nick        | 00357063000 | 0.00     | (17,00) | 17.00      | Employee did not receive correct Premium Reward. Pay difference on next pay period |
| Hitzpatrick, Hyan  | 00714482900 | 17.00    | 8.50    | 8.50       | Employee did not receive correct Premium Reward. Pay difference on next pay period |
| Dritas, Johny      | 00672057200 | 0.00     | (8.50)  | 8.50       | Employee did not receive correct Premium Reward, Pay difference on next pay period |
| Warper Kurt        | 00537397900 | 0.00     | (8,50)  | 8.50       | Employee did not receive correct Premium Reward, Pay difference on next pay period |
| Hover Brian        | 00803906900 | 0.00     | (8.50)  | 8.50       | Employee did not receive correct Premium Reward Day difference on next pay period  |
| Pivers Philin      | 00228132600 | 0.00     | (8.50)  | 8.50       | Employee did not receive correct Premium Reyard. Day difference on next pay period |
| Van Brocklin, Norm | 00588762800 | 0.00     | (17,00) | 17.00      | Employee did not receive correct Premium Reward. Pay difference on next pay period |
| Schaub, Matt       | 00482531700 | 0.00     | (8.50)  | 8.50       | Funloyee did not receive correct Premium Reward. Pay difference on next nay period |
| Brissett, Jacoby   | 00171793500 | 0.00     | (17.00) | 17 00      | Finlowse did not receive correct Premium Reverd Day difference on next new period  |
| Elway, John        | 00218227000 | 0.00     | (17,00) | 17.00      | Employee did not receive correct Premium Reward, Day difference on next pay pariod |
| McCoy, Colt        | 00359000800 | 0.00     | (8.50)  | 8.50       | Employee did not receive correct Premium Reward. Pay difference on next pay period |
| Manning, Eli       | 00608017000 | 17.00    | 9 50    | 8.50       | Employee did not receive correct Dramium Dayard Day difference on next pay period  |
| Johnson, Josh      | 00393711200 | 0.00     | (8.50)  | P 50       | Employee did not receive correct Premium Reward, Pay difference on next pay period |
| Smith, Alex        | 00367399600 | 0.00     | (17.00) | 17.00      | Employee did not receive correct Frantum Reward. Fay difference on next pay period |
| Brees, Drew        | 00816190300 | 0.00     | (17.00) | R 50       | Employee did not receive correct rientum Reward, Pay difference on next pay period |
| Theisman, Joe      | 00010190200 | 21.00    | (8.50)  | 8.50       | Employee als not receive correct Fremium Reward. Fay difference on next pay period |
| Kelly, Jim         | 00213113400 | 34.00    | 17.00   | 17.00      | Employee did not receive correct Fremium Keward, Fay difference on hext pay period |
| Testaverde, Vinny  | 00672832700 | 0.00     | (17.00) | 17.00      | Employee ald not receive correct Fremium Reward. Fay difference on next pay period |

### **Sample Benefit Contributions Register Report**

PeopleSoft MONTHLY BENEFIT CONTRIBUTIONS REGISTER

Report ID: BEN003 Company: ACS Agriculture & Consumer Svcs As Of Date:08/31/2022 Ben Program Salaried Employee Benefit Pgm Plan Type Medical Ben Plan ACC0 Page No. 1 Run Date 01/06/2023 Run Time 14:13:09

| Employee    | Ben Employee  | Empl Department |       | t Department | Employee    | Deductions | Company Contributions |           |  |  |
|-------------|---------------|-----------------|-------|--------------|-------------|------------|-----------------------|-----------|--|--|
| Name        | Rcd ID        | Status          | ID    | Name         | This Period | YTD        | This Period           | YTD       |  |  |
| TROY AIKMAN | 0 00015478700 | A               | 33200 | D and F      | 217.00      | 1,627.50   | 1,268.00              | 9,510.00  |  |  |
| JOHN DOE    | 0 00440718000 | A               | 33500 | Vet Srv      | 94.00       | 705.00     | 709.00                | 5,317.50  |  |  |
| JOHN DOE    | 0 00283602600 | A               | 33200 | D and F      | 295.00      | 2,212.50   | 1,859.00              | 13,942.50 |  |  |
| JOHN DOE    | 0 00285244500 | A               | 37200 | Charit Reg   | 295.00      | 2,212.50   | 1,859.00              | 13,942.50 |  |  |
| JOHN DOE    | 0 00046529000 | A               | 37500 | W and M      | 94.00       | 705.00     | 709.00                | 5,317.50  |  |  |
| JOHN DOE    | 0 00147682800 | A               | 37400 | Plant Ind    | 94.00       | 705.00     | 709.00                | 5,317.50  |  |  |
| JOHN DOE    | 0 00172605500 | A               | 33200 | D and F      | 94.00       | 705.00     | 709.00                | 5,317.50  |  |  |
| JOHN DOE    | 0 00185955900 | A               | 33400 | MPI Srv      | 217.00      | 325.50     | 1,268.00              | 1,902.00  |  |  |
| JOHN DOE    | 0 00193303600 | R               | 37400 | Plant Ind    | 217.00      | 2,095.50   | 1,268.00              | 13,056.00 |  |  |
| JOHN DOE    | 0 00232316300 | A               | 33200 | D and F      | 94.00       | 705.00     | 709.00                | 5,317.50  |  |  |
| JOHN DOE    | 0 00233000300 | A               | 37200 | Charit Reg   | 217.00      | 325.50     | 1,268.00              | 1,902.00  |  |  |
| JOHN DOE    | 0 00266940700 | A               | 35600 | Grain        | 94.00       | 705.00     | 709.00                | 5,317.50  |  |  |
| JOHN DOE    | 0 00270668400 | A               | 34200 | AFID         | 94.00       | 705.00     | 709.00                | 5,317.50  |  |  |
| JOHN DOE    | 0 00274241000 | A               | 31200 | Finance      | 217.00      | 1,627.50   | 1,268.00              | 9,510.00  |  |  |
| JOHN DOE    | 0 00274910500 | A               | 37400 | Plant Ind    | 295.00      | 442.50     | 1,859.00              | 2,788.50  |  |  |
| JOHN DOE    | 0 00276840900 | A               | 33500 | Vet Srv      | 217.00      | 1,627.50   | 1,268.00              | 9,510.00  |  |  |
| JOHN DOE    | 0 00281145500 | A               | 33300 | Lab Srv      | 295.00      | 2,212.50   | 1,859.00              | 13,942.50 |  |  |
| JOHN DOE    | 0 00300403000 | A               | 31200 | Finance      | 94.00       | 705.00     | 709.00                | 5,317.50  |  |  |
| JOHN DOE    | 0 00302682600 | A               | 30500 | Comm         | 295.00      | 2,212.50   | 1,859.00              | 13,942.50 |  |  |
| JOHN DOE    | 0 00309864300 | A               | 37300 | Pesticide    | 217.00      | 889.50     | 1,268.00              | 6,156.00  |  |  |
| JOHN DOE    | 0 00310218000 | A               | 30600 | Policy       | 295.00      | 2,212.50   | 1,859.00              | 13,942.50 |  |  |
| JOHN DOE    | 0 00310631700 | A               | 33300 | Lab Srv      | 295.00      | 2,212.50   | 1,859.00              | 13,942.50 |  |  |
| JOHN DOE    | 0 00352487500 | A               | 37200 | Charit Reg   | 217.00      | 1,627.50   | 1,268.00              | 9,510.00  |  |  |
| JOHN DOE    | 0 00357717000 | A               | 33100 | AFIS Admin   | 295.00      | 2,212.50   | 1,859.00              | 13,942.50 |  |  |
| JOHN DOE    | 0 00362370100 | A               | 33500 | Vet Srv      | 94.00       | 705.00     | 709.00                | 5,317.50  |  |  |
| JOHN DOE    | 0 00365059500 | A               | 33200 | D and F      | 94.00       | 705.00     | 709.00                | 5,317.50  |  |  |
| JOHN DOE    | 0 00367334000 | A               | 35400 | Livestock    | 295.00      | 2,212.50   | 1,859.00              | 13,942.50 |  |  |
| JOHN DOE    | 0 00371504800 | A               | 31400 | Info Sys     | 295.00      | 442.50     | 1,859.00              | 2,788.50  |  |  |
| JOHN DOE    | 0 00400145000 | A               | 31200 | Finance      | 94.00       | 423.00     | 709.00                | 3,190.50  |  |  |
| JOHN DOE    | 0 00405282100 | A               | 37500 | W and M      | 94.00       | 141.00     | 709.00                | 1,063.50  |  |  |
| JOHN DOE    | 0 00416920700 | A               | 33200 | D and F      | 295.00      | 2,212.50   | 1,859.00              | 13,942.50 |  |  |
| JOHN DOE    | 0 00419835900 | A               | 31400 | Info Sys     | 295.00      | 442.50     | 1,859.00              | 2,788.50  |  |  |
| JOHN DOE    | 0 00431717800 | A               | 35100 | CS Admin     | 217.00      | 1,627.50   | 1,268.00              | 9,510.00  |  |  |
| JOHN DOE    | 0 00450462800 | A               | 33100 | AFIS Admin   | 295.00      | 2,212.50   | 1,859.00              | 13,942.50 |  |  |
| JOHN DOE    | 0 00463869400 | A               | 33200 | D and F      | 295.00      | 2,212.50   | 1,859.00              | 13,942.50 |  |  |
| JOHN DOE    | 0 00501826200 | A               | 37400 | Plant Ind    | 94.00       | 705.00     | 709.00                | 5,317.50  |  |  |
| JOHN DOE    | 0 00502713500 | A               | 37500 | W and M      | 295.00      | 2,212.50   | 1,859.00              | 13,942.50 |  |  |
| JOHN DOE    | 0 00503041900 | A               | 33200 | D and F      | 217.00      | 1,627.50   | 1,268.00              | 9,510.00  |  |  |
| JOHN DOE    | 0 00504518600 | A               | 33500 | Vet Srv      | 295.00      | 2,212.50   | 1,859.00              | 13,942.50 |  |  |
| JOHN DOE    | 0 00525657400 | A               | 33500 | Vet Srv      | 295.00      | 2,212.50   | 1,859.00              | 13,942.50 |  |  |
| JOHN DOE    | 0 00525658600 | A               | 33200 | D and F      | 295.00      | 2,212.50   | 1,859.00              | 13,942.50 |  |  |

## Health Benefits Reconciliation Process Flow (continued.)

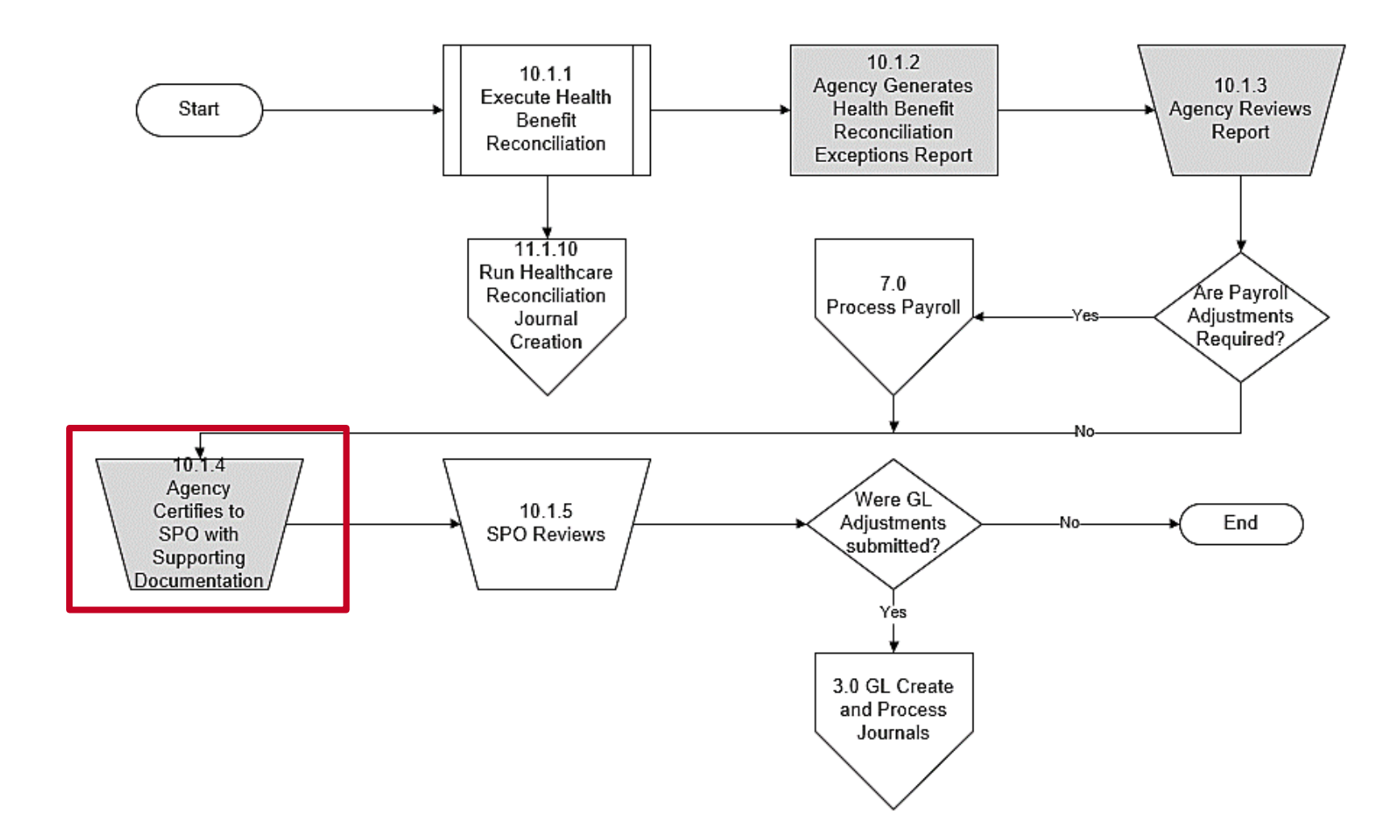

**Note**: For Agencies supported by DHRM Shared Services, the steps in gray will be completed by DHRM, not the Agency BA.

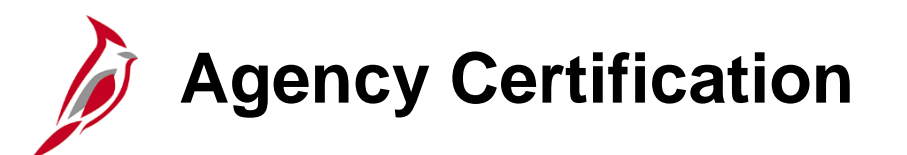

Once the review is complete, the Agency completes the following:

- Agency Fiscal Officer certifies accuracy by signing the Certification Form after all health benefit premium amount variances and employee Premium Reward variances are reviewed
- Signed Certification Form and all supporting documentation (Certification Packet) is submitted to State Payroll Operations (SPO)

### Health Benefits Reconciliation Process Flow (continued..)

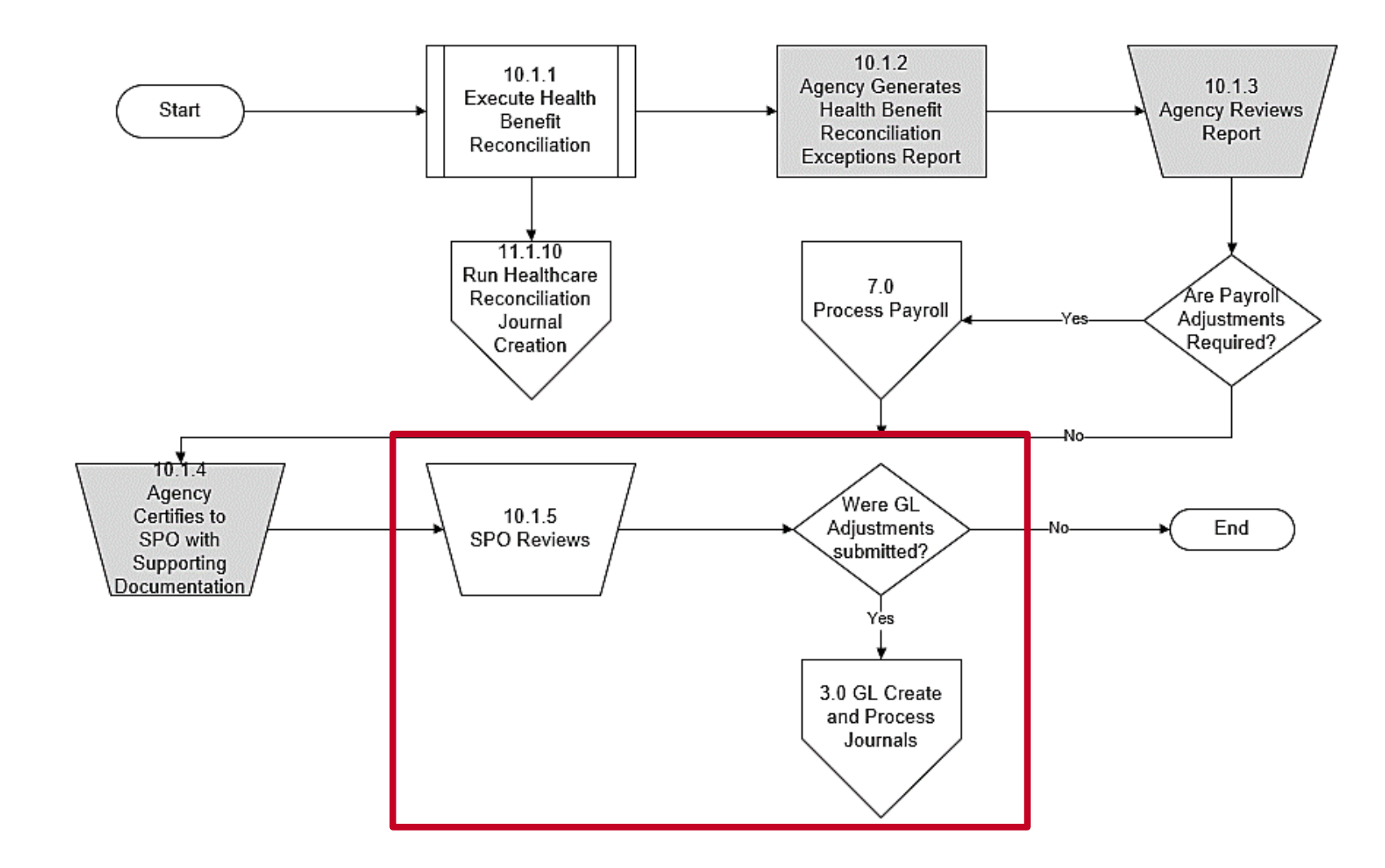

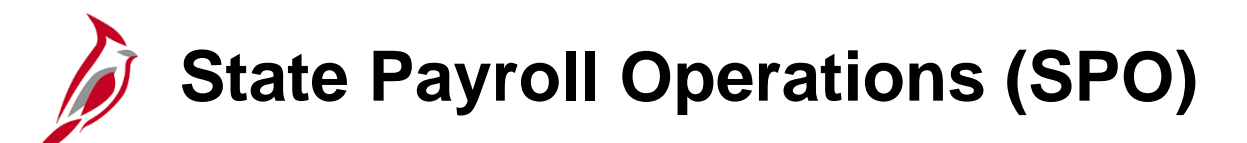

SPO reviews the Certifications Packets as they are received and:

- Verifies the adjustments requested (works with Agency or PSB as needed)
- Submits the GL Journal spreadsheet in accordance with published Cardinal Financials guidelines

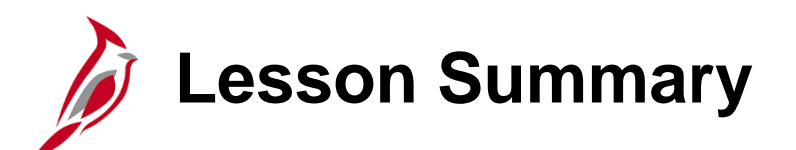

Health Benefits Reconciliation

In this lesson, you learned

- An Overview of the Health Benefits Reconciliation Process
- How to Generate and Review Health Benefits Reconciliation Reports

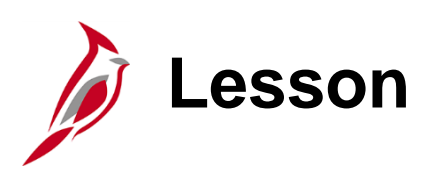

Affordable Care Act (ACA) Administration

This lesson covers the following topics:

- Overview of ACA Administration
- Agency Responsibilities during ACA Reconciliation
- Generating the ACA Reconciliation Report
- Validating ACA Data

9

• Certifying the ACA Data

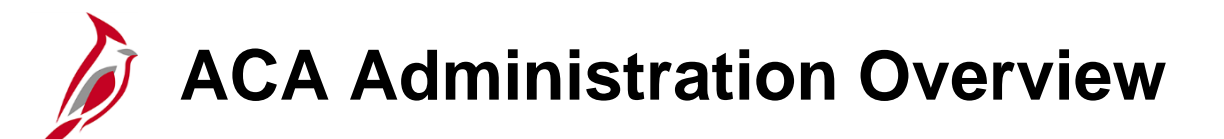

The ACA Administration business process involves:

- Capturing the data elements required to create annual regulatory forms for health benefit participants
- Capturing the data elements required to perform annual regulatory reporting to the Internal Revenue Service (IRS)

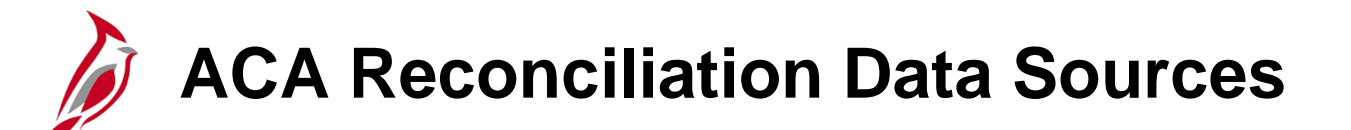

**Health Care Tables**: Within Cardinal, the Health Care Tables are utilized to select the applicable plan and coverage code. These Tables are maintained by the Cardinal Post Production Support (PPS) Team.

**ACA Tables**: OHB maintains the ACA Tables which contain the approved ACA Health Benefit Plans.

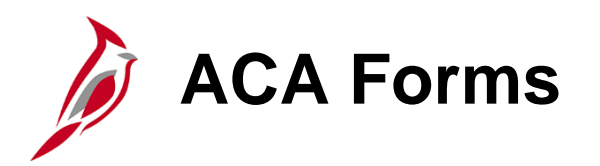

### What Form will an Employee Receive?

#### 1095B

• 49 or Less Employees in Agency

| Form <b>1095-B</b><br>Department of the Treasury<br>Internal Revenue Service                                                                             | Health Coverage     VOID     OM       Do not attach to your tax return. Keep for your records.     CORRECTED     Individual |                                                   |                              |     |            |                                                     |           |             |          |                                           |               | 0MB No. 1545-2252<br>20 <b>24</b> |            |          |          |
|----------------------------------------------------------------------------------------------------|----------------------------------------------------------------------------------------------------|---------------------------------------------------|------------------------------|-----|------------|-----------------------------------------------------|-----------|-------------|----------|-------------------------------------------|---------------|-----------------------------------|------------|----------|----------|
| 1 Name of responsible individual-First name, middle na                                                                                                   | ame, last name                                                                                                    | 1                                                 |                              | 2   | Social see | curity nun                                          | nber (SSN | l) or other | TIN      | 3 Date of                                 | f birth (if § | SSN or ot                         | her TIN is | not avai | lable)   |
| A Street address (including apartment to )                                                                                                    |                                                                                                    | E City or town                                    |                              | -   | State or   | Charles an exercise and 710 as feasing postal and a |           |             |          |                                           |               |                                   |            |          |          |
| Street address (including apartment no.)                                                                                                    |                                                                                                    |                                                   |                              | Ů   | State or   | province                                            |           |             |          | / Courte                                  | iy and zh     | - or tores                        | in postar  | code     |          |
| 8 Enter letter identifying Origin of the Health Coverage (see instructions for codes):                                                                   |                                                                                                    |                                                   |                              |     |            |                                                     |           |             |          |                                           |               |                                   |            |          |          |
| Part II Information About Certain Employer-Sponsored Coverage (see instructions)                                                                         |                                                                                                    |                                                   |                              |     |            |                                                     |           |             |          |                                           |               |                                   |            |          |          |
| 10 Employer name 11 Employer identification numb                                                                                                    |                                                                                                    |                                                   |                              |     |            |                                                     |           |             |          |                                           | number (B     | EIN)                              |            |          |          |
| 12 Street address (including room or suite no.)                                                                                                    | 1                                                                                                    | 13 City or town                                   |                              | 14  | State or   | province                                            |           |             | -        | 15 Coun                                   | try and Z     | IP or forei                       | gn posta   | code     |          |
| Part III Issuer or Other Coverage Provider (see instructions)                                                                                            |                                                                                                    |                                                   |                              |     |            |                                                     |           |             |          |                                           |               |                                   |            |          |          |
| Issue of other coverage Provider (see insurctions)           16 Name         17 Employer identification number (EIN)         18 Contact telephone number |                                                                                                    |                                                   |                              |     |            |                                                     |           |             |          |                                           | ber           |                                   |            |          |          |
| 19 Street address (including room or suite no.)                                                                                                    | 1                                                                                                    | 20 City or town                                   |                              | 21  | State or   | province                                            |           |             | -        | 22 Country and ZIP or foreign postal code |               |                                   |            |          |          |
| Contract Individuals (Enter the information for each asured individual)                                                                                  |                                                                                                    |                                                   |                              |     |            |                                                     |           |             |          |                                           |               |                                   |            |          |          |
| (a) Name of covered individual(s)<br>First name, middle initial, last name                                                                               | (b) SSN or other TIN                                                                                                    | (c) DOB (if SSN or other<br>TIN is not available) | (d) Covered<br>all 12 months |     |            |                                                     |           | (e          | ) Months | s of coverage                             |               |                                   |            |          |          |
|                                                                                                    |                                                                                                    |                                                   |                              | Jan | Feb        | Mar                                                 | Apr       | May         | Jun      | Jul                                       | Aug           | Sep                               | Oct        | Nov      | Dec      |
| ~                                                                                                    |                                                                                                    |                                                   |                              |     |            |                                                     |           |             |          |                                           |               |                                   |            |          |          |
| <u> </u>                                                                                                    |                                                                                                    |                                                   |                              |     |            |                                                     |           |             |          |                                           |               |                                   |            |          |          |
| 24                                                                                                    |                                                                                                    |                                                   |                              |     |            |                                                     |           |             |          |                                           |               |                                   |            |          |          |
|                                                                                                    |                                                                                                    |                                                   |                              |     |            |                                                     |           |             |          |                                           |               |                                   |            |          |          |
| 25                                                                                                    |                                                                                                    |                                                   |                              |     |            |                                                     | <u> </u>  |             |          | <u> </u>                                  |               |                                   |            |          |          |
|                                                                                                    |                                                                                                    |                                                   |                              |     |            |                                                     |           |             |          |                                           |               |                                   |            |          |          |
| 26                                                                                                    |                                                                                                    |                                                   |                              |     |            |                                                     |           |             |          |                                           |               |                                   |            |          | <u> </u> |
| 27                                                                                                    |                                                                                                    |                                                   |                              |     |            |                                                     |           |             |          |                                           |               |                                   |            |          |          |
|                                                                                                    |                                                                                                    |                                                   |                              |     |            |                                                     |           |             |          |                                           |               |                                   |            |          |          |
| 28 For Privacy Act and Paperwork Reduction Act N                                                                                                    | otice, see separate                                                                                                    | instructions.                                     |                              |     |            | Cat                                                 | No. 607   | 04B         |          |                                           |               |                                   | Form       | 1095     | B (2024) |

1095C

• 50 or More Employees in Agency

| 100                                |                                            | E                        |                   | المما     |                                                 |                | 040-                                 |                | 0.000      | a de                                         |         |          | OID     |           | 1        | MB No. 1    | 545-2251 |         |
|------------------------------------|--------------------------------------------|--------------------------|-------------------|-----------|-------------------------------------------------|----------------|--------------------------------------|----------------|------------|----------------------------------------------|---------|----------|---------|-----------|----------|-------------|----------|---------|
| Form IUS                           | JJ-U                                       | Emp                      | Do n              | ot attach | to your tax retur                               | n. Keep fo     | r your reco                          | and (<br>ords. | Love       | rage                                         |         | C        | ORRE    | CTED      | H        | <u></u>     | 21       |         |
| Internal Revenu                    | e Service                                  |                          | Go to www.irs     | .gov/For  | m1095C for instr                                | uctions an     | d the lates                          | t inform       | ation.     |                                              |         |          |         |           |          | 20          | 24       |         |
| Part I                             | Employee                                   |                          |                   | 1         |                                                 |                |                                      | Applic         | cable L    | arge E                                       | imploy  | er Me    | mber (  | (Emple    | oyer)    |             |          |         |
| 1 Name of en                       | nployee (first name                        | , middle initial, last   | name)             | 2 Socia   | al security number (S                           | SN)            | 8 Employer identification number (El |                |            |                                              |         |          |         |           |          |             |          | r (EIN) |
| 3 Street addr                      | ess (including apar                        | tment no.)               |                   | -         |                                                 |                | 9 Street add                         | fress (inc     | luding roo | om or suite no.) 10 Contact telephone number |         |          |         |           |          |             |          |         |
| A City and an                      |                                            | Charles and and in       |                   | 1 C C     |                                                 | and all stands |                                      |                |            | 40.04                                        |         |          |         | 400       |          | 710 (       |          | -l anda |
| - City of town                     |                                            | 5 State or provin        | ce.               | Count     | ry and zir or loreign y                         | TT City of the |                                      |                | 12 34      | te or pro-                                   | nnce    |          | 130     | oundy and |          | ieigii post | a code   |         |
| Part II                            | Employee Of                                | fer of Cover             | age               |           | Employee's                                      | Age on J       | anuary 1                             | _              |            | Plan                                         | Start   | Month    | (enter  | 2-digit   | numbe    | r):         |          |         |
| All 12 Months Jan                  |                                            |                          | Feb               | Mar       | Apr                                             | May            | June                                 | $\rightarrow$  | July       | A                                            | ug      | Sept     | 1       | Oct       | _        | Nov         | De       | c       |
| Coverage (ente<br>required code)   | r                                          |                          |                   |           |                                                 |                |                                      |                |            |                                              |         |          |         |           |          |             |          |         |
| 15 Employee<br>Required            |                                            |                          |                   |           |                                                 |                |                                      |                |            |                                              |         |          |         |           |          |             |          |         |
| Contribution (se                   | ee S                                       | s                        | s s               |           | s s                                             |                | s                                    | \$             |            | \$                                           |         | 5        | s       |           | s        |             | \$       |         |
| 16 Section 498                     | он                                         | - <u>-</u>               | ŕŕ                |           | Ť                                               |                | ř                                    | Ť              |            | ŕ                                            |         | -        | -       |           | Ť        |             | ŕ        |         |
| Safe Harbor an<br>Other Relief (en | d<br>iter                                  |                          |                   |           |                                                 |                |                                      |                |            |                                              |         |          |         |           |          |             |          |         |
| code, if applica                   | ble)                                       |                          |                   |           |                                                 |                |                                      | -              |            | -                                            |         |          |         |           | _        |             |          |         |
|                                    |                                            |                          |                   |           |                                                 |                |                                      |                |            |                                              |         |          |         |           |          |             |          |         |
| 17 ZIP Code                        |                                            |                          |                   |           |                                                 |                |                                      |                |            |                                              |         |          |         |           |          |             |          |         |
| For Privacy                        | Act and Paperw                             | ork Reduction            | Act Notice, see s | eparate i | instructions.                                   |                |                                      |                | Cat.       | No. 6070                                     | 6M      |          |         |           |          | Form        | 1095-C   | (2024)  |
| orm 1095-C (20                     | 124)                                       |                          |                   |           |                                                 |                |                                      |                |            |                                              |         |          |         |           |          |             |          | Page    |
| Part III C                         | overed Indiv                               | iduals                   |                   |           |                                                 |                |                                      |                |            |                                              |         |          |         |           |          |             | 1        |         |
| lf                                 | Employer prov                              | ided self-insu           | red coverage, cl  | heck the  | box and enter                                   | the inform     | ation for e                          | each ine       | dividual   | enrolle                                      | d in co | verage,  | includi | ng the    | employ   | ee. ∟       | _        |         |
| (a) Na<br>First na                 | ame of covered inc<br>ame, middle initial, | lividual(s)<br>last name | (b) SSN or oth    | erIIN     | (c) DOB (if SSN or off<br>TIN is not available) | all 12 mor     | nths Jan                             | Feb            | Mar        | Apr                                          | May     | June     | July    | Aug       | Sept     | Oct         | Nov      | Dec     |
| $\top$                             |                                            |                          |                   |           |                                                 |                |                                      |                |            |                                              |         |          |         |           |          |             |          |         |
|                                    |                                            |                          | _                 | _         |                                                 |                |                                      |                |            |                                              |         |          |         |           |          |             |          |         |
| ,                                  |                                            |                          |                   |           |                                                 |                | <u> </u>                             | -              | <u> </u>   | <u> </u>                                     |         | <u> </u> |         | <u> </u>  | -        | <u> </u>    | <u> </u> |         |
|                                    |                                            |                          |                   |           |                                                 |                |                                      |                |            |                                              |         |          |         |           |          |             |          |         |
| 9                                  |                                            |                          |                   |           |                                                 |                |                                      |                | <u> </u>   |                                              |         |          |         |           | <u> </u> | <u> </u>    |          |         |
|                                    |                                            |                          |                   |           |                                                 |                |                                      |                |            |                                              |         |          |         |           |          |             |          |         |
| 0                                  |                                            |                          |                   |           |                                                 |                |                                      |                |            |                                              |         |          |         |           |          |             |          |         |
|                                    |                                            |                          |                   |           |                                                 |                |                                      |                |            |                                              |         |          |         |           |          |             |          |         |
| 1                                  |                                            |                          |                   |           |                                                 |                |                                      |                |            |                                              |         |          |         |           |          |             |          |         |
|                                    |                                            |                          |                   |           |                                                 |                |                                      |                |            |                                              |         |          |         |           |          |             |          |         |
| 2                                  |                                            |                          |                   |           |                                                 |                |                                      |                |            |                                              |         |          |         |           |          |             |          |         |

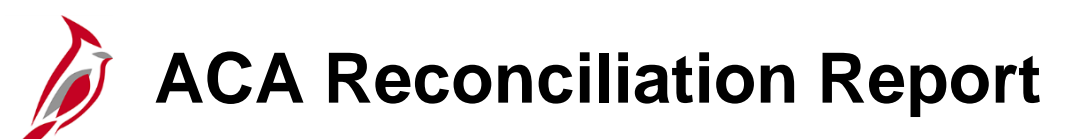

The ACA Reconciliation Report is used to review individual health benefit information which is validated prior to ACA reporting at the end of the Calendar Year.

• It is recommended to run this report on a Monthly basis

### NavBar > Menu > Benefits > ACA Annual Processing > ACA Preparation > ACA Reconciliation Report

For more information and instructions on how to run this report, refer to the HCM Reports Catalogs. The HCM Reports Catalogs are located on the Cardinal Website in **Reports Catalogs** under **Resources**.

# ACA Reconciliation Report (continued)

Each employee will have two lines displaying their ACA Form Data.

| ACA R  | 137                |     |                                  |            |                     |             |         |       |       |       |       |       |       |       |       |       |       |       |     |
|--------|--------------------|-----|----------------------------------|------------|---------------------|-------------|---------|-------|-------|-------|-------|-------|-------|-------|-------|-------|-------|-------|-----|
| Instan | e = 3650975        |     |                                  |            |                     |             |         |       |       |       |       |       | 1     |       |       |       |       |       |     |
| Compa  | Department II FEIN | SSN | Employee ID Empl Recor Last Name | First Name | Middle Name Sfx Seq | ValHC       | Dep DOB | Jan   | Feb   | Mar   | Apr   | May   | Jun   | Jul   | Aug   | Sep   | Oct   | Nov   | Dec |
| A99    | 047135000          |     | 0 DOE                            | JOHN       | L                   | 10617.00000 |         | 1A/2C | 1A/2C | 1A/2C | 1A/2C | 1A/2C | 1A/2C | 1A/2C | 1A/2C | 1A/2C | 1A/2C | 1A/2A | /-  |
| A99    | 047135000          |     | 0 DOE                            | JOHN       | L                   | 10617.00000 | 1       | Y     | Y     | Y     | Y     | Y     | Y     | Y     | Y     | Y     | Y     | Y     | -/- |
| A99    | 047135000          |     | 0 SMITH                          | JANE       | L                   | 28669.00000 |         | IA/2C | IA/2C | IA/2C | IA/2C | IA/2C | IA/2C | IA/2C | IA/2C | IA/2C | IA/2C | IA/ZA | -/- |
| A99    | 047135000          |     | 0 SMITH                          | JANE       | L                   | 28669.00000 |         | Y     | Y     | Y     | Y     | Y     | Y     | Y     | Y     | Y     | Y     | Y     | -/- |

**Line 1:** Offer of Coverage Code(s)

- Displays the values that will populate Box 14/16 on the 1095-C form
  - See the IRS Indicator Codes for Employee Offer of Coverage for Box 14/16 Values
- If your Agency uses Form 1095-B, "1095B" will display instead of an Offer of Coverage code

#### Line 2: Months of Coverage

• Displays the months of coverage with a Y/N value

VaIHC field: Estimated Value of Healthcare

Payroll reporting offers a more precise calculation

## Review and Update ACA Participant Data

Agencies review the ACA Reconciliation Report to identify if any updates are required. If discrepancies are identified, one of the following corrective actions may be required:

- The Agency HR and BN Administrators will work together to trigger a Benefit Event and then process the corrective enrollments
- Employees (participants) will only display on the ACA Reconciliation Report if they have a record on the **ACA Employee Eligibility** page. The participant's eligibility may need to be manually corrected on this page if they are not displaying on the ACA Reconciliation Report

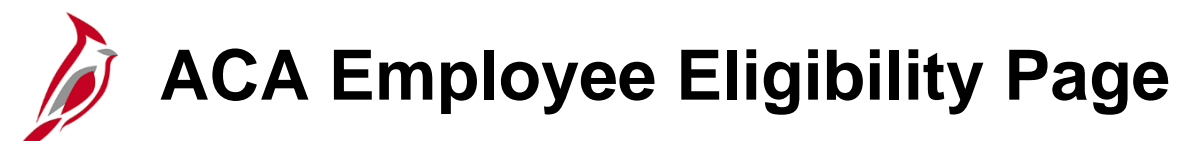

ACA Employee Eligibility page guidelines:

- On the employee's hire date, a row is automatically added to this page (effective dated based on the hire date) with a status of "Eligible" unless the hire date is the first of the Month. In these cases, only one row will be automatically added and the status will be "Always Eligible"
- For all hire dates other than the first of the Month, once the employee's elected benefits become effective, another effective dated row is added to this page with a status of "Always Eligible"
- If the employee is not eligible for health coverage, their status will be "Ineligible"

#### NavBar > Menu > Benefits > Employee/Dependent Information > ACA Employee Eligibility

## Sample ACA Employee Eligibility Page

|                             | Benefits Administrator                  | ACA                                 | Employee Eligibility       | 🏠 🤉 🏲 : 🙆                               |
|-----------------------------|-----------------------------------------|-------------------------------------|----------------------------|-----------------------------------------|
|                             |                                         |                                     |                            | New Window   Help   Personalize Page    |
|                             | ACA Employee Eligibility                |                                     |                            |                                         |
| Always Eligible 🗸 🗸         | Affordable Care                         | e Act Common ID DOT VA Dept of Tran | Employee ID                |                                         |
| Always Eligible<br>Eligible | Eligibility Information                 | ]                                   | Q I                        | I ≪ 1 of 1 ✓ ► ► I View All             |
| Excluded<br>Ineligible      | *Effective I                            | Dave 02/01/2020 💼                   | Effective Sequence         |                                         |
| To be determined            | *ACA Eligibility St                     | Always Eligible                     | ♥                          | Non-Assessment Period                   |
|                             | Average Service He                      | ours 0.000                          | Work Period                | Monthly ~                               |
|                             | Calculation Met                         | thod Look Back                      | ✓ Measurement Period       |                                         |
|                             | Evaluation Begin I                      | Date                                | Evaluation End Date        |                                         |
|                             | Administration Begin                    | Date                                | Administration End Date    |                                         |
|                             | Stability Begin I                       | Date                                | Stability End Date         |                                         |
|                             |                                         |                                     |                            |                                         |
|                             | ACA Calculation Hours                   |                                     |                            |                                         |
|                             | III, Q                                  |                                     |                            | €   • • • • • • • • • • • • • • • • • • |
|                             | Empl Record Company                     | Description                         |                            | Total Hours                             |
|                             | 0 Q                                     | Q                                   |                            | + -                                     |
|                             | Total Eligibility He<br>Last Update Use | ours<br>er ID BATCH                 | Updated on 06/04/2020 12:3 | 3:06PM                                  |
|                             | OK Cancel Apply                         |                                     |                            |                                         |
|                             |                                         |                                     |                            |                                         |

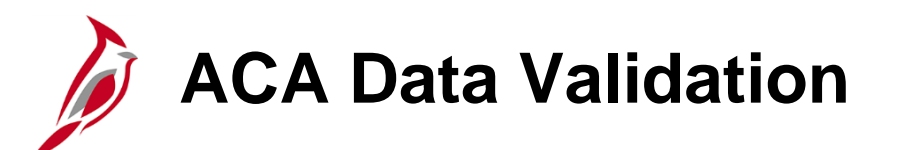

The following reports are recommended for use during ACA data validation:

**Cardinal Enrollment Report**: This report lists all employees and COBRA members enrolled in Healthcare on a specific date. Terminated employees remain on the report for 90 days after the date of termination.

**Benefit Enrollment Changes Report**: This report lists the benefit changes that were made within a specified date range.

**Base Benefit Consistency Audit Report**: This report lists data that has been entered into the Benefit Plan, employee data, dependent data, or enrollment data which does not appear to follow policy or regulations.

For more information and instructions on how to run these reports, refer to the HCM Reports Catalogs. The HCM Reports Catalogs are located on the Cardinal Website in **Reports Catalogs** under **Resources**.

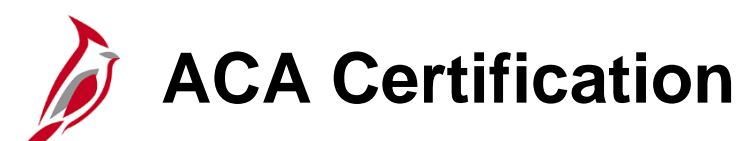

The ACA Reconciliation Report must be certified by the Agency during the last month of the Calendar Year.

Once the ACA Reconciliation Report has been reviewed and all discrepancies have been updated (corrected), the Agency Benefits Administrator must certify the ACA data.

Certification is completed on the ACA Data Entry page. This process will include:

- Defining the Agency Contact
- Entering the total Full-Time and total employee counts for each Month of the Calendar Year
- Completing the Certification Statement

#### NavBar > Menu > Benefits > Employer Information > ACA Data Entry

For more information and instructions on how to complete the ACA certification, refer to the Job Aid titled BN361\_ACA Data Entry. This Job Aid is located on the Cardinal Website in **Job Aids** under **Learning**.

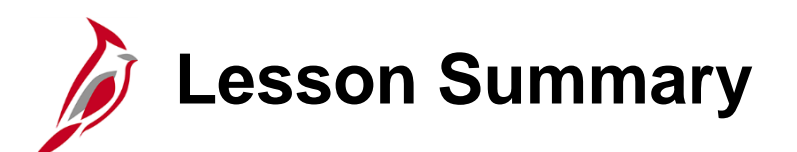

ACA Administration

In this lesson, you learned

- Overview of ACA Administration
- Overview of the Agency Responsibilities during ACA Reconciliation
- How to generate the ACA Reconciliation Report
- How to validate the ACA Data
- How to certify the ACA Data

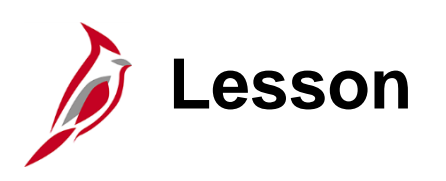

Retirement Plan Enrollments

This lesson covers the following topics:

- Deferred Compensation Process Overview
- Annuity Process Overview

## Deferred Compensation Enrollment Steps

Cardinal stores employees' Deferred Compensation plan elections to maintain payroll deductions. VRS is the state Agency responsible for managing COVA's relationship with the Vendor. Enrollment is completed using the following steps:

- Participant (employee) enrolls on the Vendor website or via a form
- The Upload File process is run monthly to import the Vendor's Upload File into Cardinal. This
  upload will:
  - Evaluate the employee's eligibility for the cash match based upon their retirement enrollment
  - Automatically update the individual employee's Deferred Compensation supplement election on the **Savings Plan Table** (**Cardinal Base Benefits** page)

### **Deferred Compensation Enrollment Steps (continued)**

- The Agency Benefits Administrator then runs the Defined Contribution Elections Upload Error Report which will identify any enrollments not successfully updated in Cardinal
  - If an error from the Defined Contribution Elections Upload Error Report requires a manual fix, the Agency Benefits Administrator will create a manual Benefit Event (ELG BAS Action) to open the enrollment options and enroll the employee in the Deferred Compensation plan (Plan Type 49)

For more information and instructions on how to run this report, refer to the HCM Reports Catalogs. The HCM Reports Catalogs are located on the Cardinal Website in **Reports Catalogs** under **Resources**.

### Sample Defined Contributions Upload Error Report

| Report               | ARDINAL<br>t ID: RHR148 | 1    |                    | 1                             | Com<br>DEFINED CONTRIB<br>EFFE(                                                | monwealth of Virgini<br>UTION ELECTIONS UPLO<br>CTIVE DATE - 01/01/20                                              | a<br>AD ERR<br>024            | OR REPORT        |                             | Run Date: 02/02/2024<br>Run Time: 01:14 00<br>Page No. 1 of 3                                                                                |
|----------------------|-------------------------|------|--------------------|-------------------------------|--------------------------------------------------------------------------------|----------------------------------------------------------------------------------------------------|-------------------------------|------------------|-----------------------------|----------------------------------------------------------------------------------------------------|
|                      |                         |      |                    |                               |                                                                                |                                                                                                    |                               |                  |                             |                                                                                                    |
| CMP EM<br>BUC<br>BUC | <u>MPLID</u>            | NAME | BEN<br><u>PLAN</u> | COVG<br><u>ELCT</u><br>E<br>E | PRE-TAX         POS           AMOUNT         AMO           20.00         20.00 | ST-TAX         EFF           OUNT         DATE           0.00         01/01/2024           0.00         01/01/2024 | PLN<br><u>TYP</u><br>49<br>49 | <u>MNTH-PAYS</u> | ERR<br><u>TYP</u><br>I<br>I | ERROR<br><u>MSG</u><br>ERROR: Employee Status Terminated<br>The Company associated with the Employee in the<br>file is different from PS_JOB |
| CBR                  |                         |      | 457P24             | W                             | 0.00                                                                           | 0.00 01/01/2024                                                                                                    | 49                            | 12-24            | N                           | Enrollment received for 0.00 Deferred Comp<br>Deduction, but employee not currently enrolled in<br>Cardinal.                                 |
| DJJ                  |                         |      | 457P24             | E                             | 50.00                                                                          | 0.00 01/01/2024                                                                                                    | 49                            | 12-24            | N                           | Processing Note: Loaded Using SSN. EMPLID not on vendor file                                                                                 |
| DJJ                  |                         |      |                    | W                             | 0.00                                                                           | 0.00 01/01/2024                                                                                                    | 49                            |                  | Ι                           | The Company associated with the Employee in the file is different from PS_JOB                                                                |
| DJJ                  |                         |      |                    | W                             | 0.00                                                                           | 0.00 01/01/2024                                                                                                    | 49                            |                  | Ι                           | ERROR: Employee Status Terminated                                                                                                    |
| DJJ                  |                         |      |                    | W                             | 0.00                                                                           | 0.00 01/01/2024                                                                                                    | 49                            |                  | Ι                           | The Company associated with the Employee in the file is different from PS JOB                                                                |
| DJJ                  |                         |      |                    | W                             | 0.00                                                                           | 0.00 01/01/2024                                                                                                    | 49                            |                  | Ι                           | ERROR: Employee Status Terminated                                                                                                    |
| DJJ                  |                         |      |                    | Е                             | 20.00                                                                          | 0.00 01/01/2024                                                                                                    | 49                            |                  | Ι                           | ERROR: Employee Status Terminated                                                                                                    |
| DJJ                  |                         |      |                    | Е                             | 20.00                                                                          | 0.00 01/01/2024                                                                                                    | 49                            |                  | Ι                           | The Company associated with the Employee in the file is different from PS_JOB                                                                |

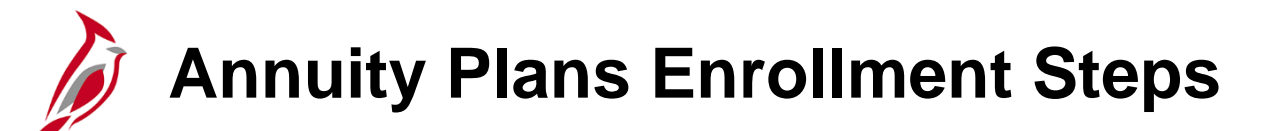

Annuity plans are administered by the Fringe Benefits Management Company (FBMC). Cardinal stores employees' annuity plan elections to maintain payroll deductions. Enrollment is completed using the following steps:

- Participant enrolls via provided methods
- FBMC submits an upload file Monthly to Cardinal to process changes (the SPO Calendar can be used to identify the specific day each Month)
- The Load FBMC Upload File process is then run to import the FBMC Upload File into Cardinal. This upload will:
  - Evaluate the employee's eligibility for the cash match based upon their retirement enrollment
  - Automatically update the individual employee's Deferred Compensation supplement election on the **Savings Plan Table** (**Cardinal Base Benefits** page)

## Annuity Plans Enrollment Steps (continued)

- The Agency Benefits Administrator then runs the FBMC Upload Error Report which will identify any enrollments not successfully updated in Cardinal
  - If an error from the FBMC Upload Error Report requires a manual fix, the Agency Benefits Administrator will create a manual Benefit Event (ELG BAS Action) on the **Review BAS** Activity page to open the enrollment options and enroll the employee in the Annuity plan (Plan Type 46)

For more information and instructions on how to run this report, refer to the HCM Reports Catalogs. The HCM Reports Catalogs are located on the Cardinal Website in **Reports Catalogs** under <u>Resources</u>.

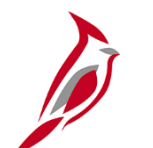

# Sample FBMC Upload Error Report

| Rep | CARDINAL<br>ort ID: RERIA | 7         |                    |                     |                    | Commony<br>FBMC UP | vealth<br>PLOAD E   | of Virgin      | nia<br>DRT        |                 |                     |                      | Run Date: 03/25/2021<br>Run Time: 11:44 00                                                                                |
|-----|---------------------------|-----------|--------------------|---------------------|--------------------|--------------------|---------------------|----------------|-------------------|-----------------|---------------------|----------------------|----------------------------------------------------------------------------------------------------|
|     |                           |           |                    | FILE                | PROCESS            | ED DATE            | FROM                | 25-MAR-2       | 021 TO 25         | 5-MAR-2021      |                     |                      | Page No. 1 of 3                                                                                                    |
| CMP | EMPLID                    | LAST NAME | EFF<br><u>DATE</u> | POST-TAX<br>GEN DED | FBMC<br><u>FEE</u> | DOA<br><u>FEE</u>  | 403B<br><u>TYPE</u> | 403B<br>AMOUNT | CATCHUP<br>AMOUNT | TOTAL<br>AMOUNT | ROTH<br><u>TYPE</u> | ROTH POST<br>TAX AMT | ERROR<br>MSG                                                                                                    |
| 8   |                           |           |                    | 20.00               | 2.00               | 0.15               | Ş                   | 20.25          | 0.00              | 20.25           | i 8                 | 5.00                 | FEMC Agency has no matching Company in Cardinal                                                                           |
|     |                           |           |                    | 20.00               | 2.00               | 0.15               | Ş                   | 20.25          | 0.00              | 20.25           | 8                   | 5.00                 | FEMC Agency 00100 does not use Cardinal<br>Payroll.                                                                       |
|     |                           |           |                    | 20.00               | 2.00               | 0.15               | S                   | 20.25          | 0.00              | 20.25           | 8                   | 5.00                 | Benefit Plan Error - Employee either didn't<br>have benefit eligibility or missing benefit<br>mapping in Cardinal         |
|     |                           |           |                    | 20.00               | 2.00               | 0.15               | Ş                   | 20.25          | 0.00              | 20.25           | 8                   | 5.00                 | ERROR - Election not processed; No Match on<br>EMPLID or SSN, research and update manually                                |
|     |                           |           |                    | 20.00               | 2.00               | 0.15               | Ş                   | 20.25          | 0.00              | 20.25           | 8                   | 5.00                 | Invalid company for the Employee in Cardinal . Please Research and Manually Update.                                       |
|     |                           |           |                    | 20.00               | 2.00               | 0.15               | Ş                   | 20.25          | 0.00              | 20.25           | 8                   | 5.00                 | SSN on file does not match SSN for EMPLID.                                                                                |
| ccc |                           |           | 04/01/2020         | 10.00               | 0.00               | 0.00               | 8                   | 0.00           | 0.00              | 0.00            | 8                   | 0.00                 | Employee HR status is inactive in cardinal.                                                                               |
| COF |                           |           | 11/10/2019         | 0.00                | 0.00               | 0.00               | 8                   | 0.00           | 0.00              | 0.00            | Ş                   | 110.00               | 403b ERROR-Election exists for same EFFDT and<br>amount, research and manual update if<br>necessary.                      |
| CVA |                           |           | 04/01/2020         | 0.00                | 0.00               | 0.00               | 8                   | 0.00           | 0.00              | 0.00            | 1 8                 | 0.00                 | MISC Ins. Warning-Added End Date to MISC Ins,<br>Deduction Amt: 0.00.                                                     |
| DMV |                           |           | 04/01/2020         | 0.00                | 0.00               | 0.00               | 8                   | 0.00           | 0.00              | 0.00            | 1 8                 | 0.00                 | MISC Ins. Errorenrollment exists for employee<br>with a date greater than the new election,<br>manually update if needed. |
| DOA |                           |           | 04/01/2020         | 10.00               | 0.00               | 0.00               | 8                   | 0.00           | 0.00              | 0.00            | 8                   | 0.00                 | SSN on file does not match SSN for EMPLID.                                                                                |
| DSP |                           |           | 04/01/2020         | 0.00                | 0.00               | 0.00               | 8                   | 0.00           | 0.00              | 0.00            | 8                   | 0.00                 | Election not processed, Both EMPLID and SSN not found on incoming file.                                                   |
| DSP |                           |           | 04/01/2020         | 10.00               | 1.35               | 0.15               | 8                   | 0.00           | 0.00              | 0.00            | 8                   | 0.00                 | Election received for employee who is<br>currently on Leave of Absence /Suspension                                        |
| DSP |                           |           | 04/01/2020         | 20.00               | 2.00               | 0.15               | 8                   | 0.00           | 0.00              | 0.00            | 8                   | 0.00                 | Invalid company for the Employee in Cardinal<br>. Please Research and Manually Update.                                    |
| JSR |                           |           | 04/01/2020         | 0.00                | 0.00               | 0.00               | Ş                   | 0.00           | 0.00              | 0.00            | Ş                   | 0.00                 | 403b ERROR-Election exists for same EFFDT and                                                                             |

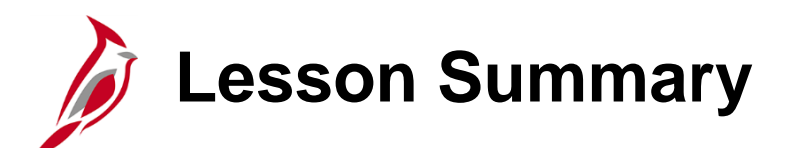

Retirement Plan Enrollments

In this lesson, you learned

- Overview of the Deferred Compensation Process
- Overview of the Annuity Process

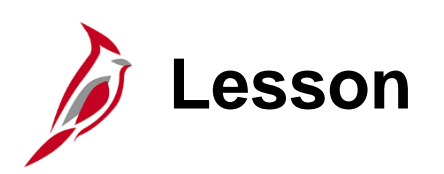

**Processing Retirements Overview** 

This lesson covers the following topics:

Retirement Overview

- ORP Retirement Overview
- VRS Retirement Overview
- VRS Billing Reconciliation Overview

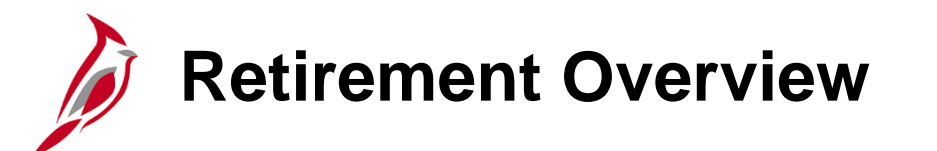

There are two ways in which employees can be processed for retirement; Optional Retirement Plan (ORP) or through the Virginia Retirement System (VRS).

Note: Not all Agencies will process ORP Retirements.

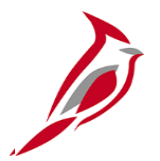

# **ORP Retirements**

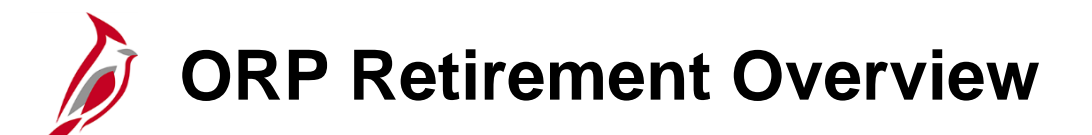

If the Agency processes ORP Retirements, the Agency will have access to the ORP Retirement Position. There are actions that must be completed by both an Agency HR Administrator and an Agency BN Administrator. The specific actions required will be based on whether the employee is eligible for Medicare at the time of retirement.

#### Medicare Eligibility:

- Age: Over the age of 65
- Health: Health Condition that makes the individual eligible for Medicare prior to the age of 65
### ORP Retirement Overview (Not Medicare Eligible)

| Action                                                                  | Additional Comments                                                                                                    | Responsible Party |
|-------------------------------------------------------------------------|----------------------------------------------------------------------------------------------------|-------------------|
| Retire the employee                                                     | Use an Action of "Retirement" and an Action<br>Reason of "Retirement – ORP". The<br>effective date (one day after last day<br>worked) of this transaction will be used as<br>the effective date for the Hire action. | HR Administrator  |
| Hire the Employee into the ORP Retirement Position                      | Use an Action of "Hire" and an Action<br>Reason of "Hir ORP Ret". This will trigger a<br>Job Change Benefit Event.                                                                                                   | HR Administrator  |
| Enroll the Employee (and dependents) in a Non-<br>Medicare Medical Plan | This process is performed on the <b>On-</b><br><b>Demand Event Maintenance</b> page after<br>the Hire transaction is completed by HR and<br>the Benefits Administration process has run.                             | BN Administrator  |

For more information and instructions on how to complete ORP Retirements, refer to the Job Aid titled BN361\_ORP Retiree Guide. This Job Aid is located on the Cardinal Website in **Job Aids** under **Learning**.

### ORP Retirement Overview (Medicare Eligible)

| Action                                                                        | Additional Comments                                                                                                    | Responsible Party |
|-------------------------------------------------------------------------------|----------------------------------------------------------------------------------------------------|-------------------|
| Retire the employee                                                           | Use an Action of "Retirement" and an Action<br>Reason of "Retirement – ORP". The effective<br>date (one day after last day worked) of this<br>transaction will be used as the effective date<br>for the Hire action. | HR Administrator  |
| Hire the Employee into the ORP Retirement Position                            | Use an Action of "Hire" and an Action Reason<br>of "Hir ORP Ret". This will trigger a Job<br>Change Benefit Event.                                                                                                   | HR Administrator  |
| Update the <b>ACA Employee</b><br><b>Eligibility</b> page for the<br>employee | Use the effective date for the Hire action and select the ACA Eligibility Status of "Excluded".                                                                                                    | BN Administrator  |
| Enroll the Employee in the Medicare Medical Plan                              | This process is performed on the <b>On-</b><br><b>Demand Event Maintenance</b> page after the<br>Hire transaction is completed by HR and the<br>Benefits Administration process has run.                             | BN Administrator  |

## ORP Retirement Overview (Medicare Eligible) (continued)

If the retiree's Spouse is not Medicare eligible, the following steps must also be performed:

| Action                                                                                                    | Additional Comments                                                                                                    | Responsible Party |
|----------------------------------------------------------------------------------------------------|----------------------------------------------------------------------------------------------------|-------------------|
| Hire the Spouse as an<br>employee (ORP Retirement<br>Position) and link the<br>Spouse to the Retiree        | Use an Action of "Hire" and an Action Reason<br>of "Hir ORP Ret". This will trigger a Job<br>Change Benefit Event. The Spouse is added<br>into a Non-Payroll Pay Group.                  | HR Administrator  |
| Enroll the Spouse (and any<br>other Non-Medicare eligible<br>dependents) in a Non-<br>Medicare Medical Plan | This process is performed on the <b>On-</b><br><b>Demand Event Maintenance</b> page after the<br>Hire transaction is completed by HR and the<br>Benefits Administration process has run. | BN Administrator  |

For more information and instructions on how to complete ORP Retirements, refer to the Job Aid titled BN361\_ORP Retiree Guide. This Job Aid is located on the Cardinal Website in **Job Aids** under **Learning**.

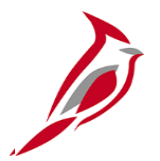

# **VRS Retirements**

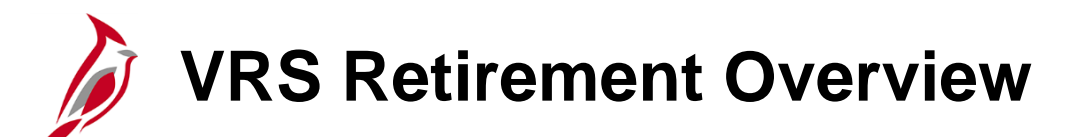

All Agencies can process VRS Retirements. There are actions that must be completed by both VRS and an Agency BN Administrator. The specific actions required will be based on whether the employee is eligible for Medicare at the time of retirement.

- Participants manage their enrollments through the <u>myVRS</u> portal
- VRS utilizes VNAV to manage all VRS Retirement Job Records
- The VRS Job Record can be created up to 40 days prior to the employee's official retirement date
- Participants will also need to submit a State Health Benefits Enrollment form for Retirees, Survivors, and LTD Participants in the following cases:
  - Employee is Medicare eligible but has dependents that are not Medicare eligible as this will require a split contract
  - If the employee is declining/canceling COVA Retiree/LTD healthcare coverage

### Enrollment and VNAV Upload to Cardinal

#### Enrollment:

The participant enrolls through the <u>myVRS</u> portal. The Agency should encourage the employee to make their selection as soon as possible and explain that delayed enrollment will result in retroactive collection of contributions.

#### VNAV Upload:

The VNAV Upload File is imported into Cardinal daily by the Cardinal PPS Team. This upload will complete the following for each new enrolled employee:

- Updates the employee's Job Record with the respective Action and Action Reason defined in the upload file
- Stores the Eligibility Configuration field values for Elig Config Field 1 (Retirement Plan Code) and Elig Config Field 6 (VRS Organization Code)

### Enrollment and VNAV Upload to Cardinal (continued)

|            | Annua<br>Benefits Admin | I Benefits Base Rate                             | USD VACA Elig                                      | jibility Details          | Juni                  |   |
|------------|-------------------------|--------------------------------------------------|----------------------------------------------------|---------------------------|-----------------------|---|
| Retirement | Plan Code               | BAS Group ID SN2                                 | HCM Release 2 Snapshot<br>Elig Fld 2 140001000     | Elig Fld 3 Y              |                       |   |
|            |                         | Elig Fld 4<br>Elig Fld 7                         | Elig Fld 5<br>Elig Fld 8 12-24                     | Elig Fld 6 30140          | VRS Organization Code | Э |
|            |                         |                                                  |                                                    |                           |                       |   |
|            | Benefit Progran         | n Participation Details ⑦                        | с                                                  | ξ    4 4 1 of 1 → ▶       | View All              |   |
|            |                         | Effective Date 08/29/2016<br>Benefit Program SAL | Currency Code USD<br>Salaried Employee Benefit Pgm |                           |                       |   |
|            | Job Data                | Employment Data                                  | Earnings Distribution                              | Benefits Program Particip | pation                |   |

For more information about the Eligibility Configuration fields, refer to the Job Aid titled BN361\_Overview of the Eligibility Configuration Fields. This Job Aid is located on the Cardinal Website in **Job Aids** under **Learning**.

# Running and Reviewing the VRS Elections Upload Error Report

Agency BN Administrators should run the VRS Elections Upload Error Report the day after the VNAV Upload File is imported into Cardinal. This is done in order to identify any enrollment errors.

#### NavBar > Menu > Benefits > Reports > VNAV Elections Upload Err Rpt

Some of the common errors include:

- Employee Record not found
- Employee Terminated
- Wage Employee that is not eligible for VRS Retirement

For more information and instructions on how to run this report, refer to the HCM Reports Catalogs. The HCM Reports Catalogs are located on the Cardinal Website in **Reports Catalogs** under <u>Resources</u>.

### Sample VNAV Elections Upload Error Report

| CARDINAL<br>Report ID: RHR149                                                                                                    | Commonw<br>VNAV ELECTI                                                       | ealth of Virginia<br>ONS UPLOAD ERROR REPORT                                                                               | Run Date: 12/18/2020<br>Run Time: 01:52 00                                                                                                    |
|----------------------------------------------------------------------------------------------------|------------------------------------------------------------------------------|----------------------------------------------------------------------------------------------------|----------------------------------------------------------------------------------------------------|
| Company: BCC-Bland Correctional Center<br>From Date: 12/18/2020<br>To Date: 12/18/2020                                                                                     |                                                                              |                                                                                                    | Page No. 2 of 5                                                                                                    |
| Transaction Errors. Online Entry Required<br>Empl<br>Emplid Rcd Name<br>00900006900 0 T02BN1922,Employee 20 RER ICMA-RC<br>Error Message<br>File has missing VRS Plan Code | <u>Company</u> <u>Departmen</u><br>BCC 100                                   | Payroll VNAV VOL<br><u>t Hire Date Status Plan EFFDT PCT</u><br>10/15/2019 A 12/01/2020 0.00                               | PSBB PSBB PSBB PSBB<br><u>VSDP CODE AMNT ADJ ADJ AMT</u><br>% 0.00 0.00                                                                                                    |
| Co<br><u>Plan Type</u><br>-<br>Empl                                                                                                    | overage Deduction Participa<br>egin Date <u>Begin Date Election</u>          | nt Election Benefit Before Tax Befor<br><u>Date</u> <u>Plan</u> <u>Flat Amount of Ea</u><br>0.00 0.00%<br>Payroll VNAV VOL | e Tax % After Tax After Tax %<br><u>rnings</u><br><u>Flat Amount</u> <u>of Earnings</u><br>0.00<br>0.00%<br>PSBB PSBB PSBB PSBB                                                                                                    |
| Emplid Rcd Name   00923561300 T02BN1929,Employee 07 RER_VNAV   00923561300 T02BN1929,Employee 07 RER_VNAV   Error Message Election was rejected                            | Company Departmen<br>BCC 100<br>BCC 100<br>Cardinal bas a newer EFEPT than t | t Hire Date Status Plan EFFDT PCT   08/25/2020 A 4W 11/16/2020 1.00   08/25/2020 A HB 11/16/2020 0.00                      | VSDP CODE AMNT ADJ ADJ AMT   % Y 0.00 0.00 0.00 % % Y 0.00 0.00 % % Y 0.00 0.00 % % % % % % % % % % % % % % % % % % % % % % % % % % % % % % % % % % % % % % % % % % % % % % % % % % % % % % % % % % % % % % % % % % % % % % % % % % % % % % % % % % % |

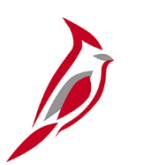

### **Enrollment Error Troubleshooting**

If any errors are identified on the VNAV Elections Upload Error Report, an Agency HR and BN Administrators must work together to resolve the errors.

The appropriate resolution will vary based on the specific error and could include making updates to the Eligibility Configuration fields for the employee to trigger a Benefit Event and completing the applicable Benefit enrollments.

For more information about resolving upload errors, refer to the Job Aid titled BN361\_Benefit Upload Error Reports Troubleshooting. This Job Aid is located on the Cardinal Website in **Job Aids** under **Learning**.

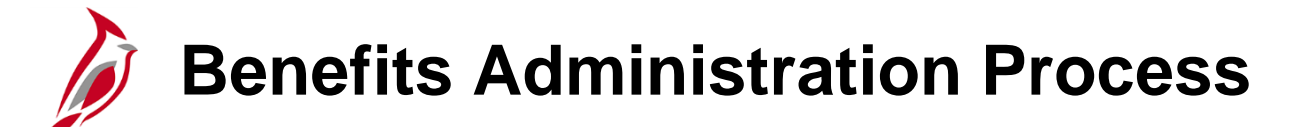

Once all errors are resolved, the Benefits Administration Process will:

- Evaluate employee eligibility
- Enroll the employee in the correct retirement plan

For more information and specific instructions on how to process VRS Retirements, refer to the Job Aid titled VRS Retirement and LTD Processes for HR and BN Admins. This Job Aid is located on the Cardinal Website in **Job Aids** under **Learning**.

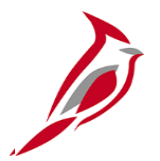

# **VRS Billing Reconciliation**

# VRS Billing Reconciliation Overview

The VRS Billing Reconciliation program runs monthly to compare the VRS retirement billing file with retirement deductions processed through Cardinal Payroll. The reconciliation identifies differences between the expected retirement contribution amounts according to the employee retirement plan enrollments in VNAV and the retirement contributions actually collected through the combination of employee and employer deductions in Cardinal Payroll.

Examples of discrepancies that could require review and correction include:

- VRS billing changes to the direct bill status
- Retirees turning the age of 65 and changing their Benefits from COVA Care to Medicare
- Dependents aging out (going over the age of 26)

Resolution to identified discrepancies could include actions to be taken by Agency HR, BN, and PY Administrators.

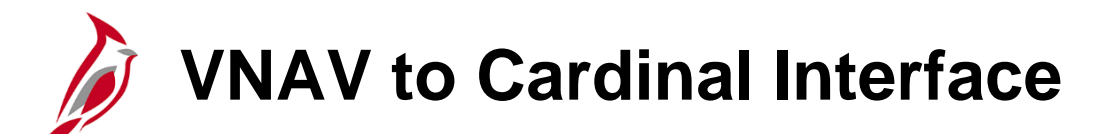

The VNAV snapshot is interfaced to Cardinal at the beginning of each Month.

Once the Agency confirms the snapshot, the Cardinal PPS Team completes the following:

- Load the VRS Monthly Retirement Billing File to Cardinal
- Run the VRS Billing Reconciliation Program. The VRS Billing Reconciliation Program includes retroactive adjustments for previous months as corrections are made

# VRS Billing Reports and Queries

Once the VRS Billing Reconciliation Program is run, there are two reports and one query that Agency PY Administrators and SPO will run to complete the reconciliation.

#### VRS Billing Detail Query:

- Lists the transactions (grouped by Retirement Plan) from the VRS Billing Upload File
- Lists the total contribution amounts for each transaction and each Retirement Plan

NavBar > Menu > Reporting Tools > Query > Query Viewer > V\_VRS\_BILLING REPORT

For more information and instructions on how to run this query, refer to the HCM Reports Catalogs. The HCM Reports Catalogs are located on the Cardinal Website in **Reports Catalogs** under <u>Resources</u>.

### Sample VRS Billing Details Query

Year 2020

Month (Leave Blank for All)

Emplid (Leave Blank for All)

View Results

#### Download results in : Excel SpreadSheet CSV Text File XML File (8 kb)

Q

| View Al | I      |      |         |               |        |             |         |       |           |               |              |         |         |              | First 1-24 | of 24 Last |
|---------|--------|------|---------|---------------|--------|-------------|---------|-------|-----------|---------------|--------------|---------|---------|--------------|------------|------------|
| Row     | EMPLID | Name | COMPANY | BUSINESS_UNIT | DEPTID | EMPL_STATUS | MONTH Y | EAR   | PLAN_CODE | RETIRE_EE_AMT | RETIRE_ER_AM | PPS_TAX | PPS_AMT | GRP_LIFE_AMT | LTD_AMT    | HIC_AMT    |
| 1       |        |      | CCV     | 11300         | 10000  | A           | 1 20    | )20 F | ЧJ        | 586.09        | 4892.34      | N       | 0.00    | 191.95       | 0.00       | 171.45     |
| 2       |        |      | CCV     | 11300         | 10000  | A           | 2 20    | )20 ⊦ | HJ        | 586.09        | 4892.34      | N       | 0.00    | 191.95       | 0.00       | 171.44     |
| 3       |        |      | CCV     | 11300         | 10000  | A           | 2 20    | )20 J | JN        | 732.60        | 5038.88      | Ν       | 0.00    | 191.94       | 0.00       | 171.44     |
| 4       |        |      | CCV     | 11300         | 10000  | A           | 1 20    | )20 J | JN        | 732.60        | 5038.88      | N       | 0.00    | 191.94       | 0.00       | 171.44     |
| 5       |        |      | DEL     | 10100         | 2202   | A           | 1 20    | )20 F | ЧB        | 175.01        | 504.00       | Ν       | 0.00    | 57.32        | 27.12      | 51.18      |
| 6       |        |      | DEL     | 10100         | 2201   | A           | 1 20    | )20 V | /N        | 73.50         | 198.74       | N       | 0.00    | 19.26        | 9.11       | 17.20      |
| 7       |        |      | DEL     | 10100         | 2201   | A           | 2 20    | )20 V | /N        | 73.50         | 198.74       | Ν       | 0.00    | 19.26        | 9.11       | 17.20      |
| 8       |        |      | DEL     | 10100         | 2201   | A           | 1 20    | )20 V | /N        | 77.08         | 208.43       | N       | 0.00    | 20.20        | 0.00       | 18.04      |
| 9       |        |      | DEL     | 10100         | 2201   | A           | 2 20    | )20 V | /N        | 77.08         | 208.43       | N       | 0.00    | 20.20        | 0.00       | 18.04      |
| 10      |        |      | DEL     | 10100         | 2202   | A           | 1 20    | 020 X | KB        | 219.99        | 594.85       | Y       | 0.00    | 57.64        | 27.28      | 51.48      |
| 11      |        |      | DEL     | 10100         | 2202   | A           | 2 20    | )20 X | KB        | 219.99        | 594.85       | Y       | 0.00    | 57.64        | 27.28      | 51.48      |
| 12      |        |      | DOT     | 50100         | 10003  | A           | 2 20    | )20 V | /S        | 166.66        | 450.66       | N       | 0.00    | 43.67        | 20.67      | 39.00      |
| 13      |        |      | DOT     | 50100         | 10003  | A           | 1 20    | )20 V | /S        | 166.66        | 450.66       | N       | 0.00    | 43.66        | 20.66      | 39.00      |
| 14      |        |      | DSP     | 15600         | 232201 | A           | 1 20    | 020 L | N         | 379.24        | 819.52       | N       | 0.00    | 49.68        | 23.52      | 44.38      |
| 15      |        |      | DSP     | 15600         | 232201 | A           | 2 20    | )20 L | _N        | 189.62        | 819.52       | N       | 0.00    | 49.68        | 23.52      | 44.38      |
| 16      |        |      | DSP     | 15600         | 271001 | A           | 2 20    | 020 S | SN        | 126.20        | 1255.94      | Y       | 252.40  | 56.66        | 31.30      | 50.62      |
| 17      |        |      | DSP     | 15600         | 271001 | A           | 1 20    | 020 S | SN        | 126.20        | 1255.94      | Y       | 252.40  | 66.12        | 31.30      | 59.06      |
| 18      |        |      | NSU     | 21300         | 04004  | A           | 1 20    | )20 F | НB        | 302.00        | 945.26       | N       | 0.00    | 98.90        | 46.81      | 88.34      |
| 19      |        |      | NSU     | 21300         | 04004  | A           | 2 20    | )20 F | НB        | 302.00        | 945.26       | N       | 0.00    | 98.90        | 46.81      | 88.34      |
| 20      |        |      | NSU     | 21300         | 04019  | A           | 1 20    | )20 F | НB        | 257.50        | 645.04       | N       | 0.00    | 84.34        | 39.92      | 75.32      |
| 21      |        |      | NSU     | 21300         | 50006  | Α           | 2 20    | 020 L | S         | 262.01        | 0.00         | N       | 0.00    | 68.65        | 0.00       | 61.31      |
| 22      |        |      | NSU     | 21300         | 50006  | Α           | 1 20    | 020 L | .S        | 262.00        | 0.00         | N       | 0.00    | 68.64        | 0.00       | 61.30      |
| 23      |        |      | NSU     | 21300         | 04022  | Α           | 1 20    | )20 V | /N        | 308.33        | 833.73       | N       | 0.00    | 80.78        | 38.23      | 72.14      |
| 24      |        |      | NSU     | 21300         | 04022  | Α           | 2 20    | 020 V | /N        | 308.33        | 833.73       | N       | 0.00    | 80.78        | 38.23      | 72.15      |

# VRS Billing Reports and Queries (continued)

#### VRS Billing Summary Report:

- Lists the total retirement costs in VNAV
- Lists the contributions deducted in Cardinal Payroll
- Used to identify and review the differences between the retirement costs in VNAV and the contribution deducted in Cardinal Payroll

#### Menu > Benefits > Reports > VRS Billing Summary

For more information and instructions on how to run this report, refer to the HCM Reports Catalogs. The HCM Reports Catalogs are located on the Cardinal Website in **Reports Catalogs** under <u>Resources</u>.

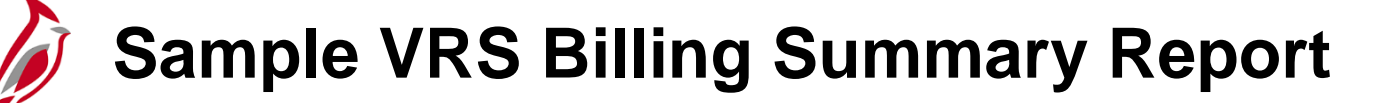

| Report 1 | ID: RHR079            |                                                                                                    |                                              |                                                  | Commonwealth of Virginia<br>VRS BILLING SUMMARY REPORT |                                                      |                                                          |                                                                |                                                         |                                                                      |                                                      | Run Date: 02/25/2021<br>Run Time: 07:07 00                                |  |  |
|----------|-----------------------|----------------------------------------------------------------------------------------------------|----------------------------------------------|--------------------------------------------------|--------------------------------------------------------|------------------------------------------------------|----------------------------------------------------------|----------------------------------------------------------------|---------------------------------------------------------|----------------------------------------------------------------------|------------------------------------------------------|---------------------------------------------------------------------------|--|--|
|          |                       |                                                                                                    |                                              |                                                  |                                                        | Bill:                                                | ing Month :Januar                                        | Y 2020                                                         |                                                         |                                                                      | Page No. 1 (                                         | of 1                                                                      |  |  |
| BU       | VRS Org<br>Code       | Benefit<br>Plan Type                                                                                                    | GL Acct<br>EE                                | VRS Bill<br>Amt EE                               | Payroll<br>Amt EE                                      | GL Adjstmnt<br>EE                                    | Rounding Non<br>Billed EE                                | GL Acct<br>ER                                                  | VRS Bill<br>Amt ER                                      | Payroll<br>Amt ER                                                    | GL Adjstmnt<br>ER                                    | Rounding Non<br>Billed ER                                                 |  |  |
| 10100    | 101                   | Employee Retirement DB<br>Group Term Life<br>Hybrid Retirement<br>Retiree Health Credit<br>VSDP LTD                                                | 22051448<br>22051448                         | 0.00<br>0.00<br>0.00<br>0.00<br>0.00             | 0.00<br>0.00<br>39.20<br>0.00<br>0.00                  | 0.00<br>0.00<br>0.00<br>0.00<br>0.00                 | 0.00<br>0.00<br>-39.20<br>0.00<br>0.00                   | 5011110<br>5011140<br>5011110<br>5011160<br>5011170            | 0.00<br>0.00<br>0.00<br>0.00<br>0.00                    | 0.00<br>12.84<br>122.70<br>11.47<br>6.08                             | 0.00<br>0.00<br>0.00<br>0.00<br>0.00                 | 0.00<br>-12.84<br>-122.70<br>-11.47<br>-6.08                              |  |  |
| 01       | rg Code Tota.         | 1                                                                                                    |                                              | 0.00                                             | 39.20                                                  | 0.00                                                 | -39.20                                                   |                                                                | 0.00                                                    | 153.09                                                               | 0.00                                                 | -153.09                                                                   |  |  |
|          | 30101                 | Employee Retirement DB<br>Employee Retirement DB<br>General Deduction<br>Group Term Life<br>Hybrid Retirement<br>Retiree Health Credit<br>VSDP LTD | 22051424<br>22051448<br>22051411<br>22051448 | 370.57<br>0.00<br>0.00<br>175.01<br>0.00<br>0.00 | 23,827.46<br>0.00<br>0.00<br>14,337.32<br>0.00<br>0.00 | 0.00<br>0.00<br>0.00<br>0.00<br>0.00<br>0.00<br>0.00 | -23,456.89<br>0.00<br>0.00<br>-14,162.31<br>0.00<br>0.00 | 5011110<br>5011110<br>5011140<br>5011160<br>5011160<br>5011170 | 1,002.02<br>0.00<br>154.42<br>504.00<br>137.90<br>63.51 | 78,329.93<br>0.00<br>11,902.74<br>44,828.67<br>10,630.45<br>3,009.33 | 0.00<br>0.00<br>0.00<br>0.00<br>0.00<br>0.00<br>0.00 | -77,327.91<br>0.00<br>-11,748.32<br>-44,324.67<br>-10,492.55<br>-2,945.82 |  |  |
| 01       | rg Code Tota          | 1.8                                                                                                    |                                              | 545.58                                           | 38,164.78                                              | 0.00                                                 | -37,619.20                                               |                                                                | 1,861.85                                                | 148,701.12                                                           | 0.00                                                 | -146,839.27                                                               |  |  |
| Or       | XB101<br>rg Code Tota | Employee Retirement DB<br>Group Term Life<br>Retiree Health Credit<br>VSDP LTD<br>1                                                                | 22051424                                     | 0.00<br>0.00<br>0.00<br>0.00<br>0.00             | 129.69<br>0.00<br>0.00<br>0.00<br>129.69               | 0.00<br>0.00<br>0.00<br>0.00<br>0.00                 | -129.69<br>0.00<br>0.00<br>0.00<br>-129.69               | 5011110<br>5011140<br>5011160<br>5011170                       | 0.00<br>0.00<br>0.00<br>0.00<br>0.00                    | 350.68<br>33.98<br>30.35<br>16.08<br>431.09                          | 0.00<br>0.00<br>0.00<br>0.00<br>0.00                 | -350.68<br>-33.98<br>-30.35<br>-16.08<br>-431.09                          |  |  |
| P.       | lan Type Tot          | al<br>Employee Retirement DB<br>Hybrid Retirement<br>VSDP LTD<br>Group Term Life<br>Retiree Health Credit                                          |                                              | 370.57<br>175.01<br>0.00<br>0.00<br>0.00         | 23,957.15<br>14,376.52<br>0.00<br>0.00<br>0.00         | 0.00<br>0.00<br>0.00<br>0.00<br>0.00                 | -23,586.58<br>-14,201.51<br>0.00<br>0.00<br>0.00         |                                                                | 1,002.02<br>504.00<br>63.51<br>154.42<br>137.90         | 78,680.61<br>44,951.37<br>3,031.49<br>11,949.56<br>10,672.27         | 0.00<br>0.00<br>0.00<br>0.00<br>0.00                 | -77,678.59<br>-44,447.37<br>-2,967.98<br>-11,795.14<br>-10,534.37         |  |  |
| BL       | U Total               |                                                                                                    |                                              | 545.58                                           | 38,333.67                                              | 0.00                                                 | -37,788.09                                               |                                                                | 1,861.85                                                | 149,285.30                                                           | 0.00                                                 | -147,423.45                                                               |  |  |
| Grand    | d Plan Type           | Total<br>Employee Retirement DB<br>Hybrid Retirement<br>VSDP LTD<br>Group Term Life<br>Retiree Health Credit                                       |                                              | 370.57<br>175.01<br>0.00<br>0.00<br>0.00         | 23,957.15<br>14,376.52<br>0.00<br>0.00<br>0.00         | 0.00<br>0.00<br>0.00<br>0.00<br>0.00                 | -23,586.58<br>-14,201.51<br>0.00<br>0.00<br>0.00         |                                                                | 1,002.02<br>504.00<br>63.51<br>154.42<br>137.90         | 78,680.61<br>44,951.37<br>3,031.49<br>11,949.56<br>10,672.27         | 0.00<br>0.00<br>0.00<br>0.00<br>0.00                 | -77,678.59<br>-44,447.37<br>-2,967.98<br>-11,795.14<br>-10,534.37         |  |  |
| Grand    | 1 Total               |                                                                                                    |                                              | 545.58                                           | 38,333.67                                              | 0.00                                                 | -37,788.09                                               |                                                                | 1,861.85                                                | 149,285.30                                                           | 0.00                                                 | -147,423.45                                                               |  |  |

# VRS Billing Reports and Queries (continued.)

#### VRS Billing Exceptions Report:

 Lists the variances between the retirement costs in VNAV and the retirement contributions in Cardinal Payroll

Menu > Benefits > Reports > VRS Billing Exceptions

For more information and instructions on how to run these reports, refer to the HCM Reports Catalogs. The HCM Reports Catalogs are located on the Cardinal Website in **Reports Catalogs** under <u>Resources</u>.

### Sample VRS Billing Exceptions Report

| CARDIN                 |                               |        | ,                  | Commonwea | alth of Virgini<br>G EXCEPTIONS RE | a<br>PORT        |        | Run Da    | te: 05/25/202 |
|------------------------|-------------------------------|--------|--------------------|-----------|------------------------------------|------------------|--------|-----------|---------------|
| eport ib. r            |                               |        |                    |           |                                    |                  |        |           | me. 03.09 00  |
|                        |                               |        |                    | I         | OSTED                              |                  |        | Page N    | o. 1 of 3     |
| siness Unit            | : 50100 - VA Dept of Transpor | tation | Current Year: 20   | 020       | Cu                                 | rrent Month: JAN |        |           |               |
|                        |                               |        |                    | EE        | EE                                 | EE               | ER     | ER        | ER            |
|                        |                               | Pay    |                    | VRS       | Payroll                            | Recon GL         | VRS    | Payroll   | Recon GL      |
| PLID                   | Name                          | Status | Dedcd Benefit Plan | Bill      | Deduction                          | Adjustment       | Bill   | Deduction | Adjustment    |
|                        | 20501                         |        |                    |           |                                    |                  |        |           |               |
| S ORG CODE:            | SUSUI                         |        |                    |           |                                    |                  |        |           |               |
| lerit secti            | on: Employee Retirement DB    | 2      | VESET VESMOR       | 0.00      | 141 13                             | 141 13           | 0.00   | 381 60    | 381 60        |
|                        |                               | 2      | VESET VESMOE       | 0.00      | 114 50                             | 114 59           | 0.00   | 309.86    | 309.96        |
|                        |                               | A      | VRSRET VRSMDB      | 0.00      | 1,164,46                           | 1.164.46         | 0.00   | 3,148.71  | 3,148.71      |
|                        |                               | A.     | VESEET VESMOR      | 0.00      | 285.74                             | 285.74           | 0.00   | 772 64    | 772 64        |
|                        |                               | A      | VESET VESMOE       | 0.00      | 666.67                             | 666.67           | 0.00   | 1.802.67  | 1,802,67      |
|                        |                               | A      | VRSRET VRSMDB      | 0.00      | 811.74                             | 811.74           | 0.00   | 2,194.95  | 2,194.95      |
|                        |                               | P      | VRSRET VRSMDB      | 0.00      | 531,90                             | 531.90           | 0.00   | 1,438,27  | 1,438,27      |
|                        |                               | P      | VESEET VESMOR      | 0.00      | 544.78                             | 544.78           | 0.00   | 1,473.09  | 1,473.09      |
|                        |                               | r<br>A | VRSRET VRSMDB      | 0.00      | 106.19                             | 106.18           | 0.00   | 287.10    | 287.10        |
|                        |                               | P      | VRSRET VRSMDB      | 0.00      | 633.88                             | 633.88           | 0.00   | 1.714.02  | 1.714.02      |
|                        |                               | P      | VRSRET VRSMDB      | 0.00      | 704.36                             | 704.36           | 0.00   | 1,904,58  | 1,904,58      |
|                        |                               | -<br>A | VESEET VESMOR      | 0.00      | 145.48                             | 145.48           | 0.00   | 393.38    | 393.38        |
|                        |                               | A      | VESEET VESMOB      | 0.00      | 970.26                             | 970.26           | 0.00   | 2.623.56  | 2.623.56      |
|                        |                               | A      | VESEET VESMOB      | 0.00      | 880.26                             | 880.26           | 0.00   | 2,380.24  | 2,380.24      |
|                        |                               | P      | VESEET VESMOB      | 0.00      | 492.15                             | 492.15           | 0.00   | 1,330,77  | 1,330,77      |
|                        |                               | P      | VRSRET VRSMDB      | 0.00      | 446.28                             | 446.28           | 0.00   | 1,206.75  | 1,206.75      |
|                        |                               | P      | VRSRET VRSMDB      | 0.00      | 546.78                             | 546.78           | 0.00   | 1,478,49  | 1,478,49      |
|                        |                               | P      | VRSRET VRSMDB      | 0.00      | 433.68                             | 433.68           | 0.00   | 1,172,66  | 1,172,66      |
|                        |                               | A      | VRSRET VRSMDB      | 0.00      | 130.11                             | 130.11           | 0.00   | 351.81    | 351.81        |
|                        |                               | A      | VRSRET VRSMDB      | 0.00      | 103.04                             | 103.04           | 0.00   | 278.62    | 278.62        |
|                        |                               | A      | VRSRET VRSMDB      | 0.00      | 99.56                              | 99.56            | 0.00   | 269.21    | 269.21        |
|                        |                               | A      | VRSRET VRSMDB      | 166.66    | 0.00                               | -166.66          | 450.66 | 0.00      | -450.66       |
|                        |                               | A      | VRSRET VRSMDB      | 0.00      | 155.57                             | 155.57           | 0.00   | 420.66    | 420.66        |
|                        |                               |        |                    |           |                                    |                  |        |           |               |
| ion Total<br>fit Secti | on: Hybrid Retirement         |        |                    | 166.66    | 10,108.60                          | 9,941.94         | 450.66 | 27,333.64 | 26,882.98     |
|                        |                               | А      | HBDBER HBDBER      | 0.00      | 104.65                             | 104.65           | 0.00   | 327.55    | 327.55        |
| tion Total             |                               |        |                    | 0.00      | 104.65                             | 104.65           | 0.00   | 327.55    | 327.55        |
| erit Secti             | on: Group Term Life           |        | CODIED COTE        | 0.00      | 0.00                               | 0.00             | 0.00   | 26 07     | 26 07         |
|                        |                               | A .    | GRPLFR GTLR        | 0.00      | 0.00                               | 0.00             | 0.00   | 36.97     | 36.97         |
|                        |                               | A      | GRPLFR GTLR        | 0.00      | 0.00                               | 0.00             | 0.00   | 30.02     | 30.02         |
|                        |                               |        | CODIED COLD        | 0.00      | 0.00                               | 0.00             | 0.00   | 205 00    | 205 20        |

# Review and Resolve Discrepancies

Agency PY Administrators are required to review the VRS Billing Reports and Queries.

As needed, Agency BN Administrators and HR Administrators will reconcile discrepancies against the associated Employee Record and:

- Make corrections to the Employee Record (HR Administrator)
- Make adjustments to the retiree's Benefits enrollments (BN Administrator)

As needed, Agency PY Administrators will work with HR Administrators to make corrections in VNAV.

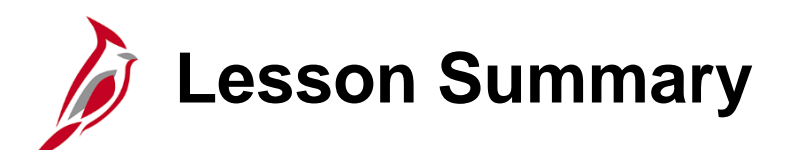

**Processing Retirements Overview** 

In this lesson, you learned

11

- Retirement Overview
- Overview of ORP Retirement
- Overview of VRS Retirement
- VRS Billing Reconciliation Overview

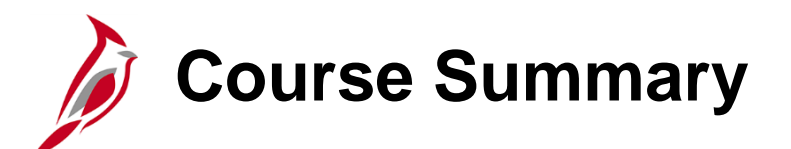

#### Cardinal Employee Benefit Enrollment and Maintenance

In this course, you learned

**BN361** 

- An overview of Cardinal and Benefits
- The key concepts pertaining to Benefit Events and Programs
- An overview of Benefits navigation
- How to process New Hire Enrollments and Manual Benefit Events
- How to view other Employee and Dependent Benefits information
- How to complete Health Benefits Reconciliation
- How to administer ACA Administration
- An overview of Retirement Plan Enrollments
- An overview on how to process Retirements

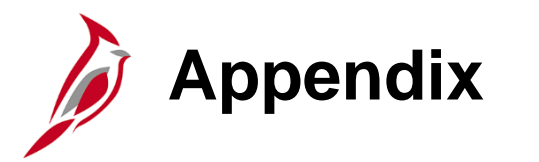

- Event Statuses
- Event Process Statuses
- Process Indicators
- Flowchart Key

### **Recommended Agency BA Reports Cadence**

| Report Name                                 | Report Description                                                                                                    | Cadence |
|---------------------------------------------|----------------------------------------------------------------------------------------------------|---------|
| Benefit Eligibility<br>Audits Report        | Lists employees and associated dependents approaching an age-<br>related milestone that requires health care enrollment changes to remain<br>compliant with policy. Report also identifies outstanding approvals for new<br>dependents and disabled dependents that may need to be re-certified as<br>disabled. | Daily   |
| Benefit Event Status<br>Report              | This report lists all participants in a particular process status or set of status levels.                                                                                                    | Daily   |
| Premium Reward<br>Audit Report              | This report lists employees whose health premium reward enrollment or additional pay amount require updating to align with their current health benefit enrollment.                                                                                                    | Weekly  |
| COBRA Enrollment<br>Report                  | This report lists all COBRA participants and their current elections, including coverage begin dates.                                                                                                    | Weekly  |
| Base Benefit<br>Consistency Audit<br>Report | This report displays data that has been entered into the benefit plan, employee data, dependent data, or enrollment data pages which does not appear to follow policy or regulations. The identified items could simply require corrections to some data elements or could require enrollment changes.          | Monthly |

**Notes:** For a full list of Benefit Reports and Queries refer to the **Cardinal HCM Benefits Reports Catalog** which is located on the Cardinal website under **Resources**. Cadence is a suggestion, reports and queries can be run ad-hoc.

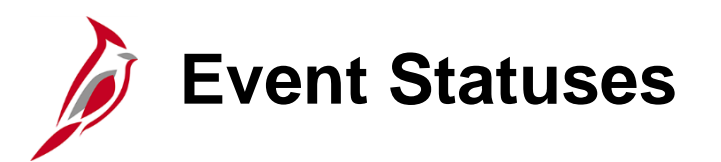

An Event typically has 3 statuses: Open, Close, or Void. Events must have an Event Status of "Open" to be processed or reprocessed:

| Event Status | Description                                                                                                    |
|--------------|----------------------------------------------------------------------------------------------------|
| Open (O)     | Cardinal will process on the next run of the Benefits Administration process.<br>Only one event per Employee ID and Benefit Record Number combination can<br>be opened at one time. The Event Status can be updated to Close<br>automatically by Cardinal or manually on the <b>Event Status Update</b> page. |
| Close (C)    | Not currently processed by the system. Closed events can be updated to Open, either automatically by Cardinal or manually on the <b>Event Status Update</b> page.                                                                                                    |
| Void (V)     | Has been backed out of the system and all related eligibility processing has<br>been reversed. Use the <b>Event Status Update</b> page to change the Event Status<br>to Void. Events with an Event Status of Void can be updated to Open or Close<br>through the Event reprocessing steps.                    |

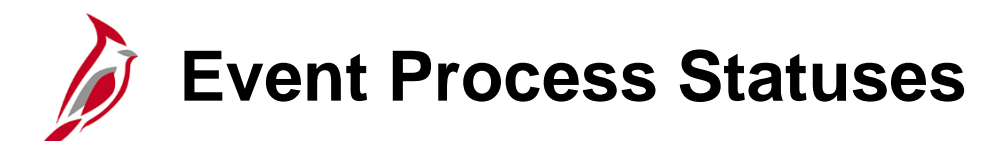

The Event Process Status indicates if a step has been completed and displays any processing errors for each completed step:

| Process Status         | Reason                                                                                                    |
|------------------------|----------------------------------------------------------------------------------------------------|
| Assign Benefit Program |                                                                                                    |
| Assign None (AN)       | Benefits Administration was unable to assign a benefit program. This could be a result of the Benefit Flag set to a terminated Employee Record.                                                                           |
| Assign Error (AE)      | Benefits Administration was unable to assign Benefit Program due to missing or incorrect information.                                                                                                    |
| Assigned (AS)          | Benefits Administration assigned a Benefit Program because a prior event is Open. It is possible the Open Event is appearing on the MSC Event Evaluation report.                                                          |
| Prepare Options        |                                                                                                    |
| Prepare Error (PE)     | Error in preparation of options. The system has encountered an error. This could be a result of a missing ICI ABBR or a missing payroll calendar.                                                                         |
| Prepared (PR)          | Cardinal calculated eligible options, credits, rates, and proof requirements for the employee associated with the event, and current elections have been identified for proof, eligibility level, and default processing. |
| Notified (NT)          | The employee accessed the Self-Service event but has not submitted elections.                                                                                                    |

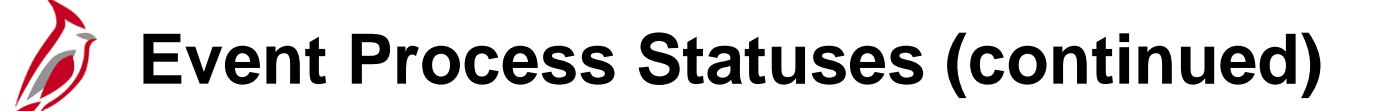

| Process Status                       | Reason                                                                                                    |
|--------------------------------------|----------------------------------------------------------------------------------------------------|
| Enter Elections                      |                                                                                                    |
| Elections Error (EE)                 | Cardinal encountered an error while attempting to process the employee's elections.<br>This could be a result of the dependent effective dates, a mismatch between coverage code and listed dependents, or a missing pay calendar. |
| Re-Enter (RE)                        | BA reopened event                                                                                                    |
| Elections Entered (ET)               | BA (or the employee through ESS) entered new elections, which are ready for validation through the Benefits Administration Process.                                                                                                |
| Finalize Enrollments                 |                                                                                                    |
| Finalized – Benefit<br>Pgm None (FA) | Employee event has no program assignment or current elections. This could be a result of the Benefit Flag set to a terminated Empl Rcd. It could also be the result of an address change when employee is not active.              |
| Finalized – Prepare<br>None (FP)     | Benefit Administration is acknowledging that the employee's eligibility has not changed.                                                                                                    |
| Finalized – Enrolled<br>(FE)         | Benefits Administration processing is complete for the employee event. All elections have been validated and loaded.                                                                                                    |

# Process Indicators

The Process Indicator tells Cardinal how far back to open the event. Below are the descriptions for each Process Indicator:

| Symbol | Name                      | Description                                                                                                    |  |  |
|--------|---------------------------|----------------------------------------------------------------------------------------------------|--|--|
| Α      | Assign Benefit<br>Program | Cardinal is attempting to reprocess the participant to a "Prepared" status.                                                        |  |  |
| Е      | Elect Options             | Cardinal is revalidating elections for the event and resetting the final process to a<br>"Finalized – Enrolled" status.            |  |  |
| Ν      | Normal Processing         | Cardinal is following standard processing procedures.                                                                              |  |  |
| Ρ      | Prepare Options           | Cardinal is re-evaluating the participant's option eligibility and attempting to reprocess the participant to a "Prepared" status. |  |  |
| R      | Re-Enter                  | Cardinal reopens the data entry page to enable election changes, resulting in a "Re-<br>Enter" or "Elections Entered" status.      |  |  |
| V      | Void                      | Cardinal is voiding an event. When you void an event, it stays in the status that it was in when it was voided.                    |  |  |

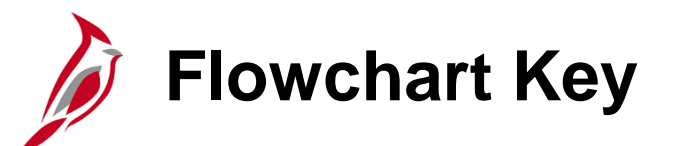

| Step<br>Description | Depicts a process step or interface.                                                                            | Start            | Indicates point at which the process begins.<br>Does not represent any activity.                                                                           |
|---------------------|----------------------------------------------------------------------------------------------------|------------------|----------------------------------------------------------------------------------------------------|
| Batch<br>Process    | Specifies a batch process.                                                                                      | End              | Indicates point at which the process ends.<br>Does not represent any activity.                                                                             |
| Manual<br>Operation | Depicts a process step that is preformed manually.                                                              | Document         | Depicts a document of any kind, either electronic<br>or hard copy.                                                                                         |
| Decision<br>Outcome | Defines the possible outcom es of a decision or<br>analysis that took place in a step immediately<br>preceding. | x                | Indicates an on-page or intra process connector.<br>Used to avoid complex overlapping connector<br>lines or to continue a process on a subsequent<br>page. |
| Entity Name         | Represents an entity (person, organization, etc.).                                                              | Step/<br>Process | Connects steps between business processes.                                                                                                    |